#### **GROUP 54B**

# SIMPLIFIED WIRING SYSTEM (SWS)

#### CONTENTS

| GENERAL DESCRIPTION                           | 54B-2           |
|-----------------------------------------------|-----------------|
| COMMUNICATION METHOD                          | 54B-2           |
| OPERATION                                     | 54B-2           |
|                                               |                 |
| SPECIAL TOOL                                  | 54B-8           |
| SWS DIAGNOSIS                                 | 54B-10          |
| GENERAL DESCRIPTION                           | 54B-10          |
| BEFORE CARRYING OUT                           |                 |
|                                               | 54B-10          |
|                                               | 54B-10          |
| SWS DIAGNOSTIC TROUBLESHOOTING                | E4D 40          |
|                                               | 54B-12          |
|                                               | 54B-13          |
|                                               | 54B-15          |
|                                               | 54B-17          |
|                                               | 54B-17          |
| PULSE CHECK                                   | 54B-20          |
| DIAGNOSTIC TROUBLE CODE                       |                 |
| CHART                                         | 54B-27          |
|                                               |                 |
| DIAGNOSTIC TROUBLE CODE                       |                 |
| PROCEDURES                                    | 54B-27          |
| SYMPTOM CHART                                 | 54B-59          |
| INPUT SIGNAL CHART                            | 54B-63          |
|                                               |                 |
| SYMPTOM PROCEDURES                            | 54 <b>B-6</b> 4 |
| TONE ALARM                                    | 54B-101         |
| GENERAL DESCRIPTION CONCERNING THE TONE ALARM | 54B-101         |

| CENTRAL DOOR LOCKING SYSTEM                                | 54B-132            |
|------------------------------------------------------------|--------------------|
| GENERAL DESCRIPTION CONCERNING                             |                    |
| CENTRAL DOOR LOCKING SYSTEM                                | 54B-132            |
| POWER WINDOWS                                              | 54B-167            |
| GENERAL DESCRIPTION CONCERNING                             |                    |
|                                                            | 54B-167            |
| KEYLESS ENIRY SYSTEM                                       | 54B-213            |
| GENERAL DESCRIPTION CONCERNING<br>THE KEYLESS ENTRY SYSTEM | 54B-213            |
| SUNROOF                                                    | 54B-237            |
| GENERAL DESCRIPTION CONCERNING                             |                    |
| THE SUNROOF                                                | 54B-237            |
| WINDSHIELD WIPER AND WASHER                                | 54B-255            |
| GENERAL DESCRIPTION CONCERNING                             |                    |
| THE WINDSHIELD WIPER AND WASHER                            | 54B-255            |
| HEADLIGHT AND TAILLIGHT                                    | 54B-290            |
| GENERAL DESCRIPTION CONCERNING                             | -                  |
|                                                            | 54B-290            |
| FLASHER TIMER                                              | 54B-366            |
|                                                            | 54P 266            |
|                                                            | 54D-300            |
|                                                            | 04D-090            |
| THE FOG LIGHTS.                                            | 54B-395            |
|                                                            | 54B-414            |
| GENERAL DESCRIPTION CONCERNING                             |                    |
| THE INTERIOR LIGHT                                         | 54B-414            |
| INPUT SIGNAL PROCEDURES                                    | 4B-467             |
|                                                            |                    |
| CHECK AT ECU TERMINAL 5                                    | 64B-549            |
| CHECK AT ECU TERMINAL 5                                    | 64B-549            |
| CHECK AT ECU TERMINAL                                      | 64B-549<br>64B-555 |

#### **GENERAL DESCRIPTION**

#### **COMMUNICATION METHOD**

As shown in the figure, SWS communications connect the ETACS<sup>\*1</sup>-ECU, the column switch (in the column-ECU), the front-ECU, and the sunroof-ECU. CAN<sup>\*2\*3</sup> communications connect the ETACS-ECU, the powertrain control module, the A/C-ECU, the SRS-ECU, the combination meter, the ABS-ECU, and the middle-grade multi center display. These two communications groups are connected to form a dedicated network for sending multiplex data. M1549013000547

NOTE: \*1ETACS: Electronic Time and Alarm Control System

NOTE: \*<sup>2</sup>CAN: Controller Area Network

NOTE: \*<sup>3</sup>: For details on CAN, see Group 54C.

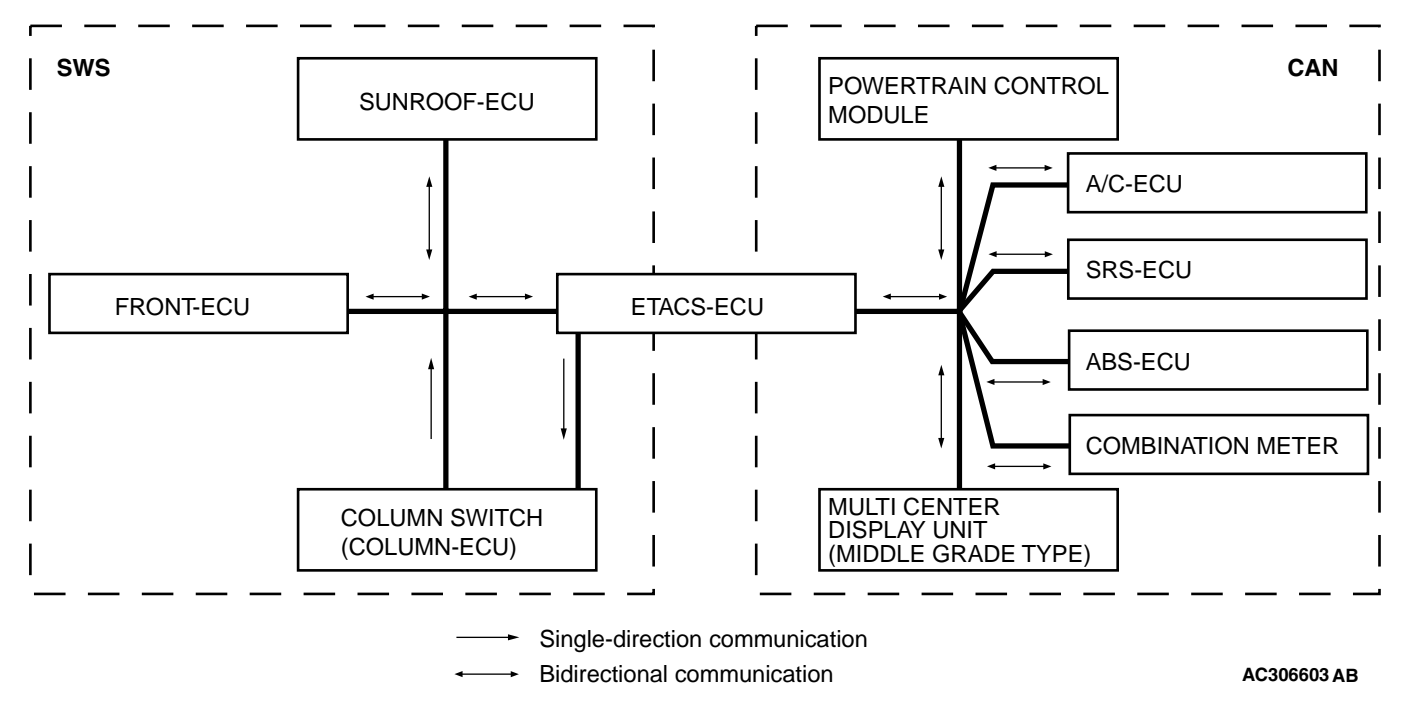

#### OPERATION

#### TONE ALARM FUNCTION

#### IGNITION KEY REMINDER TONE ALARM FUNCTION

When the driver's door is opened with the ignition key inserted in the ignition key cylinder (ignition switch is in the OFF position,) the tone alarm sounds intermittently to indicate that the ignition key has not been removed.

#### LIGHT REMINDER TONE ALARM FUNCTION

When the taillights or headlights are ON, if the ignition key is removed and the driver's door is opened, a tone alarm will sound continuously to warn that the light is illuminated. However, if the taillights or headlights have been turned off by the headlight automatic-shutdown function, the tone alarm will not sound.

| TSB Revision |  |
|--------------|--|
|--------------|--|

#### SEAT BELT TONE ALARM FUNCTION

If any of the following conditions is met with the ignition switch at "ON" or "ST", the ETACS-ECU sounds the tone alarm by using the driver's seat belt switch signal and the vehicle speed signal sent from the combination meter.

- Sounds the tone alarm for six seconds when the ignition switch is turned "ON" with the seat belt switch on (the driver's seat belt is not fastened). This is called "Timer function".
- Sounds the tone alarm 12 cycles (after 0.5 seconds) if any of the following conditions is met when sixty seconds or more have elapsed since the ignition switch is turned "ON". One cycle consists of five-seconds "on" and then three-seconds "off".
  - a. The vehicle speed has reached 8 km/h (5 mph) while the seat belt switch is turned on (driver's seat belt is not fastened) with the ignition switch "ON.
  - b. The seat belt switch has been turned on (driver's seat belt has not been fastened) for at least ten seconds while the ignition switch has been turned "ON" and the vehicle speed has been 8 km/h (5 mph) or more.
  - NOTE: Once the tone alarm has sounded 12 cycles, it does not sound again until the vehicle speed reduces to 3 km/h (2 mph) or less even if any of the following conditions is met.
- The tone alarm stops sounding if the ignition switch or the seat belt switch is turned off (the driver's seat belt is fastened) while the timer operation is active.

#### DOOR AJAR WARNING BUZZER

The buzzer is sounded 4 times by the ETACS-ECU to wam the driver if any door is open when the ignition is switched ON and the vehicle speed reaches 8 km/h (5 mph) or faster. The buzzer will continue to sound for 4 times even if the ignition, door status, or vehicle speed requirements are not maintained.

#### MULTI CENTER DISPLAY OPERATION TONE <VEHICLES WITH MULTI CENTER DISPLAY (MIDDLE GRADE TYPE)>

The ETACS-ECU sounds the buzzer when the buzzer signal is sent from the multi center display.

#### TURN-SIGNAL LIGHT BUZZER

The ETACS-ECU sounds the buzzer in sync with the turn-signal lights or hazard warning lights.

#### CENTRAL DOOR LOCKING SYSTEM

## CENTRAL DOOR LOCKING SYSTEM OPERATION

Door unlocking by operating the driver's door lock key cylinder:

- When the ignition key is inserted in the driver's door lock key cylinder and turned clockwise to unlock the driver's door, the ETACS-ECU operates its door unlock relay and passes a current through the door lock actuator of the driver's door for 0.25 seconds to unlock only the driver's door.
- When the ignition key is turned clockwise again, the ETACS-ECU operates its door unlock relay and passes a current through the door lock actuators of all doors for 0.25 seconds and to unlock all doors.

Door locking or unlocking by operating the driver's or front passenger's door lock switch:

- When the door is locked by the driver's or front passenger's door lock switch, the ETACS-ECU operates its door lock relay and passes a current through the door lock actuators of all doors for 0.25 seconds to lock all doors.
- When the door is unlocked by the driver's or front passenger's door lock switch, the ETACS-ECU operates its door unlock relay and passes a current through the door lock actuators of all doors for 0.25 seconds to unlock all doors.
- When the door is locked and unlocked by driver's or front passenger's door lock switch consecutively, the ETACS-ECU operates its door lock relay and passes a current through the door lock actuators of all doors for 0.25 seconds to lock all doors. Then, the ETACS-ECU operates its door unlock relay and passes a current through the door lock actuators of all doors for 0.25 seconds to unlock all doors. Due to this, there may be a time lag between the driver's or front passenger's door lock switch actuation and the time when all doors are unlocked.

# FORGOTTEN KEY PREVENTION FUNCTION

- If the driver's door is locked while it is open and when the key is still in the ignition key cylinder, approximately 0.3 second later the ETACS-ECU activates the unlock relay output for 0.25 second to prevent the door from being locked with the key inside the vehicle. In addition, if locking the door was not prevented, a re-try current is sent (an unlock relay output ON is sent for 0.25 second up to 5 times including the first attempt).
- If the passenger's door or driver's door are locked while the passenger's door is open and when the key is still in the ignition key cylinder, approximately 0.3 second later the ETACS-ECU activates the unlock relay output for 0.25 second to prevent the door from being locked with the key inside the vehicle. In addition, if locking the door was not prevented, a re-try current is sent (an unlock relay output ON is sent for 0.25 second up to 5 times including the first attempt).

#### POWER WINDOW RELAY CONTROL

#### POWER WINDOW RELAY OPERATION

If the ignition switch is turned to "ON" position, the power window relay is energized to activate the power windows.

#### POWER WINDOW TIMER FUNCTION

Even after the ignition is switched off, the ETACS-ECU keeps the power window relay activated for approximately 30 seconds, enabling raising and lowering of the power windows by using the power window switches. After approximately 30 seconds, the power window relay is deactivated. During this timed operation, if the driver or passenger doors are opened, the power window relay is deactivated from that moment.

#### **KEYLESS ENTRY SYSTEM**

#### KEYLESS ENTRY HAZARD ANSWER-BACK FUNCTION

If the keyless entry transmitter is used to send a lock signal to the ETACS-ECU, all doors, the liftgate, and the glass hatch are locked and the hazard warning lights flash once. If an unlock signal is sent, the driver's door is unlocked first, and if a second signal is sent, all doors, the liftgate, and the glass hatch are unlocked. Each time the unlock signal is sent, the hazard warning lights flash twice.

#### KEYLESS ENTRY HORN ANSWERBACK FUNCTION

If the keyless entry transmitter is used to send 2 lock signals to the ETACS-ECU, the first signal locks all doors, the liftgate, and the glass hatch, while the second signal sounds the horn once.

#### TRUNK UNLOCK FUNCTION

Press the "TRUNK" button twice within 5 seconds and the trunk lid will be unlocked.

#### TIMED LOCKING MECHANISM

After unlocking the doors with the keyless entry transmitter, if no doors are opened or if the ignition key is not inserted, the ETACS-ECU automatically locks the doors in 30 seconds.

#### SUNROOF CONTROL

#### SUNROOF TIMER FUNCTION

The ETACS-ECU enables opening and closing of the sunroof for 30 seconds after the ignition is switched off. During this timed operation, if the driver's or front passenger's door is opened, the sunroof timer function is deactivated from that moment.

#### WINDSHIELD WIPERS AND WASHERS

#### LOW SPEED WIPER, HIGH SPEED WIPER CONTROL

- When the ignition switch in at the ACC or ON position, and the windshield low speed wiper switch of the column switch is turned ON, the front-ECU turns ON the windshield wiper drive signal, turns OFF (LO) the windshield wiper speed relay, and operates the windshield wiper at low speed.
- When the windshield high speed wiper switch is turned ON, the windshield wiper drive signal is turned ON, the windshield wiper speed switching relay is turned ON (HI), and the windshield wiper is operated at high speed.

#### INTERMITTENT CONTROL

ETACS-ECU uses the dial position of the variable intermittent wiper control switch and the vehicle speed signal sent by the combination meter to calculate the interval to be sent to the front-ECU. The front-ECU determines the intermittent time from the input SWS data signal, and turns ON the windshield wiper drive signal. When the wiper is at the STOP position, the windshield wiper auto-stop signal goes OFF to tum OFF the windshield wiper drive signal. After the intermittent time from when the windshield wiper drive signal turned ON, the windshield wiper drive signal is turned ON again and the above operation is repeated.

#### MIST WIPER CONTROL

When the ignition switch is in the ACC or ON position, and the windshield mist wiper switch of the column switch is turned ON, the front-ECU turns ON the windshield wiper drive signal. At the same time, the wiper speed switching relay is turned ON (HIGH-SPEED). While the windshield mist wiper switch is ON, the windshield wiper will operate at high speed. Then, if the windshield mist wiper switch is turned off, the wiper operates at low speed until it stops at the predetermined park position. When the windshield mist switch is turned on briefly, the wiper operates once at low speed. At the point the windshield mist switch is turned ON, if the windshield wiper has been operating intermittently, the same operations as the above will be performed while the windshield mist wiper switch is ON. After the windshield mist wiper switch goes OFF, the intermittent operations will be set again after the windshield wiper auto-stop signal last is turned ON.

#### WASHER CONTROL

When the ignition switch is in the ACC or ON position, and the wind shield washer switch of the column switch is turned ON, the front-ECU turns ON the windshield washer relay. The windshield wiper drive signal is turned ON in 0.15 seconds until 2 seconds after the windshield washer switch goes OFF to operate the windshield wiper continuously. When the windshield washer switch is turned ON, if the windshield wiper is operating intermittently, intermittent operations will be continued after continuous operations.

#### HEADLIGHT

### HEADLIGHT AUTOMATIC SHUTDOWN FUNCTION

Even if the lighting switch (tail light switch or headlight switch) is ON, the headlights and tail lights will automatically go off in the following conditions to prevent the battery from discharging:

When the ignition key is turned from "ON" to "LOCK" (OFF) or "ACC" position with the lighting switch turned ON, and this state continues for three minutes, the light will automatically be turned off. If the driver's seat door is opened during these three minutes, the light will go off one second later.

#### **HIGH-BEAM INDICATOR**

At the same time that the high beams are illuminated, the ETACS-ECU sends a signal to illuminate the high-beam indicator via the CAN bus line. The combination meter receives the transmitted signal and turns the high-beam indicator on and off.

#### FLASHER TIMER

#### **TURN-SIGNAL LIGHT**

The turn-signal light output (flashing signal) is turned ON when the ignition switch is ON and the turn-signal light switch is ON (LH or RH). If the front turn-signal light or rear turn-signal light bulb has burned out, the flashing speed increases to indicate that the bulb has burned out.

#### HAZARD WARNING LIGHT

Detects the signal where the hazard warning light switch input changes from OFF to ON, and reverse the flashing state according to this signal. The hazard warning lights toggle on and off whenever the hazard warning light switch is operated.

#### **TURN-SIGNAL INDICATORS**

At the same time that the turn-signal lights are illuminated, the ETACS-ECU sends a signal to illuminate the turn-signal light indicator via the CAN bus line. The combination meter receives the transmitted signal and turns the turn-signal light indicator on and off.

#### FOG LIGHT

#### FOG LIGHT

The fog lights will illuminate only when the fog light switch is operated while the low-beam headlights are on.

The fog lights will be switched off when any of the following conditions is met. The fog lights will also be switched off automatically by headlight automatic shutdown function.

- When the high-beam headlights are switched on, the fog lights will be switched off. If the low-beam headlights are switched on again, the fog lights will illuminate again.
- When the headlight switch is turned off while the tail lights are on or the tail lights and headlights are off, the fog lights will be switched off. If the low-beam headlights are switched on again, the fog lights will not illuminate again.

#### FOG LIGHT INDICATOR

At the same time that the fog lights are illuminated, the ETACS-ECU sends a signal to illuminate the fog light indicator via the CAN bus line. The combination meter receives the transmitted signal and turns the fog light indicator on and off.

#### INTERIOR LIGHT

ETACS-ECU makes it possible to force operation of all ON and OFF light switches in the overhead console (the dome light, reading light, cargo area light, rear personal lights, front door lights, and front foot lights). This function is assigned higher priority than the controls for the interior light switch that are performed when the doors are in certain positions.

- When the lights are forced on, the illumination level is 100% as all interior lights are switched on (the dome light, reading light, cargo area light, rear personal lights, front door lights, and front foot lights). Even when all lights are forced on, the interior light automatic shutoff function is active.
- When the lights are forced off, all interior lights are immediately switched off (the dome light, reading light, cargo area light, rear personal lights, front door lights, and front foot lights).

When the interior light switch is at DOOR position, the ETACS-ECU controls the interior lights as follows:

- When a door is opened with the ignition switch off, the interior lights up to a luminance of 100 percent. When a door is closed, the interior lights dims a luminance of 65 percent, and goes off 30 seconds later. However, if the ignition switch is turned ON or if a door is locked while the interior lights is dimming, the dome light will go off at that point.
- When a door is opened with the ignition switch ON, the interior lights up at a luminance of 100 percent. When all doors are closed, the interior lights go off.
- When the ignition key is removed with all doors closed, the interior lights up at a luminance of 100 percent, and goes off 30 seconds later. However, if the ignition key is inserted again or if a door is locked while the interior lights is lighting, the interior lights will go off at that point.
- To check keyless entry operations more easily, the interior lights will flash twice when doors are locked. When doors are unlocked, the interior lights up at a luminance of 100 percent, and goes off 15 seconds later.

#### INTERIOR LIGHT AUTOMATIC SHUTDOUN FUNCTION

Illuminated interior lights such as the front dome light, etc. (all lights using the dome light fuse as the power supply) will automatically go off in the following conditions to prevent the battery from discharging as a result of forgetting to turn off the lights or incomplete closing of the door.

- When the ignition switch is turned off and more than 30 minutes pass by with the interior light illuminated, the interior lights will go off automatically.
- When the ignition switch is turned off and one of the door switches remains open for 30 minutes continuously, the interior lights will go off automatically.

#### SEAT BELT INDICATOR

If any of the following conditions is met with the ignition switch at "ON" or "ST", the ETACS-ECU illuminates, flashes or extinguishes the seat belt indicator by using the driver's seat belt switch signal and the vehicle speed signal sent from the combination meter.

- Illuminates when the ignition switch is at "ON" and the seat belt switch is turned on (the driver's seat belt is unfastened).
- Flashes and illuminates the indicator 12 cycles (after 0.5 seconds) if any of the following conditions is met when sixty seconds or more have elapsed since the ignition switch is turned "ON". One cycle consists of five-second "flashing" and then three-second "illumination".
  - a. The vehicle speed has reached 8 km/h (5 mph) while the seat belt switch is turned on (driver's seat belt is not fastened) with the ignition switch "ON.
  - b. The seat belt switch has been turned on (driver's seat belt has not been fastened) for at least ten seconds while the ignition switch has been turned "ON" and the vehicle speed has been 8 km/h (5 mph) or more.
  - NOTE: Once this timer operation has been activated, it will not be activated again until the vehicle speed reduces to 3 km/h (2 mph) or less even if any of the following conditions is met.

 The indicator stops illuminating if the ignition switch or the seat belt switch is turned off (the driver's seat belt is fastened) while the timer operation is active.

#### DOOR-AJAR INDICATOR LIGHT

The combination meter receives the signal sent from the ETACS-ECU about whether each door (including the tailgate and glass hatch) is open or closed and turns the door ajar indicator light on and off. While the door ajar indicator is illuminated, the door ajar warning function is activated and the door ajar indicator light flashes 4 times. If the door remains open even after the 4 warning flashes, the door ajar indicator light will be illuminated again.

#### **CONFIGURATION FUNCTION**

The following functions can be adjusted by operating the middle-grade multi center display (if equipped).

- · Keyless entry horn answerback function
- Keyless entry hazard light answerback function
- Timed locking mechanism
- Turn-signal light buzzer
- Door ajar warning buzzer
- Adjustment of door unlocking operation on keyless entry system
- Vehicle speed-dependent wiper function
- Headlight automatic shutdown function
- · Delay-off time of the dome light
- Interior light automatic shutoff function
- Initialization of above mentioned functions

#### SIMPLIFIED WIRING SYSTEM (SWS) SPECIAL TOOL

#### SPECIAL TOOL

M1549000301035

| AND NAME<br>MB991958<br>A: MB991824<br>B<br>MB991824<br>B<br>MB991824<br>B<br>MB991824<br>B<br>MB991825<br>G: MB991825<br>G: MB991826<br>MUT-III sub<br>D: MB991826<br>MB991826<br>MB991827<br>C: MB991910<br>D: MB991914<br>F: MB991825<br>G: MB991826<br>MUT-III<br>SWS communication line check<br>(ECU check and service data)<br>MB991826<br>MUT-III<br>Trigger Harness is not<br>necessary when<br>pushing V.C.I. ENTER<br>key.<br>AND NAME<br>MB991826<br>MUT-III<br>main harness A to send<br>simulated vehicle speed. If yo<br>connect MUT-III main harness<br>instead, the CAN                                                                                                    |
|----------------------------------------------------------------------------------------------------|
| A       MB991958       MB991824-KIT       SWS communication line check (ECU check and service data)         B       MB991824       MB991827       MB991826 MUT-III       SWS communication line check (ECU check and service data)         MB991824       B       MB991825       MB991825       MB991826       MUT-III         B       MB991826       MUT-III sub       SWS communication line check (ECU check and service data)         MB991824       B       MB991826       MB991826         MUT-III sub       SWS communication line check (ECU check and service data)         MB991824       SWS communication line check (ECU check and service data)         MB991826       MB991826         MUT-III sub       SWS communication line check (ECU check and service data)         MB991826       MB991826         MUT-III sub       SWS communication, use MUT-III         MUT-III sub       SWS communication, use MUT-III         MUT-III sub       SWS communication, use and simulated vehicle speed. If yo connect MUT-III main harness instead, the CAN                                                                                                    |
| A<br>A: MB991938<br>A: MB991824<br>B<br>MB991824<br>B<br>MB991824<br>B<br>MB991824<br>B<br>MB991825<br>G: MB991825<br>G: MB991825<br>G: MB991826<br>MUT-III sub<br>D: MB991826<br>MB991826<br>MDTE: . G:<br>MB991826 MUT-III<br>Trigger Harness is not<br>necessary when<br>pushing V.C.I. ENTER<br>key.<br>MB991826<br>MUT-III main harness<br>instead, the CAN                                                                                                    |
| A. MB991824<br>B<br>B<br>B<br>B<br>B<br>B<br>B<br>B<br>B<br>B<br>B<br>B<br>B<br>B<br>B<br>B<br>A. MB991827<br>C: MB991910<br>D: MB991910<br>D: MB991914<br>F: MB991825<br>G: MB991826<br>MUT-III<br>E: MB991826<br>B<br>B<br>B<br>B<br>B<br>B<br>B<br>B<br>B<br>B<br>B<br>B<br>B<br>B<br>B<br>B<br>B<br>B<br>B                                                                                                    |
| B: MB991827<br>C: MB991910<br>D: MB991911<br>E: MB991914<br>F: MB991825<br>G: MB991826<br>MUT-III sub<br>ascombly.<br>B: MB991827<br>D: MB991910<br>D: MB991914<br>F: MB991826<br>MUT-III sub<br>ascombly.<br>C: MB991910<br>D: MB991910<br>D: MB991826<br>G: MB991826<br>MUT-III sub<br>ascombly.<br>C: MB991910<br>D: MB991827<br>C: MB991910<br>D: MB991910<br>D: MB991826<br>C: MB991910<br>D: MB991914<br>F: MB991826<br>C: MB991826<br>C: MB991914<br>F: MB991826<br>C: MB991826<br>C: MB991826 |
| B<br>C. MB991910<br>D: MB991911<br>E: MB991914<br>F: MB991825<br>G: MB991826<br>MUT-III sub<br>assombly                                                                                                    |
| B<br>MB991824<br>B<br>MB991824<br>B<br>MB991825<br>G: MB991826<br>MUT-III sub<br>ass ombly<br>MUT-III sub<br>ass ombly<br>MB991911<br>F: MB991914<br>F: MB991825<br>G: MB991826<br>MUT-III sub<br>ass ombly<br>MUT-III sub<br>ass ombly<br>Ass ombly<br>Ass ombly<br>Ass ombly<br>Ass ombly<br>Ass ombly<br>Ass ombly<br>Ass omb                                                                                                    |
| B<br>MB991824<br>B<br>C: MB991914<br>F: MB991825<br>G: MB991826<br>MUT-III sub<br>ass ombly                                                                                                    |
| B       F: MB991825       key.       simulated vehicle speed. If yo connect MUT-III main harness instead, the CAN                                                                                                    |
| G. MB991826<br>MUT-III sub<br>assembly                                                                                                    |
| instead, the CAN                                                                                                    |
|                                                                                                    |
| assembly communication does not                                                                                                    |
| MB991827 A: Venicle function correctly.                                                                                                    |
| c communication                                                                                                    |
|                                                                                                    |
| B. WUI-III USB                                                                                                    |
|                                                                                                    |
|                                                                                                    |
| MB991910 Nathess a                                                                                                    |
|                                                                                                    |
|                                                                                                    |
|                                                                                                    |
| System)                                                                                                    |
| MB991911 Uorpood P                                                                                                    |
| E (Vahialaa withaut                                                                                                    |
|                                                                                                    |
|                                                                                                    |
|                                                                                                    |
| System)                                                                                                    |
| MB991914 E. WUT-III IIIaIII                                                                                                    |
| F Doimler Charler                                                                                                    |
|                                                                                                    |
|                                                                                                    |
|                                                                                                    |
| MB991825 adaptor                                                                                                    |
| G G G MUT III trigger                                                                                                    |
|                                                                                                    |
|                                                                                                    |
|                                                                                                    |
|                                                                                                    |
| MB991826                                                                                                    |
|                                                                                                    |

#### SIMPLIFIED WIRING SYSTEM (SWS) SPECIAL TOOL

| TOOL         | TOOL NUMBER                                                                                                    | SUPERSESSION                                                     | APPLICATION                                                                                                    |
|--------------|----------------------------------------------------------------------------------------------------|------------------------------------------------------------------|----------------------------------------------------------------------------------------------------|
|              |                                                                                                    |                                                                  |                                                                                                    |
| 3            | MB991813<br>A: MB991806<br>B: MB991812<br>C: MB991822<br>SWS monitor kit<br>A: SWS monitor<br>cartridge<br>B: SWS monitor<br>harness (for           | -                                                                | SWS communication line check<br>(ECU check and service data)                                                                                                    |
|              | column-ECU)<br>C: Probe harness                                                                                                    |                                                                  |                                                                                                    |
| B991813      |                                                                                                    |                                                                  |                                                                                                    |
| MB991529     | MB991529<br>Diagnostic trouble<br>code check hamess                                                                                                 | Tool not necessary if<br>the scan tool (MUT-III)<br>is available | Checking input signal when using<br>a voltmeter                                                                                                    |
| A<br>B<br>C  | MB991223<br>A: MB991219<br>B: MB991220<br>C: MB991221<br>D: MB991222<br>Hamess set<br>A: test harness<br>B: LED hamess<br>C: LED harness<br>adaptor | General service tools                                            | <ul> <li>Making voltage and resistance<br/>measurement during<br/>troubleshooting</li> <li>A: Connector pin contact<br/>pressure inspection</li> <li>B: Power circuit inspection</li> <li>C: Power circuit inspection</li> <li>D: Commercial tester connection</li> </ul> |
| D MB991223AD | D: Probe                                                                                                    |                                                                  |                                                                                                    |

#### **SWS DIAGNOSIS**

#### **GENERAL DESCRIPTION**

#### **BEFORE CARRYING OUT TROUBLESHOOTING**

Before carrying out troubleshooting, check the following two items.

• Make sure that the ETACS-ECU, the junction block (J/B), the front-ECU and the engine compartment relay box are connected securely.

#### **DIAGNOSTIC FUNCTION**

#### **ON-BOARD DIAGNOSTICS**

If an error occurs in the ECU or the SWS or CAN communication line which performs the SWS or CAN communication, the DTC is memorized in ETACS-ECU. The DTCs have 11 items. The DTCs are checked to connect scan tool MB991958 (MUT-III sub assembly). The memorized DTCs are not erased even if the ignition switch is turned to the LOCK (OFF) position. The DTCs are erased to operate scan tool MB991958 (MUT-III sub assembly).  Make sure that fuses and fusible links related to relevant systems are not blown.

M1549028900245

NOTE: \*1: For vehicles that do not have a sunroof, the diagnosis code is always sent but it does not indicate a problem.

NOTE: \*2: The diagnosis code for the current problem is not sent.

NOTE: \*3: For vehicles that do not have a multi center display (middle grade type), the diagnosis code is always sent but it does not indicate a problem.

| CODE NUMBER       | TROUBLE CONTENT                                        |
|-------------------|--------------------------------------------------------|
| 001               | Malfunction of SWS communication line or ETACS-ECU     |
| 002               | Malfunction of column switch                           |
| 003               | Malfunction of front-ECU                               |
| 004*1             | Malfunction of sunroof-ECU                             |
| 010 <sup>*2</sup> | Bus Off                                                |
| 011               | Powertrain control module time-out (related to engine) |
| 012               | Powertrain control module time-out (related to A/T)    |
| 013               | A/C-ECU time-out                                       |
| 014               | Combination meter time-out                             |
| 015 <sup>*3</sup> | Multi center display unit (middle-grade type) time-out |
| 021               | Failure information on combination meter               |

#### HOW TO CONNECT THE SCAN TOOL (MUT-III)

#### **Required Special Tools:**

- MB991958: Scan Tool (MUT-III Sub Assembly)
  - MB991824: Vehicle Communication Interface (V.C.I.)
  - MB991827: MUT-III USB Cable
  - MB991910: MUT-III Main Harness A

|  | TSB Revision |  |
|--|--------------|--|
|--|--------------|--|

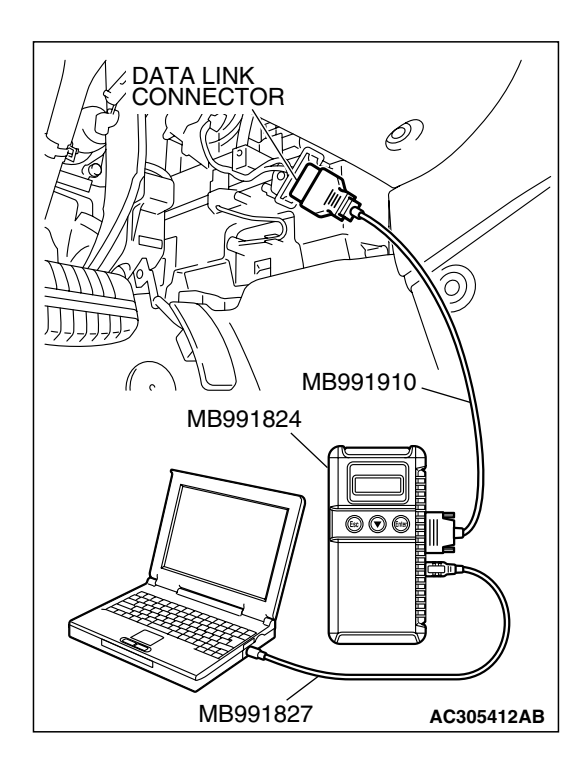

# DATA LINK CONNECTOR B991910 MB991824 MB991827

#### 

# To prevent damage to scan tool MB991958, always turn the ignition switch to the "LOCK" (OFF) position before connecting or disconnecting scan tool MB991958.

- 1. Ensure that the ignition switch is at the "LOCK" (OFF) position.
- 2. Start up the personal computer.
- 3. Connect special tool MB991827 to special tool MB991824 and the personal computer.
- 4. Connect special tool MB991910 to special tool MB991824.
- 5. Connect special tool MB991910 to the data link connector.
- 6. Turn the power switch of special tool MB991824 to the "ON" position.

NOTE: When special tool MB991824 is energized, special tool MB991824 indicator light will be illuminated in a green color.

7. Start the MUT-III system on the personal computer.

NOTE: Disconnecting scan tool MB991958 is the reverse of the connecting sequence, making sure that the ignition switch is at the "LOCK" (OFF) position.

#### HOW TO READ AND ERASE DIAGNOSTIC TROUBLE CODES

#### **Required Special Tools:**

- MB991958: Scan Tool (MUT-III Sub Assembly)
  - MB991824: Vehicle Communication Interface (V.C.I.)
  - MB991827: MUT-III USB Cable
  - MB991910: MUT-III Main Harness A

#### 

# To prevent damage to scan tool MB991958, always turn the ignition switch to the "LOCK" (OFF) position before connecting or disconnecting scan tool MB991958.

NOTE: If the battery voltage is low, diagnostic trouble codes will not be set. Check the battery if scan tool MB991958 does not display.

- 1. Connect scan tool MB991958 to the data link connector.
- 2. Turn the ignition switch to the "ON" position.
- 3. Select "Interactive Diagnosis" from the start-up screen.
- 4. Select "System select."
- 5. Choose "ETACS" from the "BODY" tab.
- 6. Select "Diagnostic Trouble Code."
- 7. If a DTC is set, it is shown.
- 8. Choose "Erase DTCs" to erase the DTC.

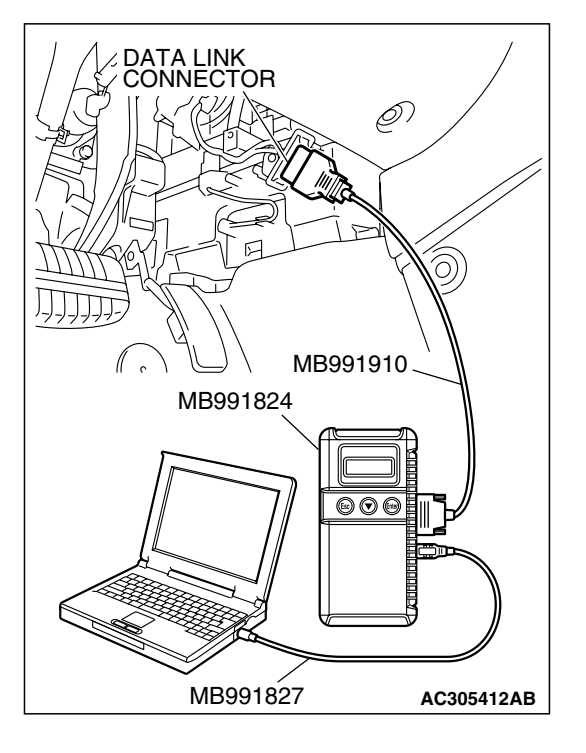

#### HOW TO DIAGNOSE THE CAN BUS LINES

#### **Required Special Tools:**

- MB991958: Scan Tool (MUT-III Sub Assembly)
  - MB991824: Vehicle Communication Interface (V.C.I.)
    - MB991827: MUT-III USB Cable
    - MB991910: MUT-III Main Harness A

#### 

# To prevent damage to scan tool MB991958, always turn the ignition switch to the "LOCK" (OFF) position before connecting or disconnecting scan tool MB991958.

- 1. Connect scan tool MB991958 to the data link connector.
- 2. Turn the ignition switch to the "ON" position.
- 3. Select "CAN bus diagnosis" from the start-up screen.
- 4. When the vehicle information is displayed, confirm that it matches the vehicle being diagnosed.
  - If they match, go to step 8.
- If not, go to step 5.
- 5. Select the "view vehicle information" button.
- 6. Enter the vehicle information and select the "OK" button.
- 7. When the vehicle information is displayed, confirm again that it matches the vehicle being diagnosed.
- If they match, go to step 8.
- If not, go to step 5.
- 8. Select the "OK" button.
- When the optional equipment screen is displayed, choose the one which the vehicle is fitted with, and then select the "OK" button.

#### SWS DIAGNOSTIC TROUBLESHOOTING STRATEGY

- 1. Gather information about the problem from the customer.
- Verify that the condition described by the customer exists.

NOTE: If an error occurs in the SWS communication line, the ECU isolated from the communication line performs a fail-safe or backup operation, so the problem may not match the one shown in the Trouble Symptom Chart. However, the cause of the failure can be tracked down by performing the following troubleshooting with the SWS monitor.

3. Version number and destination check

Check whether the SWS version number (1) and destination (North America) meet the vehicle specifications. If they are different, replace the ETACS-ECU with a correct one.

4. Use scan tool MB991958 (MUT-III Sub Assembly) to select "ECU COMM Check" on the SWS monitor display.

Check whether the communication status of the input- or output-signal-side ECU associated with the defective function is normal.

- If "OK" is displayed for all related ECUs, they communicate with each other normally and the input or output signal circuit system may be defective. Therefore, check SWS monitor service data.
- If "NG" is displayed for any of the related ECUs, something may be wrong with the ECU for which "NG" appears, its power supply or grounding system, or a wiring harness or connector between the SWS monitor and the ECU. Check the wiring harness and connectors associated with the ECU and examine the ECU itself.
- 5. Service data on the SWS monitor

Select the defective function from the function-specific diagnostic menu, and check the service data that appears for each function item.

54B-13

When the SWS communication line is monitored, you can determine whether the problem lies in the input or output signal circuit system by checking whether communication data is correct:

- If the switch condition does not meet the service data display, the input signal is defective.
- If the switch condition meets the service data display, the output signal system is defective.

NOTE: In addition to the function-specific diagnostic menu, a service data menu is available for SWS monitor service data to check all items for each ECU. 6. Check the input signal circuit system

Check the relevant switch, sensor, input signal-side ECU and their wiring hamess and connector.

7. Check the output signal circuit system

Check an output signal-side ECU, electrical load components and their wiring hamess and connector.

#### HOW TO CONNECT SWS MONITOR

#### M1549014800706

#### Required Special Tools:

- MB991958: Scan Tool (MUT-III Sub Assembly)
  - MB991824: Vehicle Communication Interface (V.C.I.)
  - MB991827: MUT-III USB Cable
  - MB991910: MUT-III Main Hamess A
- MB991813: SWS Monitor Kit
  - MB991806: SWS Monitor Cartridge
  - MB991812: SWS Monitor Harness (For Column-ECU)
  - MB991822: Probe Harness

#### 

To prevent damage to scan tool MB991958, always turn the ignition switch to the "LOCK" (OFF) position before connecting or disconnecting scan tool MB991958. Connect the main harness A MB991910 before connecting the SWS monitor harness (for column-ECU) MB991812. Be sure to connect SWS monitor cartridge MB991806 after turning on the V.C.I. MB991924.

- 1. Ensure that the ignition switch is at the "LOCK" (OFF) position.
- 2. Start up the personal computer.
- 3. Connect special tool MB991827 to special tool MB991824 and the personal computer.
- 4. Connect special tool MB991910 to special tool MB991824.
- 5. Connect special tool MB991910 to the data link connector.

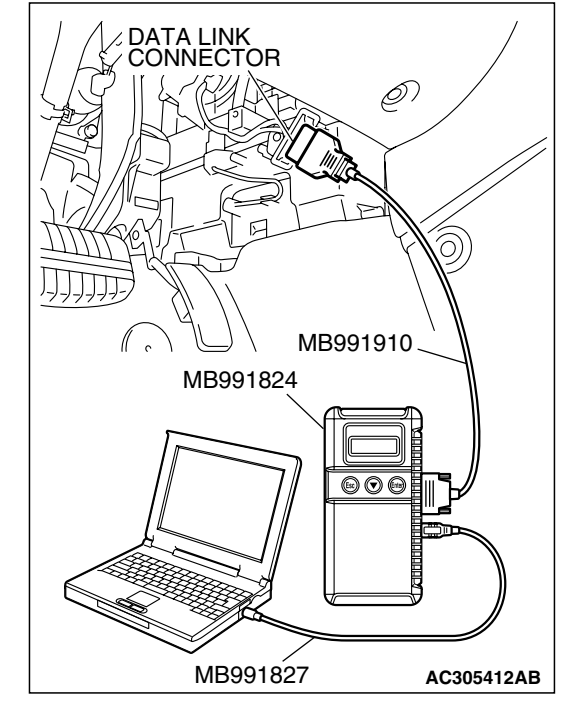

#### SIMPLIFIED WIRING SYSTEM (SWS) SWS DIAGNOSIS

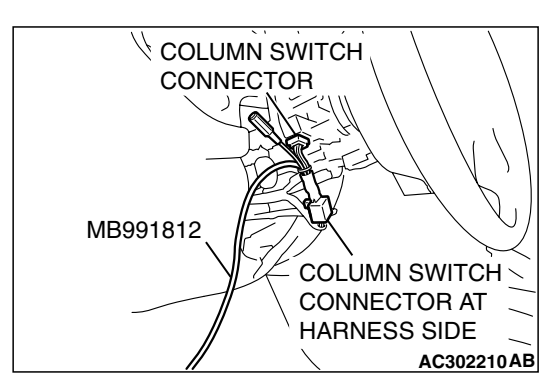

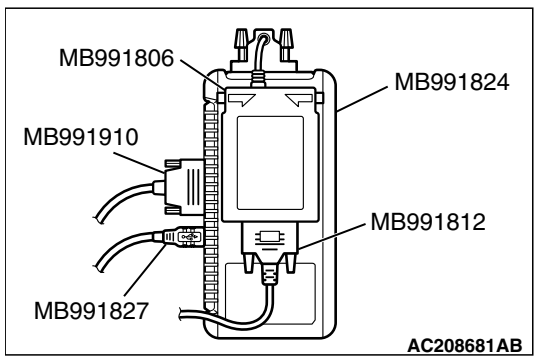

- 6. Remove the steering column cover.
- 7. Remove the steering column switch connector.
- 8. Connect special tool MB991812 to the column switch connector.

- 9. Connect special tool MB991812 to special tool MB991806.
- 10.Connect special tool MB991806 to special tool MB991824.
- 11.Turn the power switch of special tool MB991824 to the "ON" position.

NOTE: When special tool MB991824 is energized, special tool MB991824 indicator light will be illuminated in a green color.

12.Start the MUT-III system on the personal computer.

#### HOW TO USE SWS MONITOR

To carry out troubleshooting, operate scan tool MB991958 (MUT-III Sub Assembly) as follows.

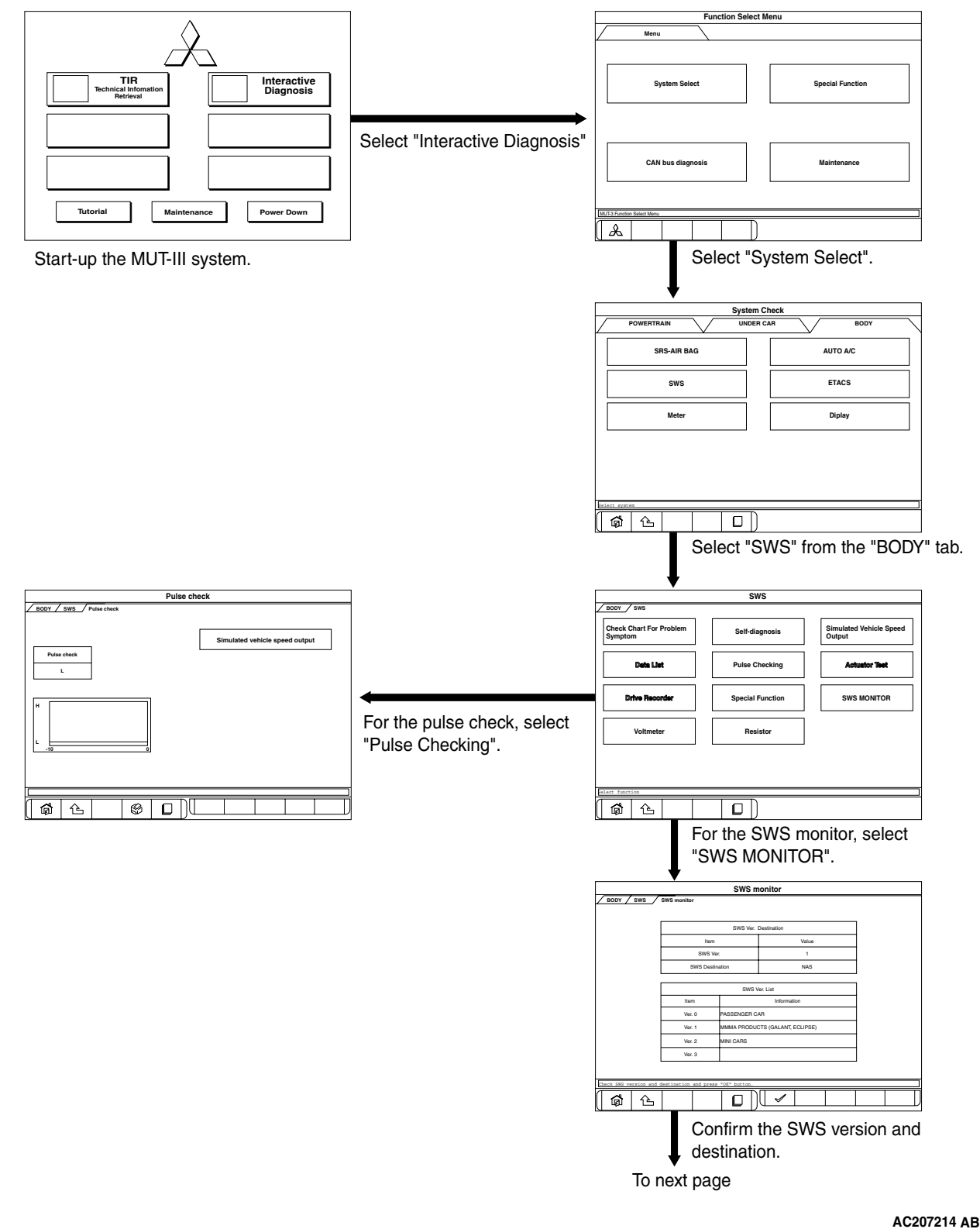

M1549020400332

| <b>TSB</b> Revision |  |
|---------------------|--|
|                     |  |

54B-16

#### SIMPLIFIED WIRING SYSTEM (SWS) SWS DIAGNOSIS

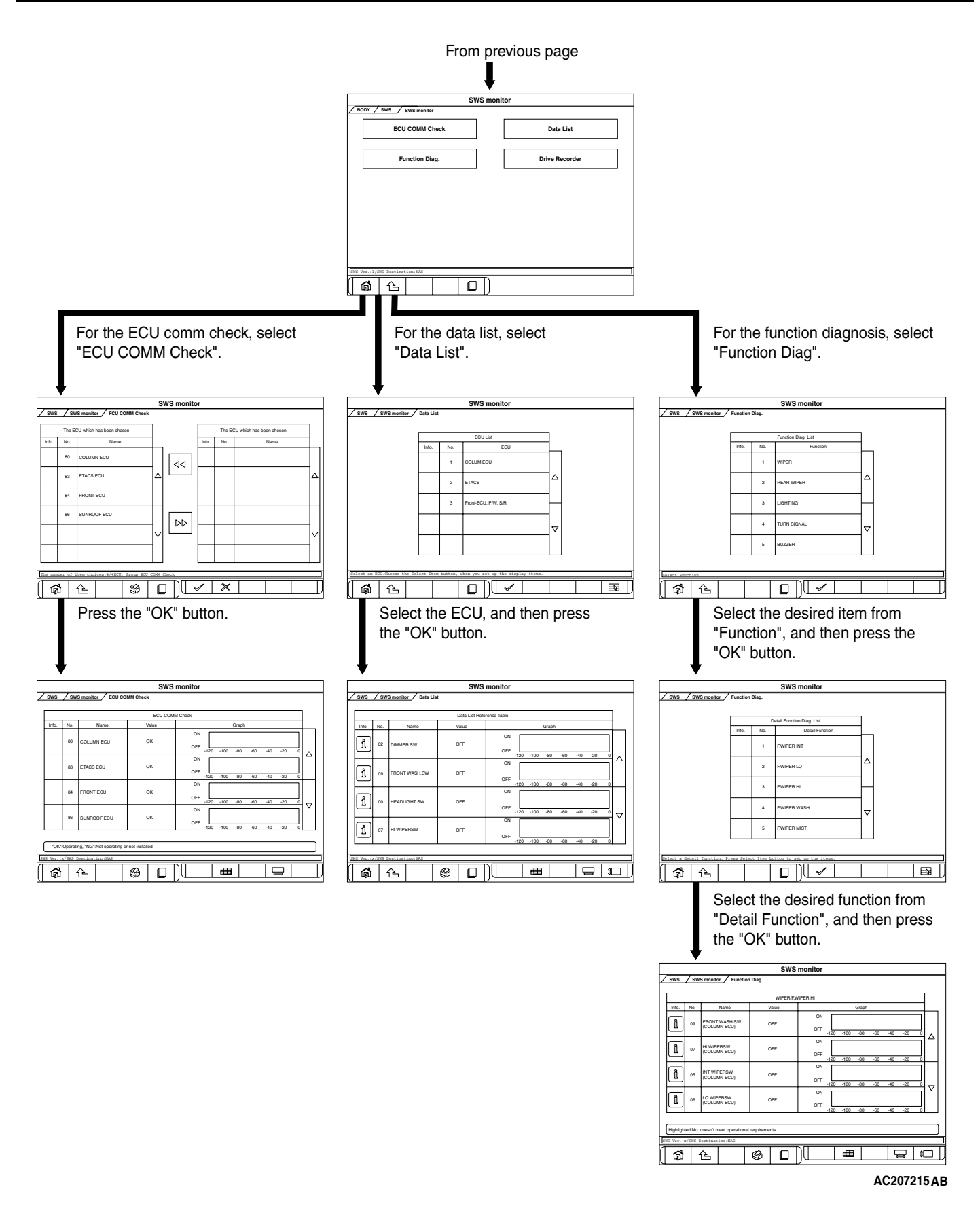

#### HOW TO CHECK ECUS

- 1. Use the scan tool MB991958 (MUT-III Sub Assembly) and the SWS monitor kit to check ECUs.
- 2. The following ECUs can be checked by using the scan tool MB991958 (MUT-III Sub Assembly) and the SWS monitor kit.

NOTE: The "ECU COMM Check" function checks the communication status of ECUs. "NG" does not always mean ECU malfunction. If a malfunction is found by the "ECU COMM Check", proceed to "Symptom Procedure" (Refer to P.54B-59).

#### SWS monitor kit-compatible ECUs and their conditions

| ITEM<br>No. | ECUS TO BE<br>CHECKED                      | DISPLAY ON<br>SCAN TOOL | NORMAL<br>CONDITI<br>ON |                                                                                                    |
|-------------|--------------------------------------------|-------------------------|-------------------------|----------------------------------------------------------------------------------------------------|
| 80          | Column switch<br>(column-ECU)              | COLUMN ECU              | ОК* <sup>1</sup>        | All of the column switch, power supply,<br>ground and interconnecting<br>communication lines are normal    |
| 83          | ETACS-ECU                                  | ETACS-ECU               | OK                      | All of the ETACS-ECU switch, power supply, ground and interconnecting communication lines are normal       |
| 84          | Front-ECU                                  | FRONT ECU               | ОК* <sup>2</sup>        | All of the front-ECU, power supply, ground<br>and interconnecting communication lines<br>are normal        |
| 86          | Sunroof motor<br>assembly<br>(sunroof-ECU) | SUNROOF ECU             | OK* <sup>2</sup>        | All of the sunroof motor assembly, power supply, ground and interconnecting communication lines are normal |

NOTE:

 \*1: If the ignition switch is turned to "LOCK" (OFF) or "ACC" when "NG" is displayed beside "ETACS ECU" or the signal request line is abnormal, the scan tool shows "NG" beside the "COLUMN ECU".

#### SERVICE DATA CHECK

- Use the scan tool MB991958 (MUT-III Sub
  - Assembly) and the SWS monitor kit to check "Data List" or "Function Diag.". This "Data List" or "Function Diag." check is applicable for signals, which are transmitted and received through the SWS communication line. For input signals, which are not compatible with the SWS monitor kit, refer to the Pulse Check procedure (by using the scan tool or voltmeter) P.54B-26.

#### <DATA LIST REFERENCE TABLE>

The table below shows the service data and their normal condition, which are displayed during the "Data List."

• \*<sup>2</sup>: When "NG" is displayed beside "ETACS ECU", the scan tool shows "NG" beside the "FRONT ECU" and "SUNROOF ECU".

M1549015000714

1. The following input signals can be checked by using the scan tool MB991958 (MUT-III Sub Assembly) and the SWS monitor kit.

NOTE: If a problem is found in the "Service Data" check, refer to Input Signal Chart P.54B-63.

|--|

#### **COLUMN ECU**

| CHECK<br>ITEM                                                                | ITEM NO. | DISPLAY ON<br>SCAN TOOL |                                             | NORMAL<br>CONDITION |
|------------------------------------------------------------------------------|----------|-------------------------|---------------------------------------------|---------------------|
| Dimmer                                                                       | 02       | DIMMER SW               | Dimmer switch: ON                           | ON                  |
| switch                                                                       |          |                         | Dimmer switch: OFF                          | OFF                 |
| Windshield                                                                   | 09       | FRONT                   | Windshield washer switch: ON                | ON                  |
| washer<br>switch                                                             |          | WASH.SW                 | Windshield washer switch: OFF               | OFF                 |
| Headlight                                                                    | 00       | HEADLIGHT               | Lighting switch: HEAD                       | ON                  |
| switch                                                                       |          | SW                      | Lighting switch: Other than HEAD            | OFF                 |
| Windshield                                                                   | 07       | HI WIPER SW             | Wiper switch: HI                            | ON                  |
| high-speed<br>wiper switch                                                   |          |                         | Wiper switch: Other than HI                 | OFF                 |
| With or                                                                      | 15       | INT WIPE                | Vehicles with intermittent wiper control    | EQUIP               |
| without<br>windshield<br>intermittent<br>wiper interval<br>adjusting<br>knob |          | KNOB                    | Vehicles without intermittent wiper control | NON                 |
| Windshield                                                                   | 05       | INT WIPER SW            | Wiper switch: INT                           | ON                  |
| wiper switch                                                                 |          |                         | Wiper switch: Other than INT                | OFF                 |
| Windshield                                                                   | 06       | LO WIPER SW             | Wiper switch: LO                            | ON                  |
| low-speed<br>wiper switch                                                    |          |                         | Wiper switch: Other than LO                 | OFF                 |
| Windshield                                                                   | 08       | MIST WIPER              | Wiper switch: Mist                          | ON                  |
| mist wiper<br>switch                                                         |          | SVV                     | Wiper switch: Other than "Mist" position    | OFF                 |
| Passing light                                                                | 03       | PASSING SW              | Passing light switch: ON                    | ON                  |
| switch                                                                       |          |                         | Passing light switch: OFF                   | OFF                 |
| Tail light                                                                   | 01       | TAILLIGHT SW            | Lighting switch: TAIL                       | ON                  |
| switch                                                                       |          |                         | Lighting switch: OFF                        | OFF                 |
| Tum-signal                                                                   | 11       | T/S LH SW               | Turn-signal light switch: LH                | ON                  |
| light switch<br>(LH)                                                         |          |                         | Turn-signal light switch: Other than LH     | OFF                 |
| Tum-signal                                                                   | 10       | T/S RH SW               | Turn-signal light switch: RH                | ON                  |
| (RH)                                                                         |          |                         | Turn-signal light switch: Other than RH     | OFF                 |

| ISB Revision |
|--------------|
|--------------|

#### ETACS

| CHECK<br>ITEM                                 | ITEM NO. | DISPLAY ON<br>SCAN TOOL |                                                                                                    | NORMAL<br>CONDITION                                                                                                    |
|-----------------------------------------------|----------|-------------------------|----------------------------------------------------------------------------------------------------|----------------------------------------------------------------------------------------------------|
| Tone alarm                                    | 43       | BUZZER                  | <ol> <li>Ignition switch: LOCK (OFF)</li> <li>Key reminder switch: ON</li> <li>Front door switch: ON (front door open)</li> </ol>                                        | ON                                                                                                    |
|                                               |          |                         | When requirements for sounding each waming tone alarm are not satisfied                                                                                                  | OFF                                                                                                    |
| Front fog<br>lights                           | 36       | F.FOG LIGHT             | <ol> <li>Lighting switch: HEAD</li> <li>Fog light switch: ON</li> </ol>                                                                                                  | ON                                                                                                    |
|                                               |          |                         | Other than the condition above                                                                                                    | OFF                                                                                                    |
| Driver's door<br>switch                       | 32       | FRONT DOOR<br>SW        | Driver's door switch and Front passenger's door switch is on                                                                                                    | ON                                                                                                    |
|                                               |          |                         | Driver's door switch and Front passenger's door switch is off                                                                                                    | OFF                                                                                                    |
| Headlight<br>automatic<br>shutoff<br>function | 35       | H/L AUTO-CUT            | <ol> <li>Lighting switch: Other than OFF</li> <li>Ignition switch: from ON or START to<br/>LOCK (OFF) or ACC</li> <li>Front door switch: ON (front door open)</li> </ol> | OFF to ON (after<br>approximately one<br>second)                                                                                                    |
|                                               |          |                         | When requirements for the headlight automatic shutoff are not satisfied                                                                                                  | OFF                                                                                                    |
| Ignition                                      | 31       | IG SW (ACC)             | Ignition switch: ACC or ON                                                                                                    | ON                                                                                                    |
| switch (ACC)                                  |          |                         | Ignition switch: LOCK (OFF) or START                                                                                                    | OFF                                                                                                    |
| Ignition                                      | 30       | IG SW (IG1)             | Ignition switch: ON or START                                                                                                    | ON                                                                                                    |
| switch (IG1)                                  |          |                         | Ignition switch: LOCK (OFF) or ACC                                                                                                    | OFF                                                                                                    |
| Windshield<br>intermittent<br>wiper interval  | 37       | INT WIPE<br>TIME        | <ol> <li>Ignition switch: ACC or ON</li> <li>Operate the intermittent wiper control,<br/>and change the wiper interval</li> </ol>                                        | The scan tool<br>MB991958<br>(MUT-III Sub<br>Assembly)<br>displays<br>intermittent wiper<br>interval in<br>response to the<br>intermittent wiper<br>control positions. |

NOTE: For item No.43, the scan tool MB991958 (MUT-III Sub Assembly) also displays "ON" when the light reminder tone alarm or the seat belt tone alarm function is triggered.

| TSB Revision |
|--------------|
| TSB Revision |

#### Front-ECU, P/W, S/R

| CHECK<br>ITEM                     | ITEM NO. | DISPLAY ON<br>SCAN TOOL | CHECK CONDITION                                                                                                    | NORMAL<br>CONDITION                                                          |
|-----------------------------------|----------|-------------------------|----------------------------------------------------------------------------------------------------|------------------------------------------------------------------------------|
| Response by<br>the<br>front-ECU   | 70       | FRONT ECU<br>ACK        | Lighting switch: Other than OFF (excluding<br>when high-beam is on) or the wiper switch<br>is at position other than OFF (ignition<br>switch: ACC or ON) | NORMAL ACK                                                                   |
|                                   |          |                         | <ul> <li>Ignition switch: Other than ON</li> <li>Lighting switch: OFF</li> <li>Wiper switch: OFF</li> </ul>                                              | SLEEP ACK                                                                    |
|                                   |          |                         | <ul><li>Lighting switch: HEAD</li><li>Headlights: at high beam</li></ul>                                                                                 | HI-BEAM ACK                                                                  |
|                                   |          |                         | Other than the condition above                                                                                                    | NO ACK                                                                       |
| Response by<br>the<br>sunroof-ECU | 72       | S/R ECU ACK             | 1. Door switch: OFF<br>2. Ignition switch: ON $\rightarrow$ OFF<br>3. While sunroof is off                                                               | NORMAL ACK $\rightarrow$<br>SLEEP ACK (after<br>approximately 30<br>seconds) |
|                                   |          |                         | <ol> <li>Ignition switch: ON or START</li> <li>One of the sunroof switches is on</li> </ol>                                                              | INPUT CHECK to<br>NORMAL ACK                                                 |
|                                   |          |                         | Other than the above conditions                                                                                                    | NO ACK                                                                       |

NOTE: For item No.70, the scan tool MB991958 (MUT-III Sub Assembly) also displays "NG" under "ECU COMM Check" when it displays "NO ACK" under the front-ECU check. NOTE: For item No.72, the scan tool MB991958 (MUT-III Sub Assembly) also displays "NG" under "ECU COMM Check" when it displays "NO ACK" under the sunroof-ECU check.

#### <FUNCTION DIAGNOSIS>

The table below shows the service data and their normal condition, which are displayed during the "Function Diag." The column "Normal condition" shows values that are shown when each operation is made.

#### WIPER

| ITEM        | ITEM NO. | INPUT SIGNAL                                 | DISPLAY ON SCAN TOOL          | NORMAL CONDITION                                                                                                    |
|-------------|----------|----------------------------------------------|-------------------------------|----------------------------------------------------------------------------------------------------|
| F.WIPER HI  | 05       | Windshield<br>intermittent wiper<br>switch   | INT WIPER SW (COLUMN<br>ECU)  | OFF                                                                                                    |
|             | 06       | Windshield<br>low-speed wiper<br>switch      | LO WIPER SW (COLUMN<br>ECU)   | OFF                                                                                                    |
|             | 07       | Windshield<br>high-speed wiper<br>switch     | HI WIPER SW (COLUMN<br>ECU)   | ON                                                                                                    |
|             | 08       | Windshield mist<br>wiper switch              | MIST WIPER SW<br>(COLUMN ECU) | OFF                                                                                                    |
|             | 09       | Windshield washer<br>switch                  | FRONT WASH.SW<br>(COLUMN ECU) | OFF                                                                                                    |
|             | 31       | Ignition switch<br>(ACC)                     | IG SW (ACC) (ETACS ECU)       | ON                                                                                                    |
|             | 70       | Response by the<br>front-ECU                 | FRONT ECU ACK (FRONT<br>ECU)  | NORMAL ACK or HI-BEAM<br>ACK                                                                                                    |
| F.WIPER INT | 05       | Windshield<br>intermittent wiper<br>switch   | INT WIPER SW (COLUMN<br>ECU)  | ON                                                                                                    |
|             | 06       | Windshield<br>low-speed wiper<br>switch      | LO WIPER SW (COLUMN<br>ECU)   | OFF                                                                                                    |
|             | 07       | Windshield<br>high-speed wiper<br>switch     | HI WIPER SW (COLUMN<br>ECU)   | OFF                                                                                                    |
|             | 08       | Windshield mist<br>wiper switch              | MIST WIPER SW<br>(COLUMN ECU) | OFF                                                                                                    |
|             | 09       | Windshield washer<br>switch                  | FRONT WASH.SW<br>(COLUMN ECU) | OFF                                                                                                    |
|             | 31       | Ignition switch<br>(ACC)                     | IG SW (ACC) (ETACS ECU)       | ON                                                                                                    |
|             | 37       | Windshield<br>intermittent wiper<br>interval | INT WIPE TIME (ETACS<br>ECU)  | The scan tool MB991958<br>(MUT-III Sub Assembly)<br>displays intermittent wiper<br>interval in response to the<br>intermittent wiper control<br>positions. |
|             | 70       | Response by the<br>front-ECU                 | FRONT ECU ACK (FRONT<br>ECU)  | NORMAL ACK or HI-BEAM<br>ACK                                                                                                    |

#### SIMPLIFIED WIRING SYSTEM (SWS) SWS DIAGNOSIS

| ITEM            | ITEM NO. | INPUT SIGNAL                               | DISPLAY ON SCAN TOOL          | NORMAL CONDITION             |
|-----------------|----------|--------------------------------------------|-------------------------------|------------------------------|
| F.WIPER LO      | 05       | Windshield<br>intermittent wiper<br>switch | INT WIPER SW (COLUMN<br>ECU)  | OFF                          |
|                 | 06       | Windshield<br>low-speed wiper<br>switch    | LO WIPER SW (COLUMN<br>ECU)   | ON                           |
|                 | 07       | Windshield<br>high-speed wiper<br>switch   | HI WIPER SW (COLUMN<br>ECU)   | OFF                          |
|                 | 08       | Windshield mist<br>wiper switch            | MIST WIPER SW<br>(COLUMN ECU) | OFF                          |
|                 | 09       | Windshield washer<br>switch                | FRONT WASH.SW<br>(COLUMN ECU) | OFF                          |
|                 | 31       | Ignition switch<br>(ACC)                   | IG SW (ACC) (ETACS ECU)       | ON                           |
|                 | 70       | Response by the<br>front-ECU               | FRONT ECU ACK (FRONT<br>ECU)  | NORMAL ACK or HI-BEAM<br>ACK |
| F.WIPER MIST    | 05       | Windshield<br>intermittent wiper<br>switch | INT WIPER SW (COLUMN<br>ECU)  | OFF                          |
|                 | 06       | Windshield<br>low-speed wiper<br>switch    | LO WIPER SW (COLUMN<br>ECU)   | OFF                          |
|                 | 07       | Windshield<br>high-speed wiper<br>switch   | HI WIPER SW (COLUMN<br>ECU)   | OFF                          |
|                 | 08       | Windshield mist<br>wiper switch            | MIST WIPER SW<br>(COLUMN ECU) | ON                           |
|                 | 09       | Windshield washer<br>switch                | FRONT WASH.SW<br>(COLUMN ECU) | OFF                          |
|                 | 31       | Ignition switch<br>(ACC)                   | IG SW (ACC) (ETACS ECU)       | ON                           |
|                 | 70       | Response by the<br>front-ECU               | FRONT ECU ACK (FRONT<br>ECU)  | NORMAL ACK or HI-BEAM<br>ACK |
| F.WIPER<br>WASH | 08       | Windshield mist<br>wiper switch            | MIST WIPER SW<br>(COLUMN ECU) | OFF                          |
|                 | 09       | Windshield washer switch                   | FRONT WASH.SW<br>(COLUMN ECU) | ON                           |
|                 | 31       | Ignition switch<br>(ACC)                   | IG SW (ACC) (ETACS ECU)       | ON                           |
|                 | 70       | Response by the<br>front-ECU               | FRONT ECU ACK (FRONT<br>ECU)  | NORMAL ACK or HI-BEAM<br>ACK |

#### LIGHTING

| ITEM         | ITEM NO. | INPUT SIGNAL                               | DISPLAY ON SCAN TOOL          | NORMAL CONDITION           |
|--------------|----------|--------------------------------------------|-------------------------------|----------------------------|
| H/L AUTO-CUT | 00       | Headlight switch                           | HEADLIGHT SW (COLUMN<br>ECU)  | Either is ON               |
|              | 01       | Taillight switch                           | TAILLIGHT SW (COLUMN<br>ECU)  | *                          |
|              | 30       | Ignition switch<br>(IG1)                   | IG SW (IG1) (ETACS ECU)       | OFF                        |
|              | 32       | Front door switch                          | FRONT DOOR SW (ETACS<br>ECU)  | ON                         |
|              | 35       | Headlight<br>automatic shutoff<br>function | H/L AUTO-CUT (ETACS<br>ECU)   | ON                         |
|              | 70       | Response by the<br>front-ECU               | FRONT ECU ACK (FRONT<br>ECU)  | NORMAL ACK or SLEEP<br>ACK |
| OFF          | 00       | Headlight switch                           | HEADLIGHT SW (COLUMN<br>ECU)  | OFF                        |
|              | 01       | Tail light switch                          | TAILLIGHT SW (COLUMN<br>ECU)  | OFF                        |
|              | 03       | Passing light switch                       | PASSING SW (COLUMN<br>ECU)    | OFF                        |
|              | 30       | Ignition switch<br>(IG1)                   | IG SW (IG1) (ETACS ECU)       | ON or OFF                  |
|              | 35       | Headlight<br>automatic shutoff<br>function | H/L AUTO-CUT (ETACS<br>ECU)   | OFF                        |
|              | 70       | Response by the<br>front-ECU               | FRONT ECU ACK (FRONT<br>ECU)  | NORMAL ACK or SLEEP<br>ACK |
| HEADLIGHT HI | 00       | Headlight switch                           | HEADLIGHT SW (COLUMN<br>ECU)  | ON                         |
|              | 02       | Dimmer switch                              | DIMMER SW (COLUMN<br>ECU)     | ON or OFF                  |
|              | 03       | Passing light switch                       | PASSING SW (COLUMN<br>ECU)    | OFF                        |
|              | 30       | Ignition switch<br>(IG1)                   | IG SW (IG1) (COLUMN<br>ECU)   | ON                         |
|              | 35       | Headlight<br>automatic shutoff<br>function | H/L AUTO-CUT (COLUMN<br>ECU)  | OFF                        |
|              | 70       | Response by the<br>front-ECU               | FRONT ECU ACK<br>(COLUMN ECU) | HI-BEAM ACK                |

#### SIMPLIFIED WIRING SYSTEM (SWS) SWS DIAGNOSIS

| ITEM             | ITEM NO. | INPUT SIGNAL                               | DISPLAY ON SCAN TOOL         | NORMAL CONDITION             |
|------------------|----------|--------------------------------------------|------------------------------|------------------------------|
| HEADLIGHT<br>LO  | 00       | Headlight switch                           | HEADLIGHT SW (COLUMN<br>ECU) | ON                           |
|                  | 03       | Passing light switch                       | PASSING SW (COLUMN<br>ECU)   | OFF                          |
|                  | 30       | Ignition switch<br>(IG1)                   | IG SW (IG1) (ETACS ECU)      | ON or OFF                    |
|                  | 35       | Headlight<br>automatic shutoff<br>function | H/L AUTO-CUT (ETACS<br>ECU)  | OFF                          |
|                  | 70       | Response by the<br>front-ECU               | FRONT ECU ACK (FRONT<br>ECU) | NORMAL ACK                   |
| PASSING<br>LIGHT | 03       | Passing light switch                       | PASSING SW (COLUMN<br>ECU)   | ON                           |
|                  | 70       | Response by the<br>front-ECU               | FRONT ECU ACK (FRONT<br>ECU) | NORMAL ACK or HI-BEAM<br>ACK |
| F.FOG LIGHT      | 00       | Headlight switch                           | HEADLIGHT SW (COLUMN<br>ECU) | ON                           |
|                  | 36       | Front fog light switch                     | F.FOG LIGHT (COLUMN<br>ECU)  | ON                           |
|                  | 35       | Headlight<br>automatic shutoff<br>function | H/L AUTO-CUT (ETACS<br>ECU)  | OFF                          |
|                  | 30       | Ignition switch<br>(IG1)                   | IG SW (IG1) (ETACS ECU)      | ON or OFF                    |
|                  | 70       | Response by the<br>front-ECU               | FRONT ECU ACK (FRONT<br>ECU) | NORMAL ACK or HI-BEAM<br>ACK |
| TAIL LIGHT       | 00       | Headlight switch                           | HEADLIGHT SW (COLUMN<br>ECU) | OFF                          |
|                  | 01       | Tail light switch                          | TAILLIGHT SW (COLUMN<br>ECU) | ON                           |
|                  | 03       | Passing light<br>switch                    | PASSING SW (COLUMN<br>ECU)   | OFF                          |
|                  | 30       | Ignition switch<br>(IG1)                   | IG SW (IG1) (ETACS ECU)      | ON or OFF                    |
|                  | 35       | Headlight<br>automatic shutoff<br>function | H/L AUTO-CUT (ETACS<br>ECU)  | OFF                          |
|                  | 70       | Response by the<br>front-ECU               | FRONT ECU ACK (FRONT<br>ECU) | NORMAL ACK                   |

NOTE: When checking the input signals (off, tail, low-beam or high-beam), turn the ignition switch to the "ON" position in order to disable the headlight automatic shutoff function. However, since the headlight operation does not depend on the ignition switch positions, the scan tool MB991958 (MUT-III Sub Assembly) does not display the title "IGNITION SWITCH". For checking item "HEADLIGHT HI", the scan tool MB991958 (MUT-III Sub Assembly) displays "OFF" on the item No.2 "DIMMER SW" when the headlights are at high-beam. Therefore, the scan tool MB991958 (MUT-III Sub Assembly) should display "ON" momentarily when the dimmer switch is operated.

#### **TURN SIGNAL**

| ITEM        | ITEM NO. | INPUT SIGNAL                     | DISPLAY ON SCAN TOOL      | NORMAL CONDITION |
|-------------|----------|----------------------------------|---------------------------|------------------|
| TURN-SIG.LH | 10       | Turn-signal light<br>switch (RH) | T/S RH SW (COLUMN<br>ECU) | OFF              |
|             | 11       | Turn-signal light<br>switch (LH) | T/S LH SW (COLUMN<br>ECU) | ON               |
|             | 30       | Ignition switch<br>(IG1)         | IG SW (IG1) (ETACS ECU)   | ON               |
| TURN-SIG.RH | 10       | Turn-signal light<br>switch (RH) | T/S RH SW (COLUMN<br>ECU) | ON               |
|             | 11       | Turn-signal light<br>switch (LH) | T/S LH SW (COLUMN<br>ECU) | OFF              |
|             | 30       | Ignition switch<br>(IG1)         | IG SW (IG1) (ETACS ECU)   | ON               |

#### BUZZER

| ITEM             | ITEM NO. | INPUT SIGNAL                               | DISPLAY ON SCAN TOOL         | NORMAL CONDITION |
|------------------|----------|--------------------------------------------|------------------------------|------------------|
| KEY<br>REMND.ALM | 30       | Ignition switch<br>(IG1)                   | IG SW (IG1) (ETACS ECU)      | OFF              |
|                  | 32       | Front door switch                          | FRONT DOOR SW (ETACS<br>ECU) | ON               |
|                  | 43       | Tone alarm                                 | BUZZER (ETACS ECU)           | ON               |
| LGT<br>MONI.ALRM | 00       | Headlight switch                           | HEADLIGHT SW (COLUMN<br>ECU) | Either is ON     |
|                  | 01       | Tail light switch                          | TAILLIGHT SW (COLUMN<br>ECU) |                  |
|                  | 30       | Ignition switch<br>(IG1)                   | IG SW (IG1) (ETACS ECU)      | OFF              |
|                  | 32       | Front door switch                          | FRONT DOOR SW (ETACS<br>ECU) | ON               |
|                  | 35       | Headlight<br>automatic shutoff<br>function | H/L AUTO-CUT (ETACS<br>ECU)  | OFF              |
|                  | 43       | Tone alarm                                 | BUZZER (ETACS ECU)           | ON               |
| OTHER<br>ALARM   | 30       | Ignition switch<br>(IG1)                   | IG SW (IG1) (ETACS ECU)      | ON               |
|                  | 43       | Tone alarm                                 | BUZZER (ETACS ECU)           | ON               |

NOTE: The headlight automatic shutoff function operates approximately one second after the lighting monitor tone alarm starts sounding, and then the tone alarm ceases sounding.

| TSB Revision |  |
|--------------|--|
|--------------|--|

#### SUNROOF

| ITEM            | ITEM NO. | INPUT SIGNAL                | DISPLAY ON SCAN TOOL         | NORMAL CONDITION                                             |
|-----------------|----------|-----------------------------|------------------------------|--------------------------------------------------------------|
| SUNROOF<br>OPE. | 30       | Ignition switch<br>(IG1)    | IG SW (IG1) (ETACS ECU)      | ON                                                           |
|                 | 72       | Response by the sunroof-ECU | S/R ECU ACK (SUNROOF<br>ECU) | INPUT CHECK (only<br>momentarily when switch is<br>operated) |

#### **PULSE CHECK**

M1549015100562

- The input signals (signals other than SWS communication line signals), which are compatible with the SWS monitor by using the scan tool MB991958 (MUT-III Sub Assembly) or voltmeter, can be confirmed by the Pulse Check.
- 2. Use the scan tool MB991958 (MUT-III Sub Assembly) or voltmeter to check the following input signals.

NOTE: If a problem is found in the Pulse Check, refer to Input Signal Chart P. 54B-63.

Switches and their conditions, which are applicable for Pulse Check

| INPUT SIGNAL                                                                                      | REQUIREMENTS FOR SOUNDING TONE<br>ALARM                                     |
|---------------------------------------------------------------------------------------------------|-----------------------------------------------------------------------------|
| Key reminder switch                                                                               | When the ignition key is pulled out                                         |
| Hazard waming light switch                                                                        | When the switch is turned from off to on                                    |
| Door switches                                                                                     | A door is opened when all the doors are closed                              |
| Door lock key cylinder switch                                                                     | When a door is locked or unlocked by a key cylinder                         |
| Door lock actuators                                                                               | Move the door lock knob from lock position to unlock position or vice versa |
| Door lock switch (incorporated in the power window main switch and front power window sub switch) | When a door is locked or unlocked by a door lock switch                     |
| Keyless entry transmitter                                                                         | When the switch is turned from off to on                                    |
| Interior light loaded signal                                                                      | Illuminates the interior lights                                             |

| <b>FSB</b> | Rev | /is | ion   |  |
|------------|-----|-----|-------|--|
|            |     | /13 | i O I |  |

#### DIAGNOSTIC TROUBLE CODE CHART

M1549000700461

| DIAGNOSTIC TROUBLE<br>CODE NO. | DESCRIPTION                                            | REFERENCE<br>PAGE |
|--------------------------------|--------------------------------------------------------|-------------------|
| 001                            | Trouble in SWS communication line or ETACS-ECU         | P.54B-27          |
| 002                            | Trouble in column switch                               | P.54B-31          |
| 003                            | Trouble in front-ECU                                   | P.54B-34          |
| 004                            | Trouble in sunroof-ECU                                 | P.54B-37          |
| 010                            | Bus Off                                                | P.54B-40          |
| 011                            | Powertrain control module time-out (related to engine) | P.54B-41          |
| 012                            | Powertrain control module time-out (related to A/T)    |                   |
| 013                            | A/C-ECU time-out                                       | P.54B-45          |
| 014                            | Combination meter time-out                             | P.54B-48          |
| 015                            | Multi center display unit (middle grade type) time-out | P.54B-52          |
| 021                            | Failure information on combination meter               | P.54B-55          |

#### DIAGNOSTIC TROUBLE CODE PROCEDURES

#### DTC 001: Trouble in SWS communication line or ETACS-ECU

NOTE: This troubleshooting procedure requires the use of scan tool MB991958 and SWS monitor kit MB991813. For details on how to use the SWS monitor, refer to "How to use SWS monitor P.54B-15."

#### 

If DTC 001 is set in the ETACS-ECU, always diagnose the CAN main bus line.

#### TROUBLE JUDGMENT

The ETACS-ECU communicates with the column switch, the front-ECU and the sunroof-ECU through the SWS communication line. If there is any trouble in the SWS communication line and the ETACS-ECU, DTC 001 will be set.

#### **TECHNICAL DESCRIPTION (COMMENT)**

#### Current trouble

• The wiring harness wire or connectors may have loose, corroded, or damaged terminals, or terminals pushed back in the connector, or the ETACS-ECU may be defective.

#### Past trouble

If DTC 001 is set as past trouble, carry out diagnosis with particular emphasis on wiring and connector(s) in the SWS communication line. For diagnosis procedures, refer to "How to cope with past trouble" (Refer to GROUP 00, How to treat past trouble P.00-16).

#### **TROUBLESHOOTING HINTS**

• The wiring harness or connectors may have loose, corroded, or damaged terminals, or terminals pushed back in the connector.

| TSB Revision |  |
|--------------|--|
|--------------|--|

#### SIMPLIFIED WIRING SYSTEM (SWS) DIAGNOSTIC TROUBLE CODE PROCEDURES

#### DIAGNOSIS

#### **Required Special Tools:**

- MB991223: Hamess Set
- MB991958: Scan Tool (MUT-III Sub Assembly)
  - MB991824: Vehicle Communication Interface (V.C.I.)
    - MB991827: MUT-III USB Cable
    - MB991910: MUT-III Main Harness A
- MB991813: SWS Monitor Kit
  - MB991806: SWS Monitor Cartridge
  - MB991812: SWS Monitor Harness (For Column-ECU)
  - MB991822: Probe Harness

#### STEP 1. Using scan tool MB991958, diagnose the CAN bus line.

#### 

To prevent damage to scan tool MB991958, always turn the ignition switch to the "LOCK" (OFF) position before connecting or disconnecting scan tool MB991958.

- (1) Connect scan tool MB991958. Refer to "How to connect SWS monitor P.54B-13."
- (2) Turn the ignition switch to the "ON" position.
- (3) Diagnose the CAN bus line.
- (4) Tum the ignition switch to the "LOCK" (OFF) position.

#### Q: Is the CAN bus line found to be normal?

- YES : Go to Step 2.
- **NO :** Repair the CAN bus line (Refer to GROUP 54C, Diagnosis P.54C-14).

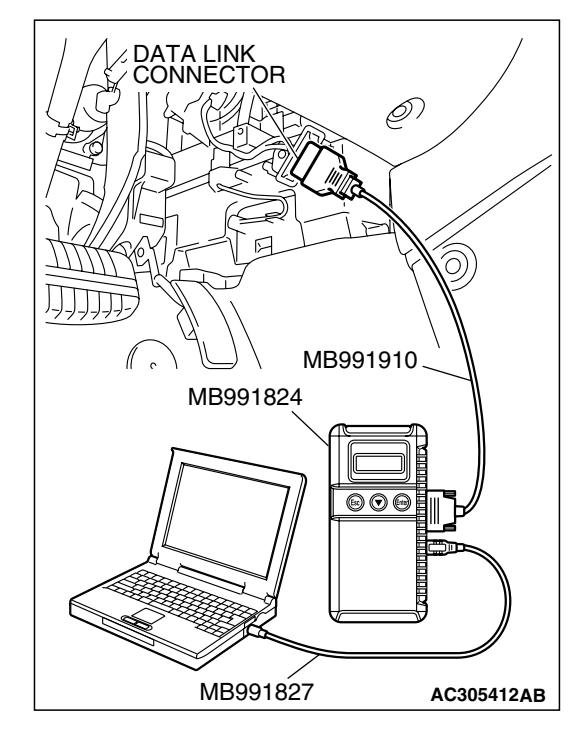

| <b>TSB Revision</b> |  |
|---------------------|--|
|---------------------|--|

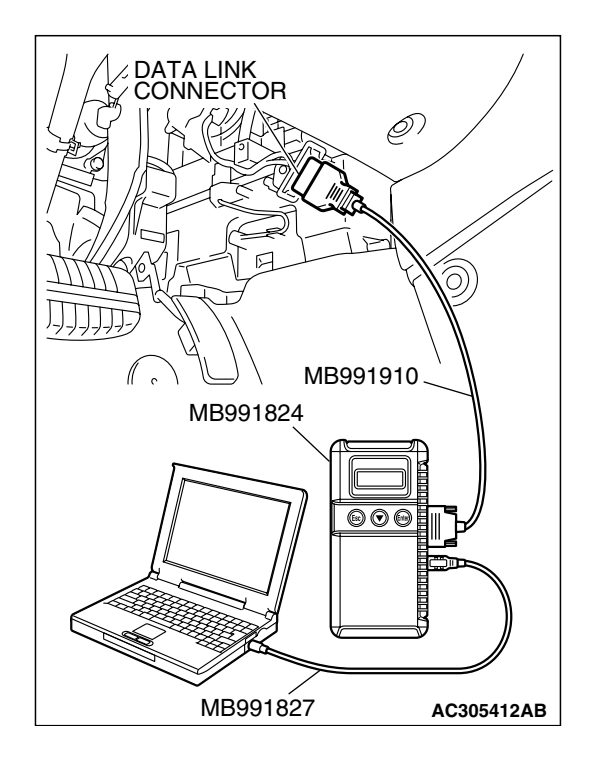

#### STEP 2. Recheck for diagnostic trouble code.

Check again if the DTC is set.

- (1) Erase the DTC.
- (2) Turn the ignition switch to the "ON" position.
- (3) Check if the DTC is set.
- (4) Tum the ignition switch to the "LOCK" (OFF) position.
- Q: Is the DTC set?
  - YES : Go to Step 3.
  - **NO**: There is an intermittent malfunction such as poor engaged connector(s) or open circuit (Refer to GROUP 00, How to Cope with Intermittent Malfunction P.00-14).

#### STEP 3. Use scan tool MB991958 to select "ECU COMM Check" on the SWS monitor display.

Check the following ECUs:

- ETACS-ECU
- Column switch (column-ECU)
- Front-ECU
- Sunroof-ECU <Vehicles with sunroof only>

#### 

Connect special tool MB991910 before connecting special tool MB991812. Be sure to connect special tool MB991806 after turning on special tool MB991824.

- (1) Connect the SWS monitor. Refer to "How to connect SWS monitor P.54B-13."
- (2) Tum the ignition switch to the "LOCK" (OFF) position.
- (3) Operate scan tool MB991958 according to the procedure below to display "ECU COMM Check."
  - a. Select "Interactive Diagnosis."
  - b. Select "System select."
  - c. Select "SWS."
  - d. Select "SWS MONITOR."
  - e. Select "ECU COMM Check."
- (4) Scan tool MB991958 should show "OK" on the "ECU COMM Check" menus for the "ETACS ECU", "COLUMN ECU", "FRONT ECU" and "SUNROOF ECU" menus.
- Q: Are "OK" displayed for the "ETACS ECU," "COLUMN ECU," "FRONT ECU" and "SUNROOF ECU" menus?
  - **"OK" are displayed for all the items :** It is determined that there is an intermittent malfunction such as poor engaged connector(s) or open circuit (Refer to GROUP 00, How to Cope with Intermittent Malfunction P.00-14).
  - "NG" is displayed for the "ETACS ECU" menu : Refer to Inspection Procedure A-3 "Communication with the ETACS-ECU is not possible P.54B-78."
  - "NG" is displayed for the "COLUMN ECU" menu : Refer to Inspection Procedure A-2 "Communication with the column switch (column-ECU) is not possible P.54B-71."
  - "NG" is displayed for the "FRONT ECU" menu : Refer to Inspection Procedure A-4 "Communication with the front-ECU is not possible P.54B-86."
  - "NG" is displayed for the "SUNROOF ECU" menu : Refer to Inspection Procedure A-5 "Communication with the sunroof-ECU is not possible P.54B-93."

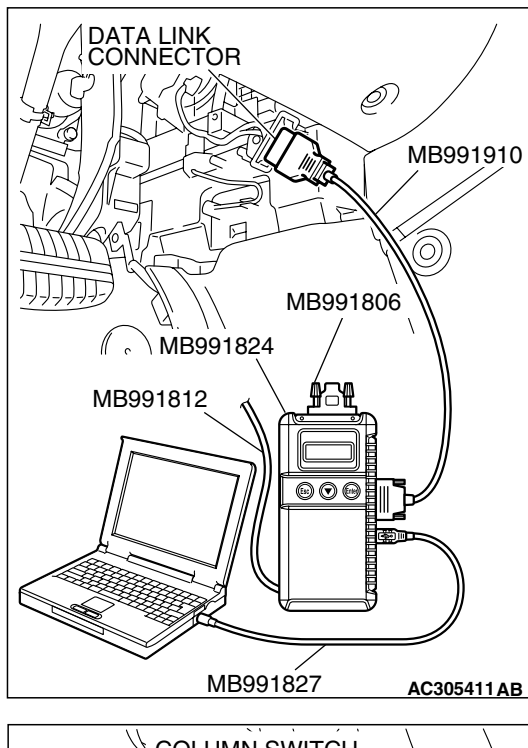

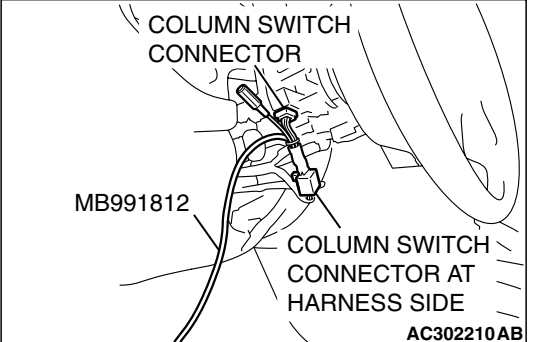

| TSB Revision |  |
|--------------|--|
|--------------|--|

#### DTC 002: Trouble in Column Switch

NOTE: This troubleshooting procedure requires the use of scan tool MB991958 and SWS monitor kit MB991813. For details on how to use the SWS monitor, refer to "How to use SWS monitor P.54B-15."

#### 

If DTC 002 is set in the ETACS-ECU, always diagnose the CAN main bus line.

#### TROUBLE JUDGMENT

The ETACS-ECU communicates with the column switch through the SWS communication line. If there is any trouble in that communication, DTC 002 will be set.

#### **TECHNICAL DESCRIPTION (COMMENT)**

#### Current trouble

The column switch, the ETACS-ECU, connector(s), or wiring harness between the two may be defective.

#### Past trouble

If DTC 002 is set as past trouble, carry out diagnosis with particular emphasis on wiring and connector(s) between the column switch and the ETACS-ECU or power supply to the column switch. For diagnosis procedures, refer to "How to cope with past trouble" (Refer to GROUP 00, How to treat past trouble P.00-16).

#### **TROUBLESHOOTING HINTS**

• The wiring harness or connectors may have loose, corroded, or damaged terminals, or terminals pushed back in the connector.

#### DIAGNOSIS

#### **Required Special Tools:**

- MB991223: Hamess Set
- MB991958: Scan Tool (MUT-III Sub Assembly)
  - MB991824: Vehicle Communication Interface (V.C.I.)
  - MB991827: MUT-III USB Cable
  - MB991910: MUT-III Main Harness A
- MB991813: SWS Monitor Kit
  - MB991806: SWS Monitor Cartridge
  - MB991812: SWS Monitor Harness (For Column-ECU)
  - MB991822: Probe Harness

| TCR  | Po  | /ie | ion |  |
|------|-----|-----|-----|--|
| 1 30 | Rev | 12  |     |  |

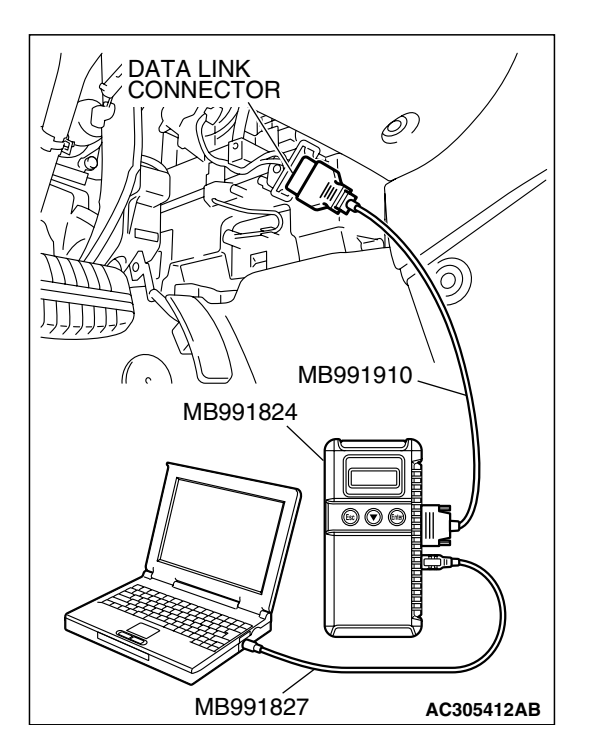

STEP 1. Using scan tool MB991958, diagnose the CAN bus line.

#### 

To prevent damage to scan tool MB991958, always turn the ignition switch to the "LOCK" (OFF) position before connecting or disconnecting scan tool MB991958.

- (1) Connect scan tool MB991958. Refer to "How to connect SWS monitor P.54B-13."
- (2) Tum the ignition switch to the "ON" position.
- (3) Diagnose the CAN bus line.
- (4) Tum the ignition switch to the "LOCK" (OFF) position.

#### Q: Is the CAN bus line found to be normal?

- YES : Go to Step 2.
- **NO :** Repair the CAN bus line (Refer to GROUP 54C, Diagnosis P.54C-14).

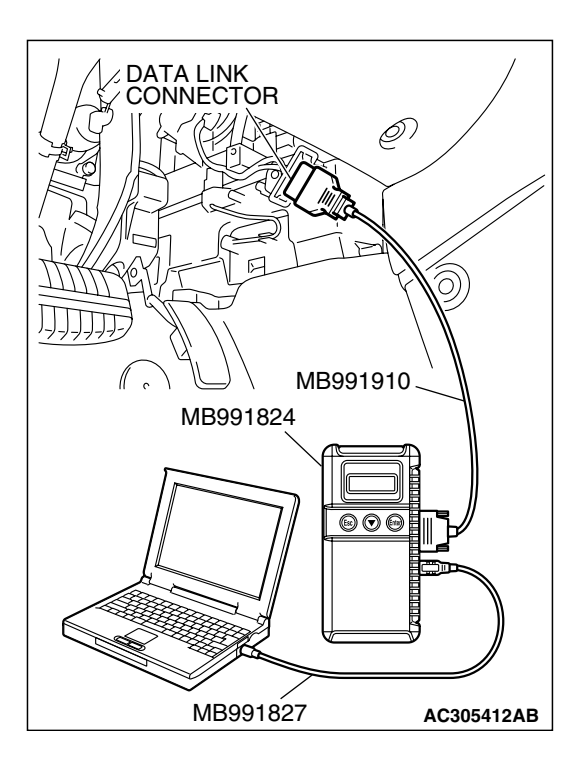

#### STEP 2. Recheck for diagnostic trouble code.

Check again if the DTC is set.

- (1) Erase the DTC.
- (2) Turn the ignition switch to the "ON" position.
- (3) Check if the DTC is set.
- (4) Tum the ignition switch to the "LOCK" (OFF) position.

#### Q: Is the DTC set?

- YES : Go to Step 3.
- **NO**: There is an intermittent malfunction such as poor engaged connector(s) or open circuit (Refer to GROUP 00, How to Cope with Intermittent Malfunction P.00-16).

| TSB Revision |  |
|--------------|--|
|              |  |

#### STEP 3. Use scan tool MB991958 to select "ECU COMM Check" on the SWS monitor display.

Check the following ECUs:

- Column-ECU
- ETACS-ECU

# Connect special tool MB991910 before connecting special tool MB991812. Be sure to connect special tool MB991806 after turning on special tool MB991824.

- (1) Connect the SWS monitor. Refer to "How to connect SWS monitor P.54B-13."
- (2) Turn the ignition switch to the "LOCK" (OFF) position.
- (3) Operate scan tool MB991958 according to the procedure below to display "ECU COMM Check."
  - a. Select "Interactive Diagnosis."
  - b. Select "System select."
  - c. Select "SWS."
  - d. Select "SWS MONITOR."
  - e. Select "ECU COMM Check."
- (4) Scan tool MB991958 should show "OK" on the "ECU COMM Check" menus for both the "COLUMN ECU" and the "ETACS ECU" menus.
- Q: Are "OK" displayed for both the "COLUMN ECU" and "ETACS ECU" menus?
  - **"OK" are displayed for all the items :** It is determined that there is an intermittent malfunction such as poor engaged connector(s) or open circuit (Refer to GROUP 00, How to Cope with Intermittent Malfunction P.00-16).
  - "NG" is displayed for the "COLUMN ECU" menu : Refer to Inspection Procedure A-2 "Communication with the column switch (column-ECU) is not possible P.54B-71."
  - "NG" is displayed for the "ETACS ECU" menu : Refer to Inspection Procedure A-3 "Communication with the ETACS-ECU is not possible P.54B-78."

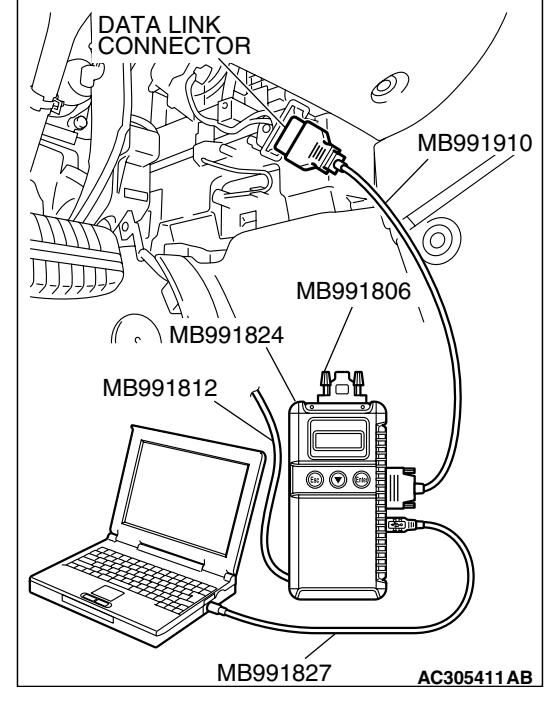

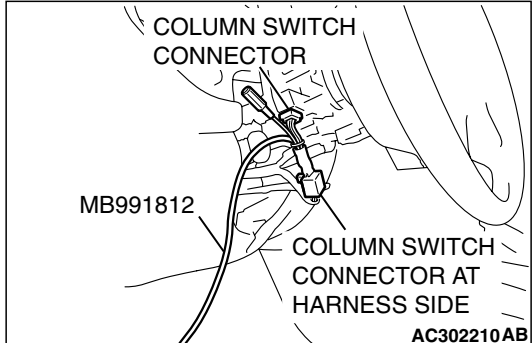

#### DTC 003: Trouble in Front-ECU

NOTE: This troubleshooting procedure requires the use of scan tool MB991958 and SWS monitor kit MB991813. For details on how to use the SWS monitor, refer to "How to use SWS monitor P.54B-15."

#### 

If DTC 003 is set in the ETACS-ECU, always diagnose the CAN main bus line.

#### TROUBLE JUDGMENT

The ETACS-ECU communicates with the front-ECU through the SWS communication line. If there is any trouble in that communication, DTC 003 will be set.

#### **TECHNICAL DESCRIPTION (COMMENT)**

#### Current trouble

 The front-ECU, the ETACS-ECU, connector(s), or wiring harness between the two may be defective.

#### Past trouble

If DTC 003 is set as past trouble, carry out diagnosis with particular emphasis on wiring and connector(s) between the front-ECU and the ETACS-ECU or power supply to the front-ECU. For diagnosis procedures, refer to "How to cope with past trouble" (Refer to GROUP 00, How to cope with past trouble P.00-16).

#### **TROUBLESHOOTING HINTS**

• The wiring harness or connectors may have loose, corroded, or damaged terminals, or terminals pushed back in the connector.

#### DIAGNOSIS

#### **Required Special Tools:**

- MB991223: Hamess Set
- MB991958: Scan Tool (MUT-III Sub Assembly)
  - MB991824: Vehicle Communication Interface (V.C.I.)
  - MB991827: MUT-III USB Cable
  - MB991910: MUT-III Main Harness A
- MB991813: SWS Monitor Kit
  - MB991806: SWS Monitor Cartridge
  - MB991812: SWS Monitor Harness (For Column-ECU)
  - MB991822: Probe Harness

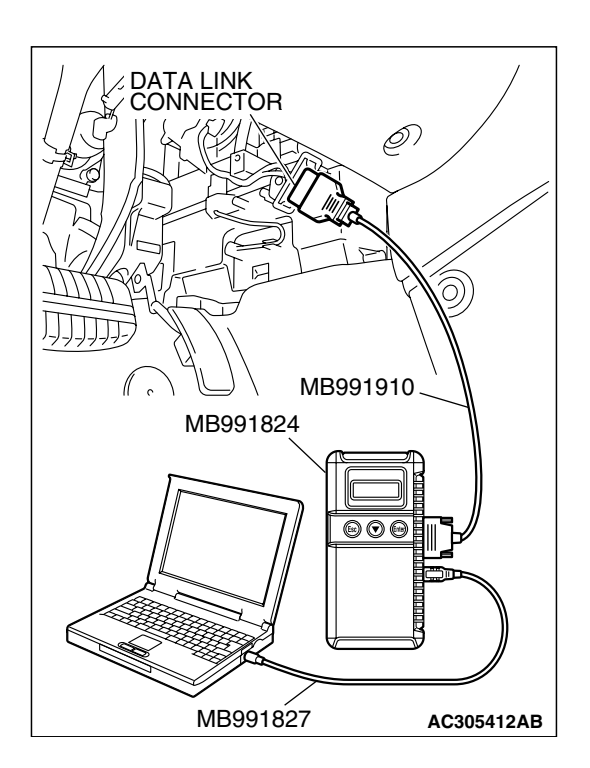

#### STEP 1. Using scan tool MB991958, diagnose the CAN bus line.

#### 

To prevent damage to scan tool MB991958, always turn the ignition switch to the "LOCK" (OFF) position before connecting or disconnecting scan tool MB991958.

- (1) Connect scan tool MB991958. Refer to "How to connect SWS monitor P.54B-13."
- (2) Tum the ignition switch to the "ON" position.
- (3) Diagnose the CAN bus line.
- (4) Tum the ignition switch to the "LOCK" (OFF) position.

#### Q: Is the CAN bus line found to be normal?

- YES : Go to Step 2.
- **NO :** Repair the CAN bus line (Refer to GROUP 54C, Diagnosis P.54C-14).

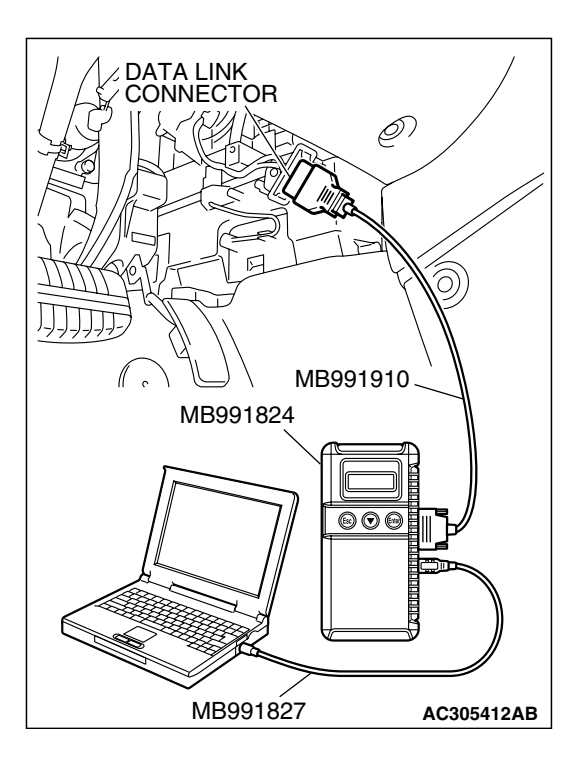

#### STEP 2. Recheck for diagnostic trouble code.

Check again if the DTC is set.

- (1) Erase the DTC.
- (2) Turn the ignition switch to the "ON" position.
- (3) Check if the DTC is set.
- (4) Tum the ignition switch to the "LOCK" (OFF) position.

#### Q: Is the DTC set?

- YES : Go to Step 3.
- **NO**: There is an intermittent malfunction such as poor engaged connector(s) or open circuit (Refer to GROUP 00, How to Cope with Intermittent Malfunction P.00-14).

| TSB Revision |  |
|--------------|--|
|              |  |

# MB991827 AC305411AB

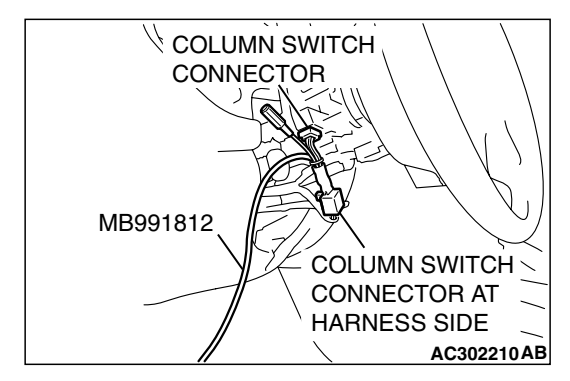

#### STEP 3. Use scan tool MB991958 to select "ECU COMM Check" on the SWS monitor display.

Check the following ECUs:

- Front-ECU
- ETACS-ECU

#### 

# Connect special tool MB991910 before connecting special tool MB991812. Be sure to connect special tool MB991806 after turning on special tool MB991824.

- (1) Connect the SWS monitor. Refer to "How to connect SWS monitor P.54B-13."
- (2) Tum the ignition switch to the "LOCK" (OFF) position.
- (3) Operate scan tool MB991958 according to the procedure below to display "ECU COMM Check."
  - a. Select "Interactive Diagnosis."
  - b. Select "System select."
  - c. Select "SWS."
  - d. Select "SWS MONITOR."
  - e. Select "ECU COMM Check."
- (4) Scan tool MB991958 should show "OK" on the "ECU COMM Check" menus for both the "ETACS ECU" and the "FRONT ECU" menus.
- Q: Are "OK" displayed for both the "ETACS ECU" and "FRONT ECU" menus?
  - **"OK" are displayed for all the items :** It is determined that there is an intermittent malfunction such as poor engaged connector(s) or open circuit (Refer to GROUP 00, How to Cope with Intermittent Malfunction P.00-14).
  - "NG" is displayed for the "ETACS ECU" menu : Refer to Inspection Procedure A-3 "Communication with the ETACS ECU is not possible P.54B-78."
  - "NG" is displayed for the "FRONT ECU" menu : Refer to Inspection Procedure A-4 "Communication with the front-ECU is not possible P.54B-86."
### DTC 004: Trouble in Sunroof-ECU

NOTE: This troubleshooting procedure requires the use of scan tool MB991958 and SWS monitor kit MB991813. For details on how to use the SWS monitor, refer to "How to use SWS monitor P.54B-15."

### 

DTC 004 may also set on vehicles without sunroof, but there is no fault.

### 

If DTC 004 is set in the ETACS-ECU, always diagnose the CAN main bus line.

### TROUBLE JUDGMENT

The ETACS-ECU communicates with the front-ECU through the SWS communication line. If there is any trouble in that communication, DTC 004 will be set.

### **TECHNICAL DESCRIPTION (COMMENT)**

### Current trouble

The sunroof-ECU, the ETACS-ECU, connector(s), or wiring harness between the two may be defective.

### Past trouble

If DTC 004 is set as past trouble, carry out diagnosis with particular emphasis on wiring and connector(s) between the sunroof-ECU and the ETACS-ECU or power supply to the sunroof-ECU. For diagnosis procedures, refer to "How to cope with past trouble" (Refer to GROUP 00, How to treat past trouble P.00-16).

### **TROUBLESHOOTING HINTS**

• The wiring harness or connectors may have loose, corroded, or damaged terminals, or terminals pushed back in the connector.

### DIAGNOSIS

### **Required Special Tools:**

- MB991223: Hamess Set
- MB991958: Scan Tool (MUT-III Sub Assembly)
  - MB991824: Vehicle Communication Interface (V.C.I.)
  - MB991827: MUT-III USB Cable
  - MB991910: MUT-III Main Harness A
- MB991813: SWS Monitor Kit
  - MB991806: SWS Monitor Cartridge
  - MB991812: SWS Monitor Harness (For Column-ECU)
  - MB991822: Probe Harness

| Г | CD | Do  | /ie | ion   |  |
|---|----|-----|-----|-------|--|
| • | JD | Rev | v15 | IOI I |  |

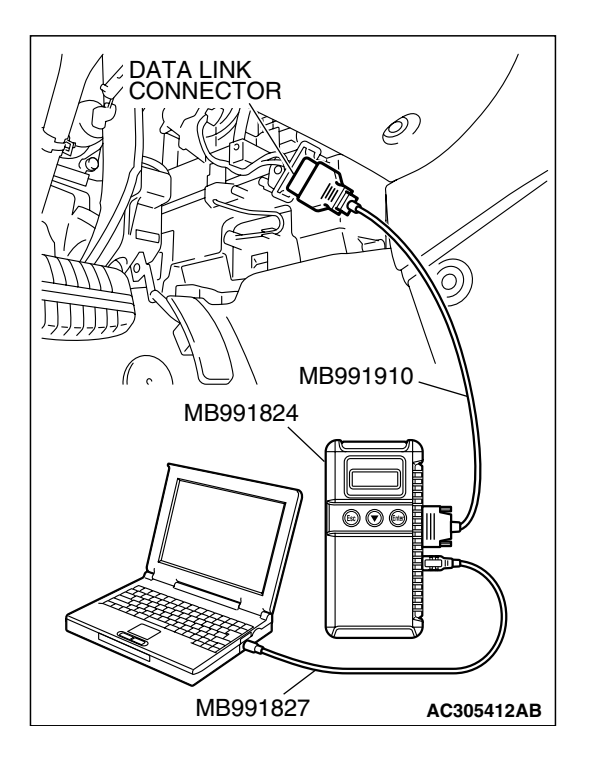

STEP 1. Using scan tool MB991958, diagnose the CAN bus line.

### 

To prevent damage to scan tool MB991958, always turn the ignition switch to the "LOCK" (OFF) position before connecting or disconnecting scan tool MB991958.

- (1) Connect scan tool MB991958. Refer to "How to connect SWS monitor P.54B-13."
- (2) Tum the ignition switch to the "ON" position.
- (3) Diagnose the CAN bus line.
- (4) Tum the ignition switch to the "LOCK" (OFF) position.

### Q: Is the CAN bus line found to be normal?

- YES : Go to Step 2.
- **NO :** Repair the CAN bus line (Refer to GROUP 54C, Diagnosis P.54C-14).

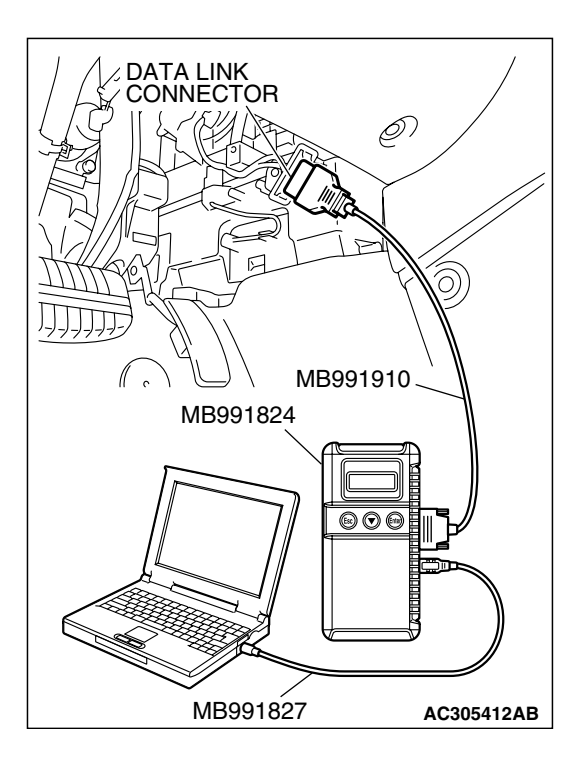

### STEP 2. Recheck for diagnostic trouble code.

Check again if the DTC is set.

- (1) Erase the DTC.
- (2) Turn the ignition switch to the "ON" position.
- (3) Check if the DTC is set.
- (4) Tum the ignition switch to the "LOCK" (OFF) position.

### Q: Is the DTC set?

- YES : Go to Step 3.
- **NO**: There is an intermittent malfunction such as poor engaged connector(s) or open circuit (Refer to GROUP 00, How to Cope with Intermittent Malfunction P.00-14).

| TSB Revision |  |
|--------------|--|
|              |  |

# STEP 3. Use scan tool MB991958 to select "ECU COMM Check" on the SWS monitor display.

Check the following ECUs:

- Sunroof-ECU
- ETACS-ECU

# Connect special tool MB991910 before connecting special tool MB991812. Be sure to connect special tool MB991806 after turning on special tool MB991824.

- (1) Connect the SWS monitor. Refer to "How to connect SWS monitor P.54B-13."
- (2) Turn the ignition switch to the "LOCK" (OFF) position.
- (3) Operate scan tool MB991958 according to the procedure below to display "ECU COMM Check."
  - a. Select "Interactive Diagnosis."
  - b. Select "System select."
  - c. Select "SWS."
  - d. Select "SWS MONITOR."
  - e. Select "ECU COMM Check."
- (4) Scan tool MB991958 should show "OK" on the "ECU COMM Check" menus for both the "SUNROOF ECU" and the "ETACS ECU" menus.
- Q: Are "OK" displayed for both the "SUNROOF ECU" and "ETACS ECU" menus?
  - **"OK" are displayed for all the items :** It is determined that there is an intermittent malfunction such as poor engaged connector(s) or open circuit (Refer to GROUP 00, How to Cope with Intermittent Malfunction P.00-14).
  - "NG" is displayed for the "SUNROOF ECU" menu : Refer to Inspection Procedure A-5 "communication with the sunroof-ECU is not possible P.54B-93."
  - "NG" is displayed for the "ETACS ECU" menu : Refer to Inspection Procedure A-3 "Communication with the ETACS-ECU is not possible P.54B-78."

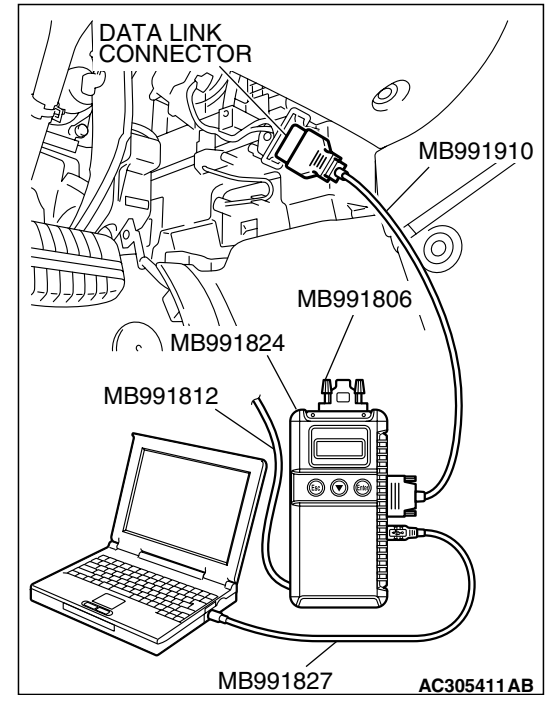

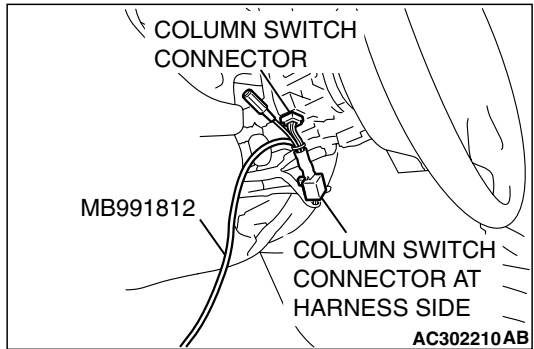

### DTC 010: Bus Off

### 

If DTC 010 is set in the ETACS-ECU, always diagnose the CAN main bus line.

### 

If the DTC is set as past trouble, the ECU cannot be defective. Do not replace it.

### TROUBLE JUDGMENT

DTC 010 will be stored when the ETACS-ECU ceases CAN communication (bus off) and then resumes the communication by turning the ignition switch to the "LOCK" (OFF) position

### **TECHNICAL DESCRIPTION (COMMENT)**

Carry out diagnosis with particular emphasis on wiring and connector(s) in the CAN bus lines. For diagnosis procedures, refer to "How to cope with past trouble" (Refer to GROUP 00, How to treat past trouble P.00-16).

### TROUBLESHOOTING HINTS

• The wiring harness or connectors may have loose, corroded, or damaged terminals, or terminals pushed back in the connector.

### DIAGNOSIS

### **Required Special Tools:**

- MB991223: Hamess Set
- MB991958: Scan Tool (MUT-III Sub Assembly)
  - MB991824: Vehicle Communication Interface (V.C.I.)
  - MB991827: MUT-III USB Cable
  - MB991910: MUT-III Main Harness A

# STEP 1. Using scan tool MB991958, diagnose the CAN bus line.

### 

To prevent damage to scan tool MB991958, always turn the ignition switch to the "LOCK" (OFF) position before connecting or disconnecting scan tool MB991958.

- (1) Connect scan tool MB991958. Refer to "How to connect SWS monitor P.54B-13."
- (2) Turn the ignition switch to the "ON" position.
- (3) Diagnose the CAN bus line.
- (4) Turn the ignition switch to the "LOCK" (OFF) position.

### Q: Is the CAN bus line found to be normal?

- YES : Go to Step 2.
- **NO**: Repair the CAN bus line (Refer to GROUP 54C, Diagnosis P.54C-14).

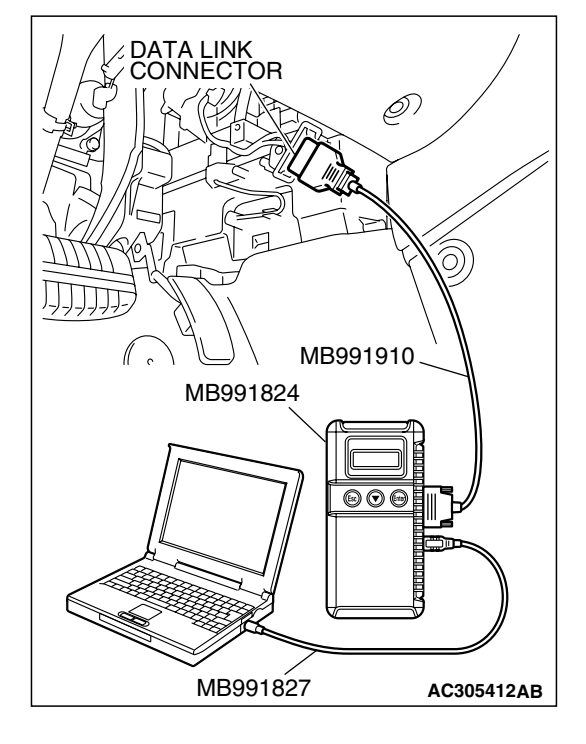

|--|

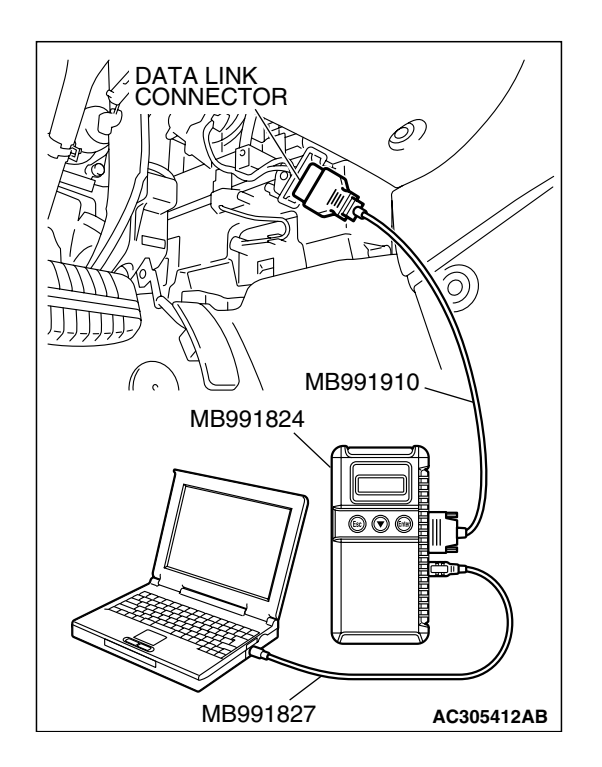

### STEP 2. Recheck for diagnostic trouble code.

Check again if the DTC is set.

- (1) Erase the DTC.
- (2) Turn the ignition switch to the "ON" position.
- (3) Check if the DTC is set.
- (4) Tum the ignition switch to the "LOCK" (OFF) position.
- Q: Is the DTC set?
  - **YES :** Replace the ETACS-ECU. After replacement, verify that the DTC is not reset.
  - NO: There is an intermittent malfunction such as poor engaged connector(s) or open circuit (Refer to GROUP 00, How to Cope with Intermittent Malfunction P.00-14).

### DTC 011: Powertrain Control Module Time-out (Related to Engine) DTC 012: Powertrain Control Module Time-out (Related to A/T)

### 

If DTC 011 or 012 is set in the ETACS-ECU, always diagnose the CAN main bus line.

### 

Whenever the ECU is replaced, ensure that the communication circuit is normal.

### TROUBLE JUDGMENT

### DTC 011

 The ETACS-ECU receives engine control system-related signal from the powertrain control module. If the ECU cannot receive the signal, DTC 011 will be set.

### DTC 012

 The ETACS-ECU receives automatic transaxle control system-related signal from the powertrain control module. If automatic transaxle control system-related signal cannot be received, DTC 012 will be set.

### **TECHNICAL DESCRIPTION (COMMENT)**

### Current trouble

 Connector(s) or wiring harness in the CAN bus lines between the powertrain control module and the ETACS-ECU, the power supply system to the powertrain control module, the powertrain control module itself, or the ETACS-ECU may be defective.

### 54B-42

### SIMPLIFIED WIRING SYSTEM (SWS) DIAGNOSTIC TROUBLE CODE PROCEDURES

### Past trouble

 If DTC 011 or 012 is stored as a past trouble, carry out diagnosis with particular emphasis on wiring and connector(s) in the CAN bus line between the ETACS-ECU and the powertrain control module, and the power supply system to the powertrain control module. For diagnosis procedures, refer to "How to cope with past trouble" (Refer to GROUP 00, How to treat past trouble P.00-16).

NOTE: You cannot find a past trouble, by the MUT-III CAN bus diagnostics even if there is a failure in CAN bus lines. In this case, refer to GROUP 00, How to Cope with Intermittent Malfunction P.00-14 and check the CAN bus lines.

You can narrow down the possible cause of the trouble by referring to the DTC, which is set regarding the CAN communication-linked ECUs (Refer to GROUP 54C, CAN Bus Line Diagnostic Flow P.54C-6).

### **TROUBLESHOOTING HINTS**

- The wiring harness or connectors may have loose, corroded, or damaged terminals, or terminals pushed back in the connector.
- The powertrain control module may be defective.
- The ETACS-ECU may be defective.

### DIAGNOSIS

### **Required Special Tools:**

- MB991223: Hamess Set
- MB991958: Scan Tool (MUT-III Sub Assembly)
  - MB991824: Vehicle Communication Interface (V.C.I.)
  - MB991827: MUT-III USB Cable
  - MB991910: MUT-III Main Harness A

# STEP 1. Using scan tool MB991958, diagnose the CAN bus line.

### 

To prevent damage to scan tool MB991958, always turn the ignition switch to the "LOCK" (OFF) position before connecting or disconnecting scan tool MB991958.

- (1) Connect scan tool MB991958. Refer to "How to connect SWS monitor P.54B-13."
- (2) Turn the ignition switch to the "ON" position.
- (3) Diagnose the CAN bus line.
- (4) Turn the ignition switch to the "LOCK" (OFF) position.

### Q: Is the CAN bus line found to be normal?

- YES : Go to Step 2.
- **NO :** Repair the CAN bus line (Refer to GROUP 54C, Diagnosis P.54C-14).

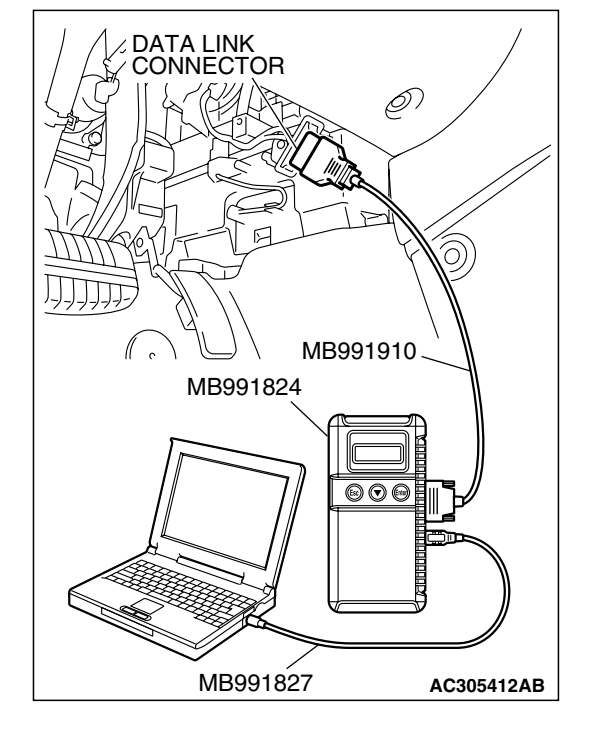

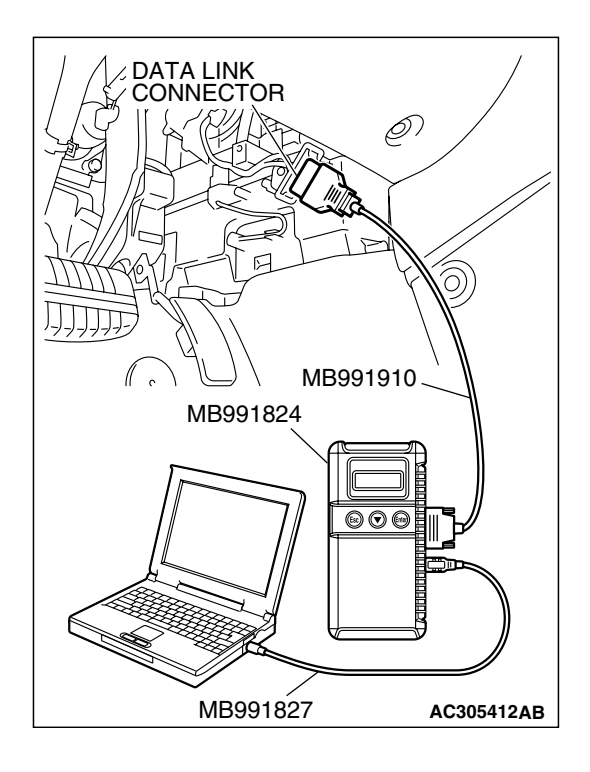

# STEP 2. Using scan tool MB991958, read the powertrain control module diagnostic trouble code.

Check whether engine and automatic transaxle DTCs are set or not.

- (1) Turn the ignition switch to the "ON" position.
- (2) Check for engine and automatic transaxle DTCs.
- (3) Tum the ignition switch to the "LOCK" (OFF) position.

Q: Is the DTC set?

- YES : Diagnose the powertrain control module (Refer to GROUP 13A, Diagnosis P. 13A-33 <2.4 L> or
- P.13B-34 <3.8 L>). NO : Go to Step 3.

# MB991827 AC305412AB

# STEP 3. Using scan tool MB991958, read the for any diagnostic trouble code.

Check if a DTC, which relates to CAN communication-linked systems below, is set.

Combination meter

DTC indicating a time-out error related to the engine or automatic transaxle control system

• A/C

DTC indicating a time-out error related to the engine or automatic transaxle control system

- (1) Turn the ignition switch to the "ON" position.
- (2) Check for a DTC related to the relevant system.
- (3) Tum the ignition switch to the "LOCK" (OFF) position.
- Q: Is the DTC set?
  - YES : Go to Step 4.
  - NO: Go to Step 5.

| TSB Revision |  |
|--------------|--|
|--------------|--|

### SIMPLIFIED WIRING SYSTEM (SWS) DIAGNOSTIC TROUBLE CODE PROCEDURES

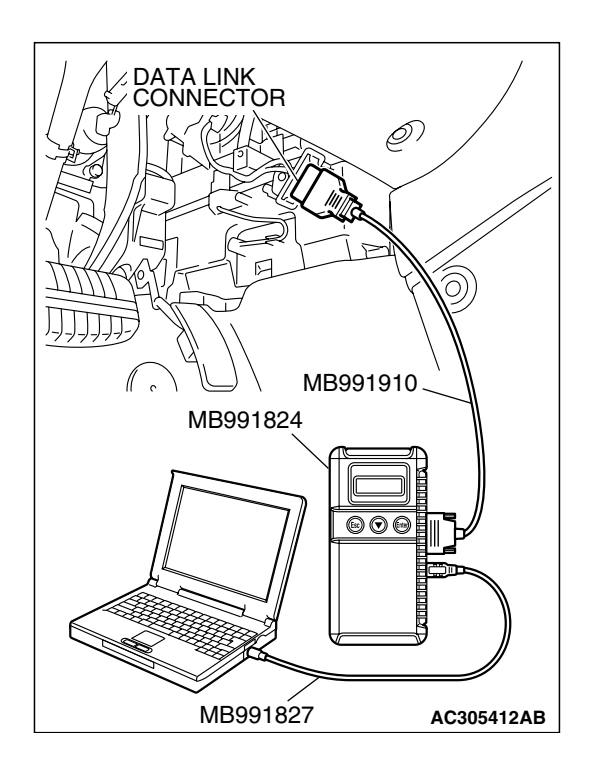

### STEP 4. Recheck for diagnostic trouble code.

Check again if the DTC is set.

- (1) Turn the ignition switch to the "ON" position.
- (2) Check if the DTC is set.
- (3) Tum the ignition switch to the "LOCK" (OFF) position.
- Q: Is the DTC set?
  - **YES :** Replace the powertrain control module. On completion, verify that the DTC is not reset.
  - **NO**: A poor connection, open circuit or other intermittent malfunction is present in the CAN bus lines between the powertrain control module and the ETACS-ECU (Refer to GROUP 00, How to Cope with Intermittent Malfunction P.00-14).

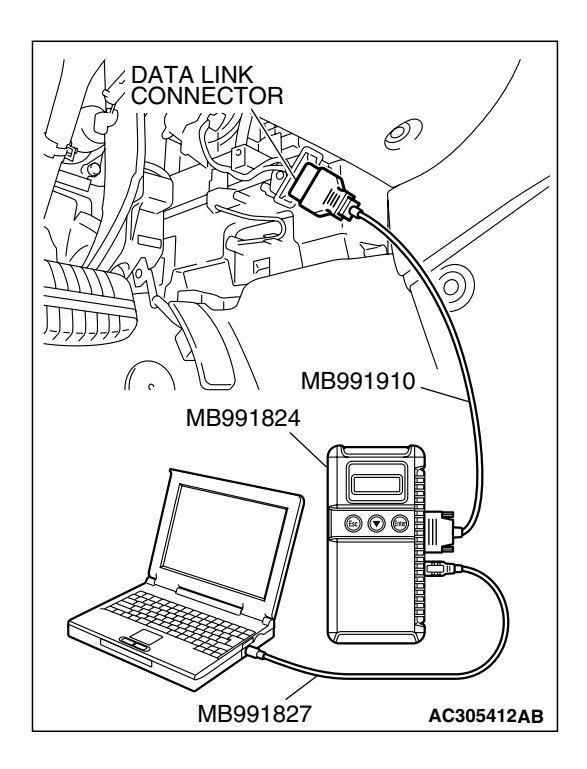

### STEP 5. Recheck for diagnostic trouble code.

Check again if the DTC is set.

- (1) Turn the ignition switch to the "ON" position.
- (2) Check if the DTC is set.
- (3) Tum the ignition switch to the "LOCK" (OFF) position.

### Q: Is the DTC set?

- **YES :** Replace the ETACS-ECU. On completion, verify that the DTC is not reset.
- **NO**: A poor connection, open circuit or other intermittent malfunction is present in the CAN bus lines between the powertrain control module and the ETACS-ECU (Refer to GROUP 00, How to Cope with Intermittent Malfunction P.00-14).

| TSB Revision |  |
|--------------|--|
|--------------|--|

### DTC 013: A/C-ECU Time-out.

### 

If DTC 013 is set in the ETACS-ECU, always diagnose the CAN main bus line.

### 

Whenever the ECU is replaced, ensure that the communication circuit is normal.

### TROUBLE JUDGMENT

The ETACS-ECU receives air conditioning system-related signal from the A/C-ECU. If an air conditioning control system-related signal cannot be received, DTC 013 will be set.

### **TECHNICAL DESCRIPTION (COMMENT)**

### Current trouble

 Connector(s) or wiring hamess in the CAN bus lines between the A/C-ECU and the ETACS-ECU, the power supply system to the A/C-ECU, the A/C-ECU, or the ETACS-ECU may be defective.

### Past trouble

 If DTC 013 is stored as a past trouble, carry out diagnosis with particular emphasis on wiring and connector(s) in the CAN bus line between the A/C-ECU and the ETACS-ECU, and the power supply system to the A/C-ECU. For diagnosis procedures, refer to "How to cope with past trouble" (Refer to GROUP 00, How to treat past trouble P.00-16).

NOTE: You cannot find a past trouble, by the MUT-III CAN bus diagnostics even if there is a failure in CAN bus lines. In this case, refer to GROUP 00, How to Cope with Intermittent Malfunction P.00-14 and check the CAN bus lines. You can narrow down the possible cause of the trouble by referring to the DTC, which is set regarding the CAN communication-linked ECUs (Refer to GROUP 54C, CAN Bus Line Diagnostic Flow P.54C-6).

### **TROUBLESHOOTING HINTS**

- The wiring harness or connectors may have loose, corroded, or damaged terminals, or terminals pushed back in the connector
- The A/C-ECU may be defective
- The ETACS-ECU may be defective

### DIAGNOSIS

### **Required Special Tools:**

- MB991223: Hamess Set
- MB991958: Scan Tool (MUT-III Sub Assembly)
  - MB991824: Vehicle Communication Interface (V.C.I.)
  - MB991827: MUT-III USB Cable
  - MB991910: MUT-III Main Harness A

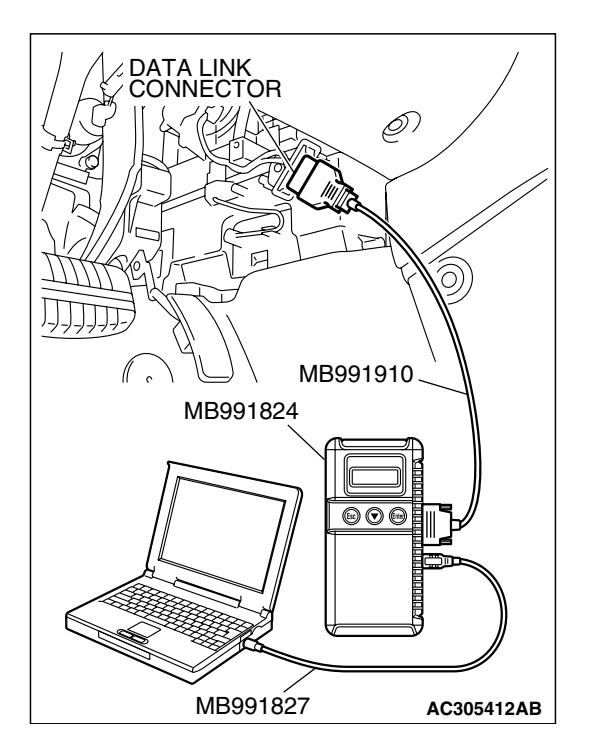

STEP 1. Using scan tool MB991958, diagnose the CAN bus line.

### 

To prevent damage to scan tool MB991958, always turn the ignition switch to the "LOCK" (OFF) position before connecting or disconnecting scan tool MB991958.

- (1) Connect scan tool MB991958. Refer to "How to connect SWS monitor P.54B-13."
- (2) Tum the ignition switch to the "ON" position.
- (3) Diagnose the CAN bus line.
- (4) Tum the ignition switch to the "LOCK" (OFF) position.

### Q: Is the CAN bus line found to be normal?

- YES : Go to Step 2.
- **NO :** Repair the CAN bus line (Refer to GROUP 54C, Diagnosis P.54C-14).

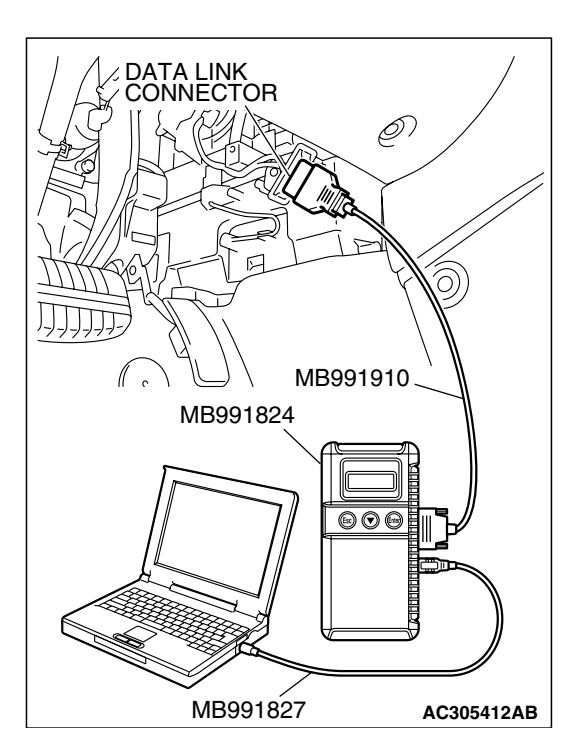

# STEP 2. Using scan tool MB991958, read the A/C diagnostic trouble code.

Check if an A/C-ECU DTC is set.

- (1) Turn the ignition switch to the "ON" position.
- (2) Check whether A/C system-related DTC is set.
- (3) Tum the ignition switch to the "LOCK" (OFF) position.

### Q: Is the DTC set?

- YES : Diagnose the air conditioning system (Refer to GROUP 55A, Diagnosis P.55A-58).
- NO: Go to Step 3.

| TSB Revision |  |
|--------------|--|
|              |  |

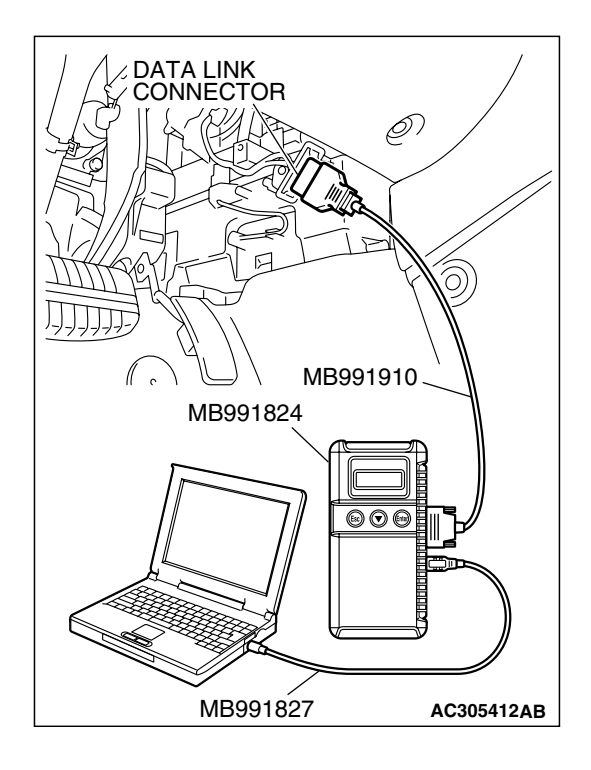

# STEP 3. Using scan tool MB991958, read the for any diagnostic trouble code.

Check if a DTC, which relates to CAN communication-linked systems below, is set.

- Combination meter
  A/C-related time-out DTC
- Multi center display (middle-grade type) <Vehicles with multi center display (middle-grade type)> A/C-related time-out DTC
- (1) Tum the ignition switch to the "ON" position.
- (2) Check for a DTC related to the relevant system.
- (3) Tum the ignition switch to the "LOCK" (OFF) position.

### Q: Is the DTC set?

- YES : Go to Step 4.
- NO: Go to Step 5.

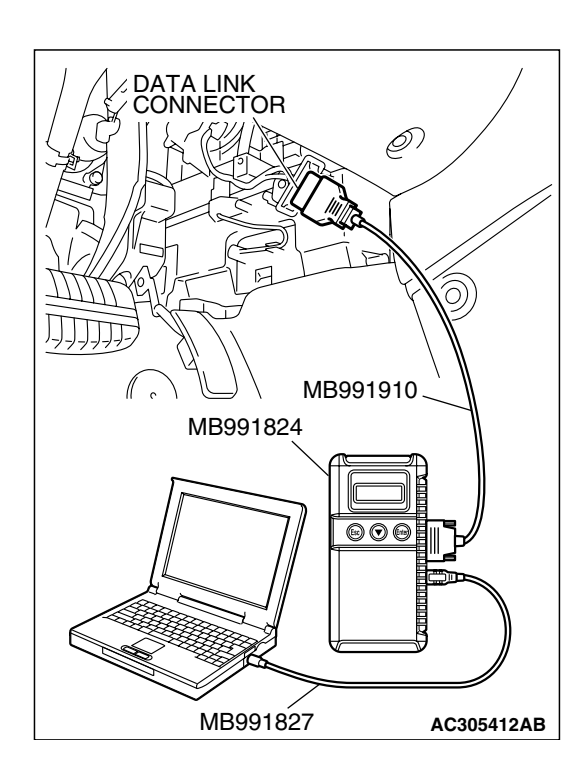

### STEP 4. Recheck for diagnostic trouble code.

Check again if the DTC is set.

(1) Turn the ignition switch to the "ON" position.

- (2) Check if the DTC is set.
- (3) Tum the ignition switch to the "LOCK" (OFF) position.

### Q: Is the DTC set?

- **YES :** Replace the A/C-ECU. On completion, verify that the DTC is not reset.
- NO: A poor connection, open circuit or other intermittent malfunction is present in the CAN bus lines between the A/C-ECU and the ETACS-ECU (Refer to GROUP 00, How to Cope with Intermittent Malfunction P.00-14).

| TSB Revision |
|--------------|
|--------------|

### SIMPLIFIED WIRING SYSTEM (SWS) DIAGNOSTIC TROUBLE CODE PROCEDURES

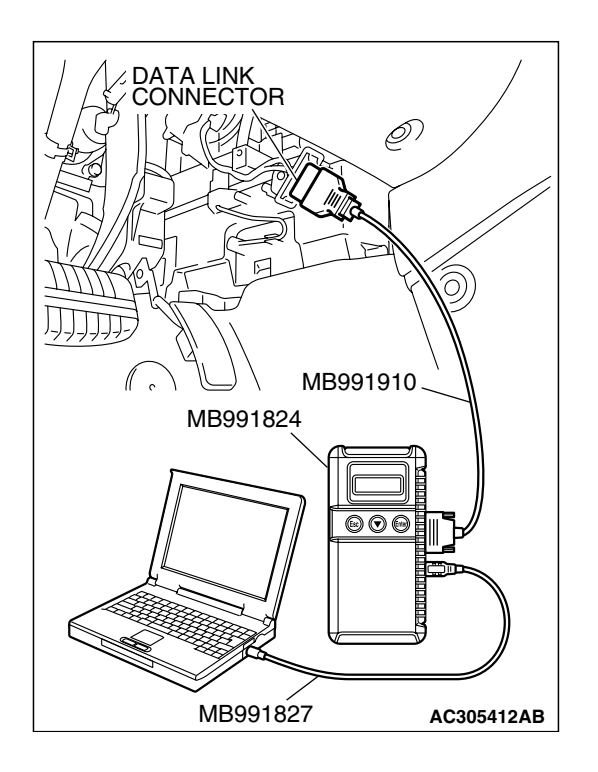

### STEP 5. Recheck for diagnostic trouble code.

Check again if the DTC is set.

- (1) Turn the ignition switch to the "ON" position.
- (2) Check if the DTC is set.
- (3) Tum the ignition switch to the "LOCK" (OFF) position.
- Q: Is the DTC set?
  - **YES :** Replace the ETACS-ECU. On completion, verify that the DTC is not reset.
  - NO : A poor connection, open circuit or other intermittent malfunction is present in the CAN bus lines between the A/C-ECU and the ETACS-ECU (Refer to GROUP 00, How to Cope with Intermittent Malfunction P.00-14).

### DTC 014: Combination Meter Time-out.

### 

If DTC 014 is set in the ETACS-ECU, always diagnose the CAN main bus line.

### 

Whenever the ECU is replaced, ensure that the communication circuit is normal.

### **TROUBLE JUDGMENT**

The ETACS-ECU receives combination meter-related signal from the combination meter. If the ECU cannot receive the signal, DTC 014 will be set.

### **TECHNICAL DESCRIPTION (COMMENT)**

### Current trouble

 Connector(s) or wiring hamess in the CAN bus lines between the combination meter and the ETACS-ECU, the power supply system to the combination meter, the combination meter itself, or the ETACS-ECU may be defective.

### Past trouble

 If DTC 014 is stored as a past trouble, carry out diagnosis with particular emphasis on wiring and connector(s) in the CAN bus line between the combination meter and the ETACS-ECU, and the power supply system to the combination meter. For diagnosis procedures, refer to "How to cope with past trouble" (Refer to GROUP 00, How to treat past trouble P.00-16).

NOTE: You cannot find a past trouble, by the MUT-III CAN bus diagnostics even if there is a failure in CAN bus lines. In this case, refer to GROUP 00, How to Cope with Intermittent Malfunction P.00-14 and check the CAN bus lines. You can narrow down the possible cause of the trouble by referring to the DTC, which is set regarding the CAN communication-linked ECUs (Refer to GROUP 54C, CAN Bus Line Diagnostic Flow P.54C-6).

| TSB Revision |  |
|--------------|--|
|--------------|--|

### TROUBLESHOOTING HINTS

- The wiring harness or connectors may have loose, corroded, or damaged terminals, or terminals pushed back in the connector
- Malfunction of the combination meter
- The ETACS-ECU may be defective

### DIAGNOSIS

### **Required Special Tools:**

- MB991223: Hamess Set
- MB991958: Scan Tool (MUT-III Sub Assembly)
  - MB991824: Vehicle Communication Interface (V.C.I.)
  - MB991827: MUT-III USB Cable
  - MB991910: MUT-III Main Harness A

# STEP 1. Using scan tool MB991958, diagnose the CAN bus line.

### 

To prevent damage to scan tool MB991958, always turn the ignition switch to the "LOCK" (OFF) position before connecting or disconnecting scan tool MB991958.

- (1) Connect scan tool MB991958. Refer to "How to connect SWS monitor P.54B-13."
- (2) Tum the ignition switch to the "ON" position.
- (3) Diagnose the CAN bus line.
- (4) Tum the ignition switch to the "LOCK" (OFF) position.

### Q: Is the CAN bus line found to be normal?

- YES : Go to Step 2.
- NO: Repair the CAN bus line (Refer to GROUP 54C, Diagnosis P.54C-14).

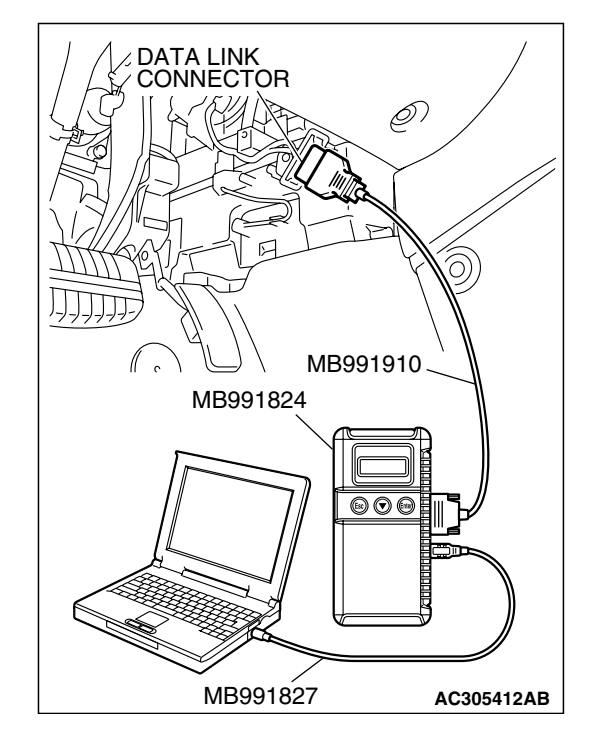

|--|

### SIMPLIFIED WIRING SYSTEM (SWS) DIAGNOSTIC TROUBLE CODE PROCEDURES

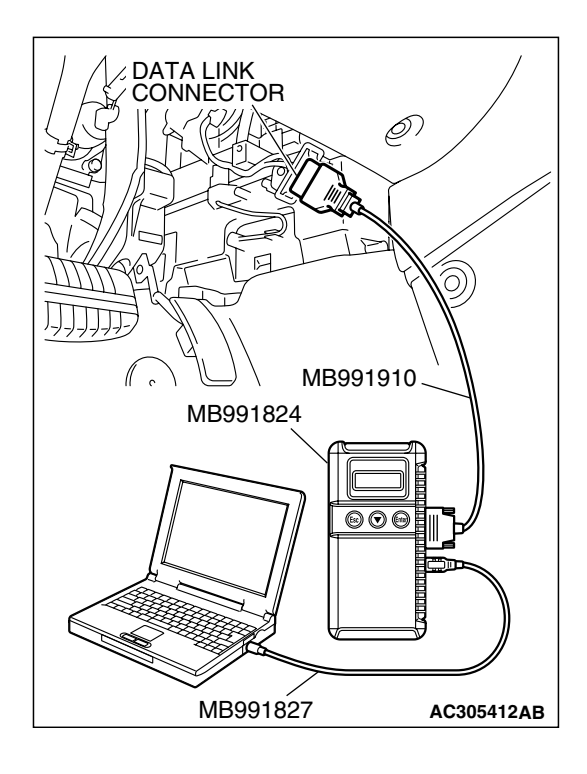

# STEP 2. Using scan tool MB991958, read the combination meter diagnostic trouble code.

Check whether the combination meter-related DTC is set.

- (1) Turn the ignition switch to the "ON" position.
- (2) Check whether the combination meter-related DTC is set.
- (3) Turn the ignition switch to the "LOCK" (OFF) position.

### Q: Is the DTC set?

- **YES :** Diagnose the combination meter (Refer to GROUP 54A, Diagnosis P.54A-52).
- NO: Go to Step 3.

# MB991827 AC305412AB

# STEP 3. Using scan tool MB991958, read the for any diagnostic trouble code.

Check if a DTC, which relates to CAN communication-linked systems below, is set.

- Engine
  - Meter-related time-out DTC
- Multi center display (middle-grade type) <Vehicles with multi center display (middle-grade type)> Meter-related time-out DTC
- (1) Turn the ignition switch to the "ON" position.
- (2) Check for a DTC related to the relevant system.
- (3) Turn the ignition switch to the "LOCK" (OFF) position.

### Q: Is the DTC set?

- YES : Go to Step 4.
- NO: Go to Step 5.

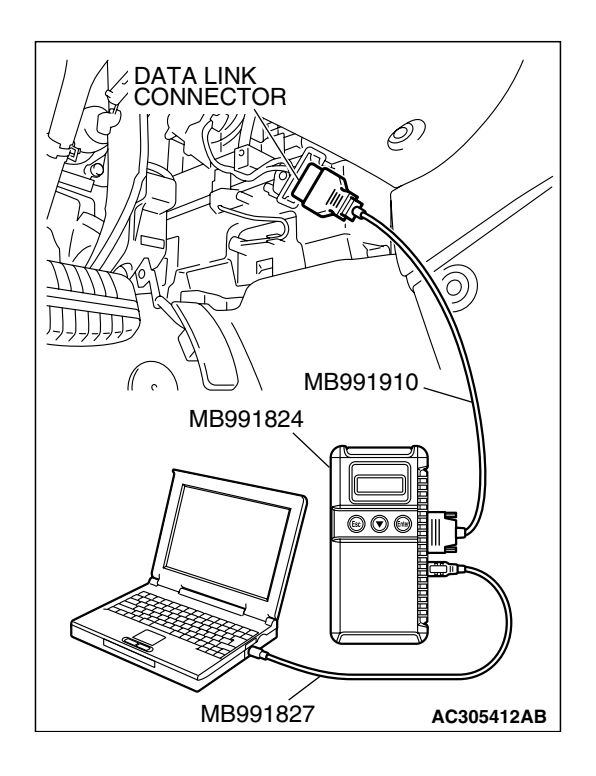

### STEP 4. Recheck for diagnostic trouble code.

Check again if the DTC is set.

- (1) Turn the ignition switch to the "ON" position.
- (2) Check if the DTC is set.
- (3) Tum the ignition switch to the "LOCK" (OFF) position.
- Q: Is the DTC set?
  - **YES :** Replace the combination meter. On completion, verify that the DTC is not reset.
  - **NO**: A poor connection, open circuit or other intermittent malfunction is present in the CAN bus lines between the combination meter and the ETACS-ECU (Refer to GROUP 00, How to Cope with Intermittent Malfunction P. 00-14).

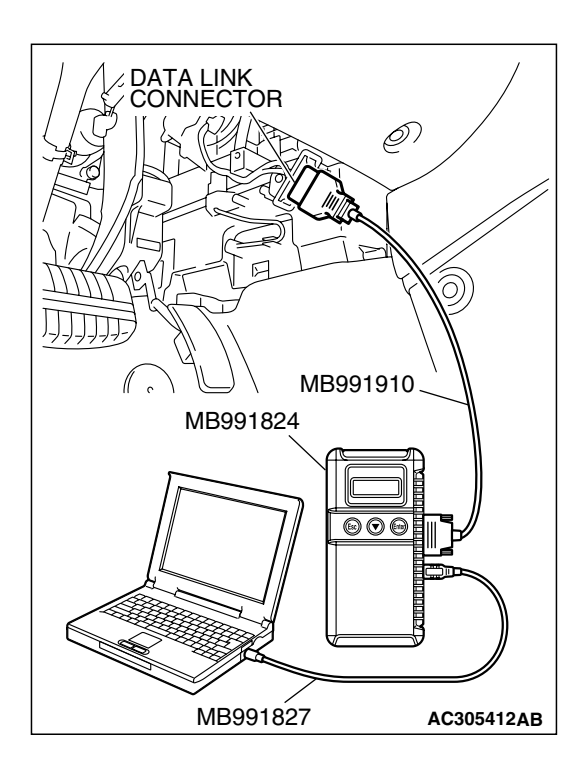

### STEP 5. Recheck for diagnostic trouble code.

Check again if the DTC is set.

- (1) Turn the ignition switch to the "ON" position.
- (2) Check if the DTC is set.
- (3) Turn the ignition switch to the "LOCK" (OFF) position.

### Q: Is the DTC set?

- **YES :** Replace the ETACS-ECU. On completion, verify that the DTC is not reset.
- **NO**: A poor connection, open circuit or other intermittent malfunction is present in the CAN bus lines between the combination meter and the ETACS-ECU (Refer to GROUP 00, How to Cope with Intermittent Malfunction P.00-14).

| TSB Revision |  |
|--------------|--|
|--------------|--|

### DTC 015: Multi center Display Unit (Middle Grade Type) Time-out.

### 

DTC 015 may also be set on vehicles with the multi center display (low-grade type). This is because the display unit does not communicate through the CAN bus lines, and there is no fault.

### 

If DTC 015 is set in the ETACS-ECU, always diagnose the CAN main bus line.

### 

Whenever the ECU is replaced, ensure that the communication circuit is normal.

### **TROUBLE JUDGMENT**

The ETACS-ECU receives multi center display-related signal from the multi center display (middle-grade type). If the ECU cannot receive the signal, DTC 015 will be set.

### **TECHNICAL DESCRIPTION (COMMENT)**

### Current trouble

 Connector(s) or wiring hamess in the CAN bus lines between the multi center display unit (middle-grade type) and the ETACS-ECU, the power supply system to the multi center display unit (middle-grade type), the multi center display unit (middle-grade type) itself, or the ETACS-ECU may be defective.

### Past trouble

If DTC 015 is stored as a past trouble, carry out diagnosis with particular emphasis on wiring and connector(s) in the CAN bus line between the multi center display unit (middle-grade type) and the ETACS-ECU, and the power supply system to the multi center display unit (middle-grade type). For diagnosis procedures, refer to "How to cope with past trouble" (Refer to GROUP 00, How to treat past trouble P.00-16).

NOTE: You cannot find a past trouble, by the MUT-III CAN bus diagnostics even if there is a failure in CAN bus lines. In this case, refer to GROUP 00, How to Cope with Intermittent Malfunction P.00-14 and check the CAN bus lines. You can narrow down the possible cause of the trouble by referring to the DTC, which is set regarding the CAN communication-linked ECUs (Refer to GROUP 54C, CAN Bus Line Diagnostic Flow P.54C-6).

### **TROUBLESHOOTING HINTS**

- The wiring harness or connectors may have loose, corroded, or damaged terminals, or terminals pushed back in the connector
- Malfunction of the multi center display (middle-grade type)
- The ETACS-ECU may be defective

### DIAGNOSIS

### **Required Special Tools:**

- MB991223: Hamess Set
- MB991958: Scan Tool (MUT-III Sub Assembly)
  - MB991824: Vehicle Communication Interface (V.C.I.)
  - MB991827: MUT-III USB Cable
  - MB991910: MUT-III Main Harness A

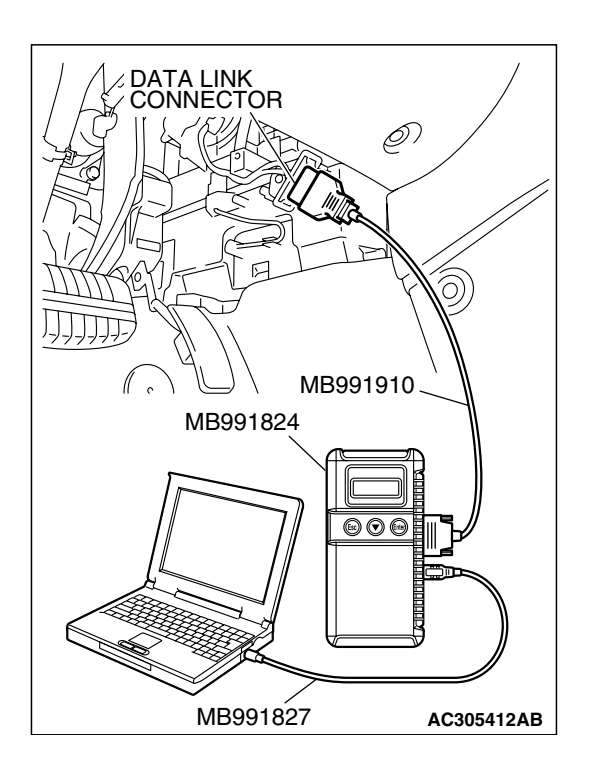

# STEP 1. Using scan tool MB991958, diagnose the CAN bus line.

### 

To prevent damage to scan tool MB991958, always turn the ignition switch to the "LOCK" (OFF) position before connecting or disconnecting scan tool MB991958.

- (1) Connect scan tool MB991958. Refer to "How to connect SWS monitor P.54B-13."
- (2) Tum the ignition switch to the "ON" position.
- (3) Diagnose the CAN bus line.
- (4) Tum the ignition switch to the "LOCK" (OFF) position.

### Q: Is the CAN bus line found to be normal?

- YES : Go to Step 2.
- **NO :** Repair the CAN bus line (Refer to GROUP 54C, Diagnosis P.54C-14).

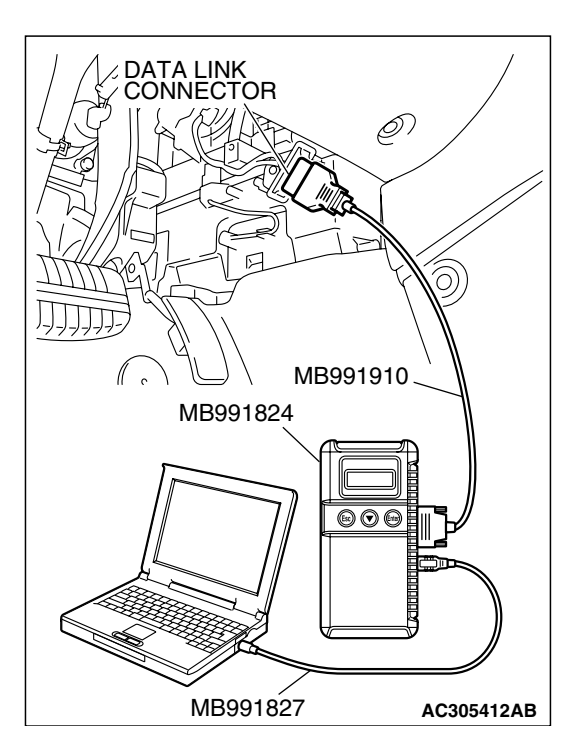

# STEP 2. Using scan tool MB991958, read the multi center display diagnostic trouble code.

Check that the multi center display unit sets a DTC.

- (1) Turn the ignition switch to the "ON" position.
- (2) Check if the multi center display DTC is set.
- (3) Tum the ignition switch to the "LOCK" (OFF) position.

### Q: Is the DTC set?

- YES : Diagnose the multi center display unit (middle-grade type) (Refer to GROUP 54A, Diagnosis P.54A-224).
- NO: Go to Step 3.

| TSB | Revision |  |
|-----|----------|--|
|     |          |  |

### SIMPLIFIED WIRING SYSTEM (SWS) DIAGNOSTIC TROUBLE CODE PROCEDURES

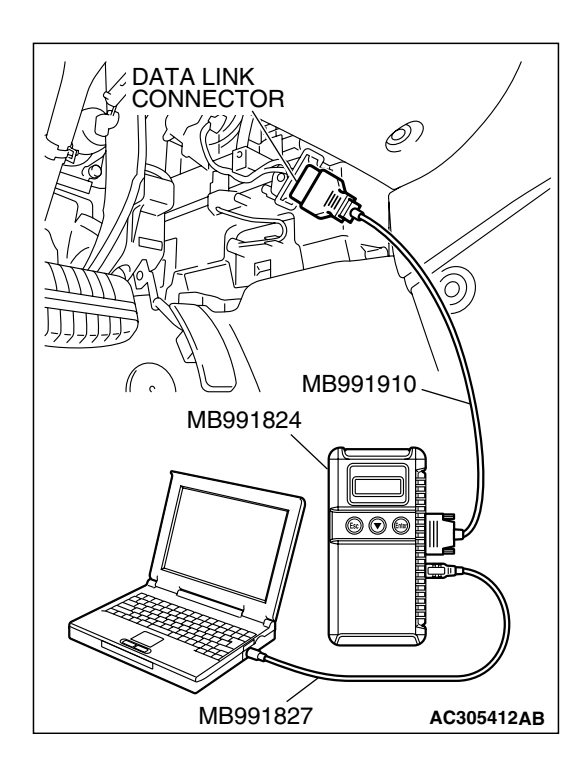

# STEP 3. Using scan tool MB991958, read the A/C diagnostic trouble code.

Check if a multi center display-related DTC is set in the A/C system.

- (1) Turn the ignition switch to the "ON" position.
- (2) Check whether A/C system-related DTC is set.
- (3) Turn the ignition switch to the "LOCK" (OFF) position.
- Q: Is the DTC set?
  - YES : Go to Step 4.
  - NO: Go to Step 5.

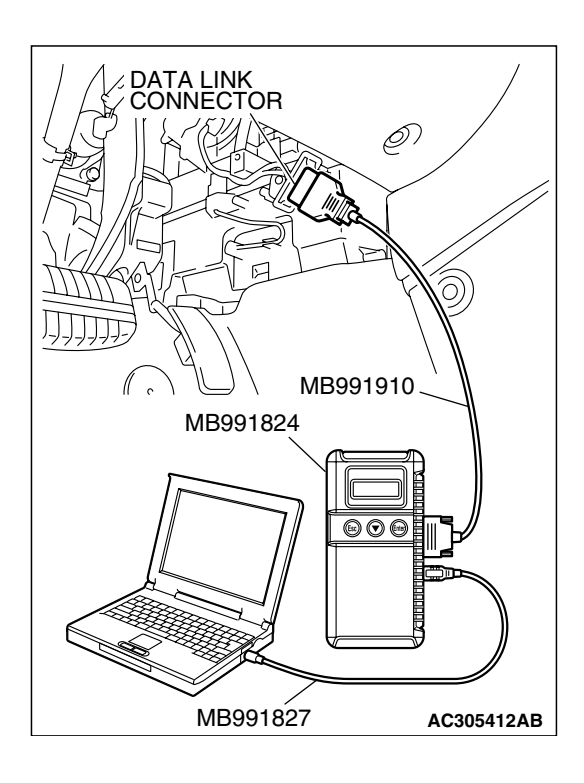

### STEP 4. Recheck for diagnostic trouble code.

Check again if the DTC is set.

- (1) Turn the ignition switch to the "ON" position.
- (2) Check if the DTC is set.
- (3) Tum the ignition switch to the "LOCK" (OFF) position.

### Q: Is the DTC set?

- **YES :** Replace the multi center display (middle-grade type). On completion, verify that the DTC is not reset.
- **NO**: A poor connection, open circuit or other intermittent malfunction is present in the CAN bus lines between the multi center display (middle-grade type) and the ETACS-ECU (Refer to GROUP 00, How to Cope with Intermittent Malfunction P.00-14).

| TSB Revision |  |
|--------------|--|
|--------------|--|

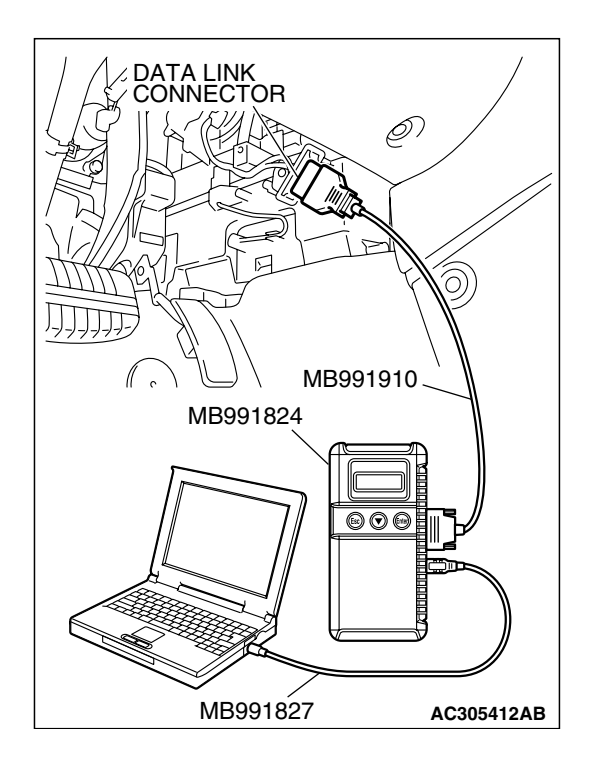

### STEP 5. Recheck for diagnostic trouble code.

Check again if the DTC is set.

- (1) Turn the ignition switch to the "ON" position.
- (2) Check if the DTC is set.
- (3) Tum the ignition switch to the "LOCK" (OFF) position.
- Q: Is the DTC set?
  - **YES :** Replace the ETACS-ECU. On completion, verify that the DTC is not reset.
  - **NO**: A poor connection, open circuit or other intermittent malfunction is present in the CAN bus lines between the multi center display (middle-grade type) and the ETACS-ECU (Refer to GROUP 00, How to Cope with Intermittent Malfunction P.00-14).

### DTC 021: Failure Information on Combination Meter.

### 

If DTC 021 is set in the ETACS-ECU, always diagnose the CAN main bus line.

### 

Whenever the ECU is replaced, ensure that the communication circuit is normal.

### 

The combination meter- related DTC may be set when DTC 021 is set. (For details refer to GROUP 00, Intersystem Affiliated DTC Reference Table P.00-17.) Diagnose the combination meter first when the combination meter- related DTC is set.

### **TROUBLE JUDGMENT**

The ETACS-ECU receives combination meter-related signal from the combination meter via the CAN bus lines. If a fail-safe related data is contained in the signal from the combination meter, DTC 021 will be stored.

### **TECHNICAL DESCRIPTION (COMMENT)**

### **Current trouble**

• The wiring harness wire or connectors may have loose, corroded, or damage terminals, or terminals pushed back in the connector, the powertrain control module, the combination meter or the ETACS-ECU may be defective.

| TSB Revision |  |
|--------------|--|
|--------------|--|

### SIMPLIFIED WIRING SYSTEM (SWS) DIAGNOSTIC TROUBLE CODE PROCEDURES

### Past trouble

 If DTC 021 is stored as a past trouble, carry out diagnosis with particular emphasis on wiring and connector(s) in the CAN bus line between the combination meter and the ETACS-ECU, and the power supply system to the combination meter. For diagnosis procedures, refer to "How to cope with past trouble" (Refer to GROUP 00, How to treat past trouble P.00-16). NOTE: You cannot find a past trouble, by the MUT-III CAN bus diagnostics even if there is a failure in CAN bus lines. In this case, refer to GROUP 00, How to Cope with Intermittent Malfunction P.00-14 and check the CAN bus lines. You can narrow down the possible cause of the trouble by referring to the DTC, which is set regarding the CAN communication-linked ECUs (Refer to GROUP 54C, CAN Bus Line Diagnostic Flow P.54C-6).

### **TROUBLESHOOTING HINTS**

• The ETACS-ECU may be defective

### DIAGNOSIS

### **Required Special Tools:**

- MB991223: Hamess Set
- MB991958: Scan Tool (MUT-III Sub Assembly)
  - MB991824: Vehicle Communication Interface (V.C.I.)
  - MB991827: MUT-III USB Cable
  - MB991910: MUT-III Main Harness A

# STEP 1. Using scan tool MB991958, diagnose the CAN bus line.

### 

To prevent damage to scan tool MB991958, always turn the ignition switch to the "LOCK" (OFF) position before connecting or disconnecting scan tool MB991958.

- (1) Connect scan tool MB991958. Refer to "How to connect SWS monitor P.54B-13."
- (2) Turn the ignition switch to the "ON" position.
- (3) Diagnose the CAN bus line.
- (4) Tum the ignition switch to the "LOCK" (OFF) position.
- Q: Is the CAN bus line found to be normal?
  - YES : Go to Step 2.
  - **NO :** Repair the CAN bus line (Refer to GROUP 54C, Diagnosis P.54C-14).

| MB991910     |                  |
|--------------|------------------|
| MB991824     | 4                |
|              | $\left( \right)$ |
| MB991827 AC3 | 805412AB         |

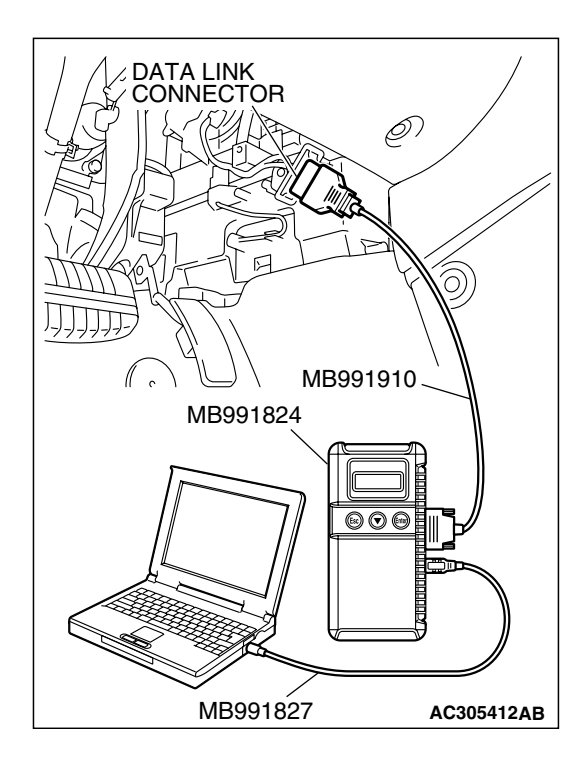

### STEP 2. Using scan tool MB991958, read the powertrain control module diagnostic trouble code.

Check whether engine and automatic transaxle DTCs are set or not.

- (1) Turn the ignition switch to the "ON" position.
- (2) Check for engine and automatic transaxle DTCs.
- (3) Turn the ignition switch to the "LOCK" (OFF) position.

Q: Is the DTC set?

- YES : Diagnose the powertrain control module (Refer to GROUP 13A, Diagnosis P.13A-33 <2.4 L> or
- P.13B-34 <3.8 L>). **NO:** Go to Step 3.

### STEP 3. Using scan tool MB991958, read the combination meter diagnostic trouble code.

Check whether the combination meter-related DTC is set.

- (1) Turn the ignition switch to the "ON" position.
- (2) Check whether the combination meter-related DTC is set.
- (3) Turn the ignition switch to the "LOCK" (OFF) position.

### Q: Is the DTC set?

- YES : Diagnose the combination meter (Refer to GROUP 54A, Diagnosis P.54A-52).
- NO: Go to Step 4.

| DATA LINK<br>CONNECTOR |
|------------------------|
|                        |
|                        |
| MB991827 AC305412AB    |

| TSB Revision |  |
|--------------|--|
|--------------|--|

### SIMPLIFIED WIRING SYSTEM (SWS) DIAGNOSTIC TROUBLE CODE PROCEDURES

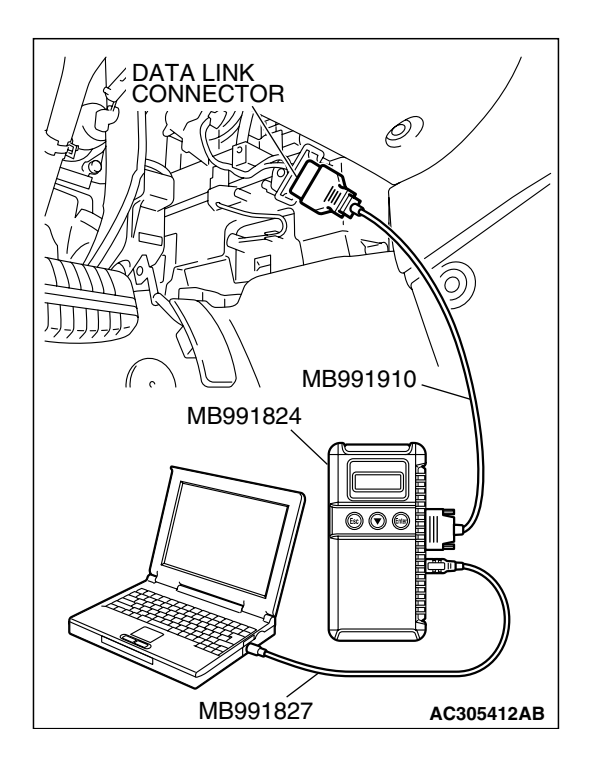

### STEP 4. Recheck for diagnostic trouble code.

Check again if the DTC is set.

- (1) Tum the ignition switch to the "ON" position.
- (2) Check if the DTC is set.
- (3) Turn the ignition switch to the "LOCK" (OFF) position.
- Q: Is the DTC set?
  - **YES :** Replace the ETACS-ECU. On completion, verify that the DTC is not reset.
  - **NO**: There is an intermittent malfunction such as poor engaged connector(s) or open circuit (Refer to GROUP 00, How to Cope with Intermittent Malfunction P.00-14).

M1549000801159

| SYMPTOM                                                            | INSPECTION<br>PROCEDURE | REFERENCE<br>PAGE |
|--------------------------------------------------------------------|-------------------------|-------------------|
| Communication with the SWS monitor kit is not possible.            | A-1                     | P.54B-64          |
| Communication with the column switch (column-ECU) is not possible. | A-2                     | P.54B-71          |
| Communication with the ETACS-ECU is not possible.                  | A-3                     | P.54B-78          |
| Communication with the front-ECU is not possible.                  | A-4                     | P.54B-86          |
| Communication with the sunroof-ECU is not possible.                | A-5                     | P.54B-93          |

### **FUNCTION SYSTEM**

| SYSTEM                      | SYMPTOM                                                                                                    | INSPECTION<br>PROCEDURE | REFERENCE<br>PAGE |
|-----------------------------|----------------------------------------------------------------------------------------------------|-------------------------|-------------------|
| Tone alarm                  | General description concerning the tone alarm                                                                                           | -                       | P.54B-101         |
|                             | Ignition key reminder tone alarm function does not work normally.                                                                       | B-1                     | P.54B-108         |
|                             | Light reminder tone alarm function does not work normally.                                                                              | B-2                     | P.54B-112         |
|                             | Seat belt tone alarm function does not work normally.                                                                                   | B-3                     | P.54B-115         |
|                             | Door ajar warning buzzer function does not work normally.                                                                               | B-4                     | P.54B-120         |
|                             | The multi center display does not sound normally<br>when it is operated. <multi center="" display<br="">(middle-grade type)&gt;</multi> | B-5                     | P.54B-126         |
|                             | Turn-signal light buzzer function does not work normally.                                                                               | B-6                     | P.54B-130         |
| Central door locking system | General description concerning central door locking system                                                                              | -                       | P.54B-132         |
|                             | The central door locking system does not work at all.                                                                                   | C-1                     | P.54B-137         |
|                             | Some doors do not lock or unlock.                                                                                                    | C-2                     | P.54B-145         |
|                             | All the doors do not lock or unlock with just the door lock switch operation.                                                           | C-3                     | P.54B-158         |
|                             | All the doors do not lock or unlock with just the door lock key cylinder key operation.                                                 | C-4                     | P.54B-160         |
|                             | All the doors do not lock or unlock with just the driver's or front passenger's inside lock knob operation.                             | C-5                     | P.54B-162         |
|                             | Forgotten key prevention function does not work normally.                                                                               | C-6                     | P.54B-164         |

| TSB Revision | _ |
|--------------|---|
|--------------|---|

### 54B-60

### SIMPLIFIED WIRING SYSTEM (SWS) SYMPTOM CHART

| SYSTEM                      | SYMPTOM                                                                                                    | INSPECTION<br>PROCEDURE | REFERENCE<br>PAGE |
|-----------------------------|----------------------------------------------------------------------------------------------------|-------------------------|-------------------|
| Power windows               | General description concerning the power windows                                                                                                    | _                       | P.54B-167         |
|                             | Power windows do not work at all.                                                                                                    | D-1                     | P.54B-171         |
|                             | The power window timer function does not work normally.                                                                                                    | D-2                     | P.54B-182         |
|                             | Only the front door window (LH) does not work by operating power window main switch.                                                                                                    | D-3                     | P.54B-186         |
|                             | Power windows do not work normally by operating<br>the front passenger's or rear passenger's sub<br>switches.                                                                                                    | D-4                     | P.54B-189         |
|                             | Front or rear passenger's power windows do not work at all by operating the power window main switch.                                                                                                    | D-5                     | P.54B-211         |
| Keyless entry system        | General description concerning the keyless entry system                                                                                                    | _                       | P.54B-213         |
|                             | Keyless entry system does not operate.                                                                                                    | E-1                     | P.54B-218         |
|                             | The dome light, the turn-signal lights and the hom do not operate through the answerback function.                                                                                                    | E-2                     | P.54B-220         |
|                             | Encrypted code cannot be registered.                                                                                                    | E-3                     | P.54B-230         |
|                             | The trunk is not opened when the keyless entry transmitter "TRUNK" button is operated.                                                                                                    | E-4                     | P.54B-232         |
| Sunroof                     | General description concerning the sunroof                                                                                                    | _                       | P.54B-237         |
|                             | Sunroof does not operate.                                                                                                    | F-1                     | P.54B-239         |
|                             | Any of the sunroof switch positions is defective.                                                                                                    | F-2                     | P.54B-250         |
|                             | Sunroof timer function does not work normally.                                                                                                    | F-3                     | P.54B-252         |
| Windshield wiper and washer | General description concerning the windshield wiper and washer                                                                                                    | _                       | P.54B-255         |
|                             | The windshield wiper do not work at all.                                                                                                    | G-1                     | P.54B-259         |
|                             | The windshield wipers do not work when the<br>windshield wiper switch is at "INT" or "MIST"<br>position or the windshield washer switch is at "ON"<br>position. However, the wipers work at low speed<br>when the windshield wiper switch is at "LO" or "HI." | G-2                     | P.54B-266         |
|                             | All of the windshield wiper switch positions are defective.                                                                                                    | G-3                     | P.54B-268         |
|                             | Windshield wipers does not stop at the predetermined park position.                                                                                                    | G-4                     | P.54B-273         |
|                             | The windshield intermittent wiper interval cannot<br>be adjusted by using the variable intermittent wiper<br>control switch.                                                                                                    | G-5                     | P.54B-279         |
|                             | The windshield intermittent wiper interval is not changed according to the vehicle speed.                                                                                                    | G-6                     | P.54B-281         |
|                             | The windshield washer does not work.                                                                                                    | G-7                     | P.54B-284         |

### SIMPLIFIED WIRING SYSTEM (SWS) SYMPTOM CHART

| SYSTEM                  | SYMPTOM                                                                                                    | INSPECTION<br>PROCEDURE | REFERENCE<br>PAGE |
|-------------------------|----------------------------------------------------------------------------------------------------|-------------------------|-------------------|
| Headlight and taillight | General description concerning the headlight and taillight                                                                                                    | -                       | P.54B-290         |
|                         | The taillights do not illuminate normally.                                                                                                    | H-1                     | P.54B-297         |
|                         | The headlights (low-beam) do not illuminate normally.                                                                                                    | H-2                     | P.54B-302         |
|                         | The headlights (high-beam) do not illuminate normally.                                                                                                    | H-3                     | P.54B-307         |
|                         | When the passing switch is turned "ON," the headlights (low-beam or high-beam) do not illuminate.                                                                                                    | H-4                     | P.54B-311         |
|                         | Headlights do not illuminate when the lighting<br>switch is at "TAIL," and "PASSING" position, but<br>illuminate at low-beam when the switch is at<br>"HEAD" position. At this position, the headlights<br>cannot be changed to high beam by operating the<br>dimmer switch. | H-5                     | P.54B-313         |
|                         | The taillights, the position lights, front parking<br>lights, the front side marker lights or the license<br>plate light do not illuminate.                                                                                                    | H-6                     | P.54B-315         |
|                         | One of the headlights does not illuminate. <2-bulb type>                                                                                                    | H-7                     | P.54B-339         |
|                         | One of the headlights does not illuminate. <4-bulb type>                                                                                                    |                         | P.54B-348         |
|                         | The high-beam indicator light does not illuminate.                                                                                                    | H-8                     | P.54B-358         |
|                         | Headlight automatic shutoff function does not work normally.                                                                                                    | H-9                     | P.54B-362         |
|                         | Headlight dimmer switch automatic resetting function does not work normally.                                                                                                    | H-10                    | P.54B-365         |
| Flasher timer           | General description concerning the flasher timer                                                                                                    | -                       | P.54B-366         |
|                         | Turn-signal lights do not flash when the tum-signal light switch is turned on.                                                                                                    | I-1                     | P.54B-369         |
|                         | Hazard warning lights do not flash when the hazard warning light switch is turned on.                                                                                                    | 1-2                     | P.54B-375         |
|                         | One of the turn-signal lights does not illuminate.                                                                                                    | 1-3                     | P.54B-377         |
|                         | The turn-signal light indicator does not illuminate normally.                                                                                                    | 1-4                     | P.54B-391         |
| Fog light               | General description concerning the fog lights                                                                                                    | -                       | P.54B-395         |
|                         | Fog lights do not illuminate when the fog light switch is turned on.                                                                                                    | J-1                     | P.54B-398         |
|                         | Fog lights do not go out when the headlights (low-beam) are turned off while the fog lights are on.                                                                                                    | J-2                     | P.54B-404         |
|                         | One of the fog lights does not illuminate.                                                                                                    | J-3                     | P.54B-404         |
|                         | The fog light indicator does not illuminate normally.                                                                                                    | J-4                     | P.54B-410         |

### SIMPLIFIED WIRING SYSTEM (SWS) SYMPTOM CHART

| SYSTEM                                     | SYMPTOM                                                                                    | INSPECTION<br>PROCEDURE | REFERENCE<br>PAGE |
|--------------------------------------------|--------------------------------------------------------------------------------------------|-------------------------|-------------------|
| Interior light                             | General description concerning the interior light                                          | -                       | P.54B-414         |
|                                            | The dome light do not illuminate and go out normally.                                      | K-1                     | P.54B-420         |
|                                            | The front dome light, rear dome light or trunk light do not illuminate or go out normally. | K-2                     | P.54B-427         |
|                                            | Dome light dimming function does not work normally.                                        | К-3                     | P.54B-438         |
|                                            | The ignition key hole illumination light does not illuminate or go out normally.           | K-4                     | P.54B-443         |
|                                            | The interior light automatic shutoff function does not work normally.                      | K-5                     | P.54B-451         |
|                                            | The door ajar indicator lights do not illuminate or go out normally                        | K-6                     | P.54B-456         |
|                                            | The seat belt warning light do not illuminate or go out normally                           | K-7                     | P.54B-460         |
| Can not customize the (middle-grade type). | e functions by operating the multi center display                                          | L-1                     | P.54B-464         |

## **INPUT SIGNAL CHART**

### **SWS MONITOR**

If a problem is found in the Data List inspection, observe the table below.

| SYMPTOM                                                               |                                                                                            | INSPECTION<br>PROCEDURE | REFERENCE<br>PAGE |
|-----------------------------------------------------------------------|--------------------------------------------------------------------------------------------|-------------------------|-------------------|
| ETACS-ECU does not receive any signal from the ignition switch (ACC). |                                                                                            | M-1                     | P.54B-467         |
| ETACS-ECU doe                                                         | es not receive any signal from the ignition switch (IG1).                                  | M-2                     | P.54B-470         |
| ETACS-ECU doe                                                         | es not receive any signal from the fog light switch.                                       | M-3                     | P.54B-473         |
| ETACS-ECU doe                                                         | es not receive any signal from the front door switches.                                    | M-4                     | P.54B-477         |
| Column switch                                                         | ETACS-ECU does not receive any signal from the tail light switch.                          | M-5                     | P.54B-484         |
|                                                                       | ETACS-ECU does not receive any signal from the headlight switch.                           |                         |                   |
|                                                                       | ETACS-ECU does not receive any signal from the passing light switch.                       |                         |                   |
| ETACS-ECU does not receive any signal from the dimmer switch.         |                                                                                            |                         |                   |
|                                                                       | ETACS-ECU does not receive any signal from the turn-signal light switch.                   |                         |                   |
|                                                                       | ETACS-ECU does not receive any signal from the windshield mist wiper switch.               | M-6                     | P.54B-488         |
|                                                                       | ETACS-ECU does not receive any signal from the windshield intermittent wiper switch.       |                         |                   |
|                                                                       | ETACS-ECU does not receive any signal from the windshield low-speed wiper switch.          |                         |                   |
|                                                                       | ETACS-ECU does not receive any signal from the windshield high-speed wiper switch.         |                         |                   |
|                                                                       | ETACS-ECU does not receive any signal from the variable intermittent wiper control switch. | M-7                     | P.54B-491         |
|                                                                       | ETACS-ECU does not receive any signal from the windshield washer switch.                   | M-6                     | P.54B-488         |
| Sunroof switch                                                        | ETACS-ECU does not receive any signal from the up, open or close/down switch.              | M-8                     | P.54B-494         |

54B-63

### SIMPLIFIED WIRING SYSTEM (SWS) SYMPTOM PROCEDURES

### SCAN TOOL OR VOLTMETER

If a problem is found in the Pulse Check, observe the table below.

| SYMPTOM                                                                                                    |                                                                                     | INSPECTION<br>PROCEDURE | REFERENCE<br>PAGE |
|----------------------------------------------------------------------------------------------------|-------------------------------------------------------------------------------------|-------------------------|-------------------|
| ETACS-ECU doe                                                                                                    | es not receive any signal from the key reminder switch.                             | N-1                     | P.54B-497         |
| ETACS-ECU doe<br>switch.                                                                                                    | es not receive any signal from the hazard warning light                             | N-2                     | P.54B-501         |
| ETACS-ECU doe                                                                                                    | es not receive any signal from any of the door switches.                            | N-3                     | P.54B-505         |
| ETACS-ECU does not receive any signal from the door lock key cylinder switch.                                                                           |                                                                                     | N-4                     | P.54B-512         |
| ETACS-ECU does not receive any signal from the front door lock actuator.                                                                                |                                                                                     | N-5                     | P.54B-517         |
| ETACS-ECU does not receive any signal from the door lock switch<br>(incorporated in the power window main switch and front power window<br>sub switch). |                                                                                     | N-6                     | P.54B-527         |
| ETACS-ECU does not receive any signal from the trunk lid latch assembly.                                                                                |                                                                                     | N-7                     | P.54B-537         |
| Transmitter                                                                                                    | ETACS-ECU does not receive any signal from the lock, unlock, trunk or panic switch. | N-8                     | P.54B-540         |
| ETACS-ECU does not receive any interior light loaded signal.                                                                                            |                                                                                     | N-9                     | P.54B-542         |

## SYMPTOM PROCEDURES

### INSPECTION PROCEDURE A-1: Communication with the SWS Monitor Kit is not Possible.

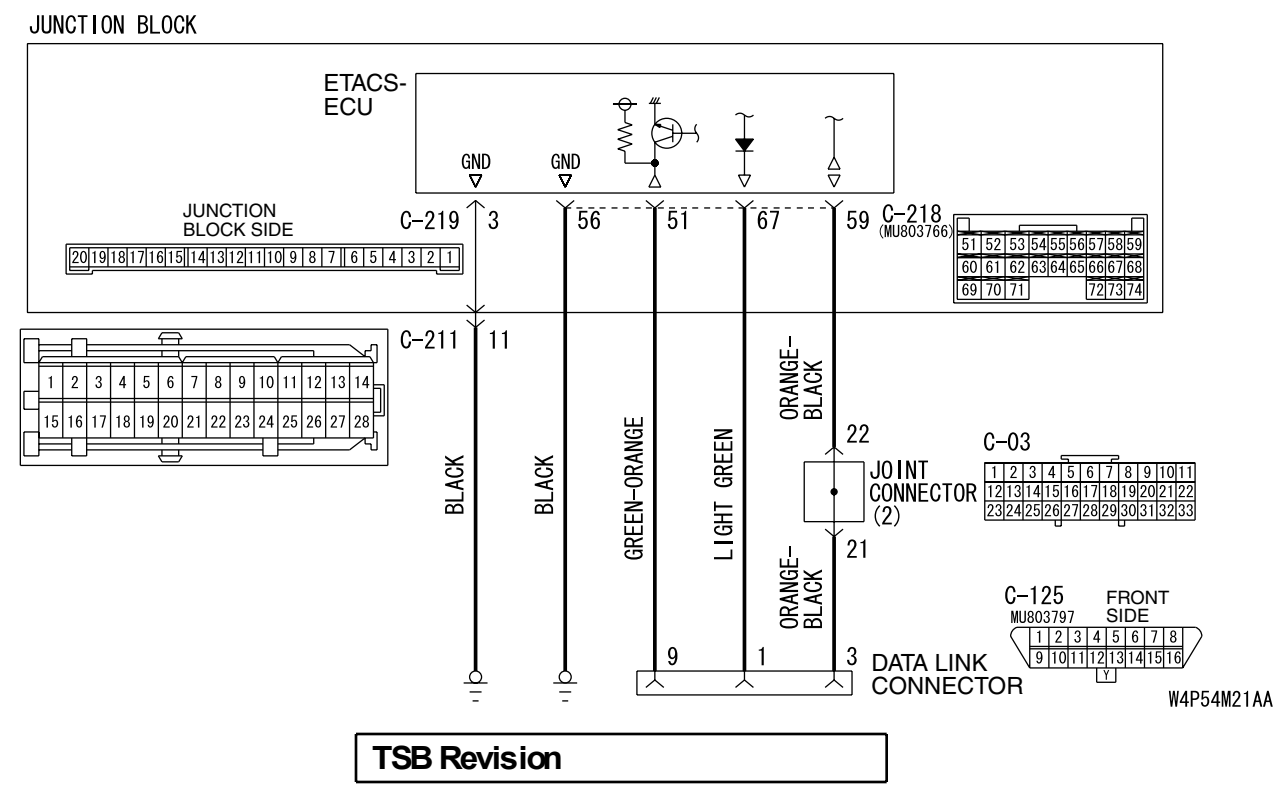

Scan Tool Communication and ETACS-ECU Ground Circuit

### SIMPLIFIED WIRING SYSTEM (SWS) SYMPTOM PROCEDURES

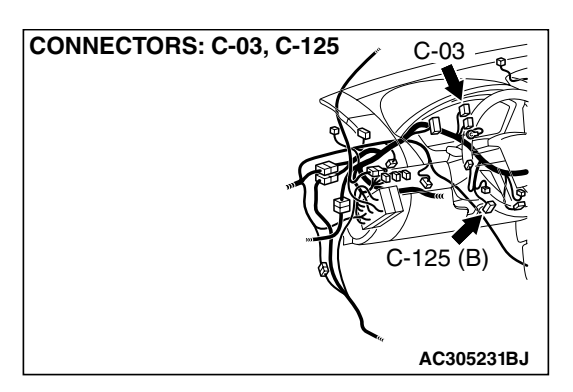

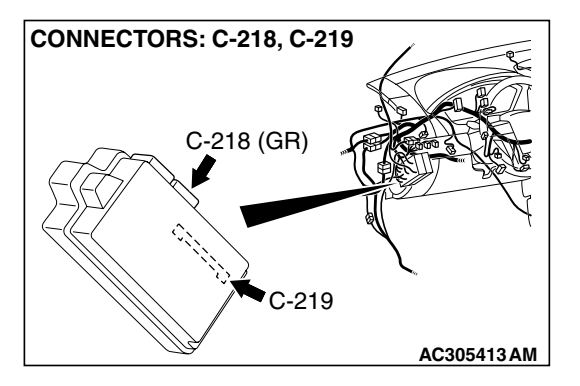

### **TECHNICAL DESCRIPTION (COMMENT)**

The SWS monitor kit may be connected improperly.

### TROUBLESHOOTING HINTS

 The SWS monitor body (I/F cartridge) may be defective

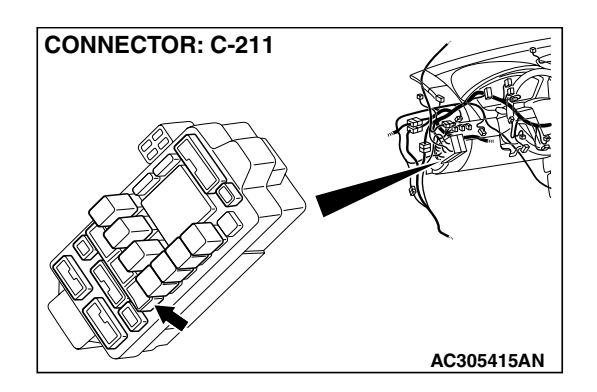

- The SWS monitor harness may be defective
- The wiring harness or connectors may have loose, corroded, or damaged terminals, or terminals pushed back in the connector
- The ETACS-ECU may be defective

### DIAGNOSIS

### **Required Special Tools:**

- MB991223: Hamess Set
- MB991958: Scan Tool (MUT-III Sub Assembly)
  - MB991824: Vehicle Communication Interface (V.C.I.)
  - MB991827: MUT-III USB Cable
  - MB991910: MUT-III Main Harness A
- MB991813: SWS Monitor Kit
  - MB991806: SWS Monitor Cartridge
  - MB991812: SWS Monitor Harness (For Column-ECU)
  - MB991822: Probe Harness

STEP 1. Verify SWS monitor kit MB991813 for proper connection.

# Q: Is SWS monitor kit MB991813 connected with the column switch properly?

- YES : Go to Step 2.
- **NO :** Connect SWS monitor kit MB991813 to the column switch securely.

| <b>TSB</b> Revision |  |
|---------------------|--|
|                     |  |

### STEP 2. Verify the power supply circuit to the ETACS-ECU.

### Q: Does the system communicate with scan tool MB991958 when the ignition switch is turned to the "ON" position?

- **YES** : Refer to Inspection Procedure A-3 "Communication with the ETACS-ECU is not possible P.54B-78."
- NO: Go to Step 3.

STEP 3. Check ETACS-ECU connectors C-218 and C-219 for loose, corroded or damaged terminals, or terminals pushed back in the connector.

- Q: Are ETACS-ECU connectors C-218 and C-219 in good condition?
  - YES : Go to Step 4.
  - NO: Repair or replace the damaged component(s). Refer to GROUP 00E, Harness Connector Inspection P.00E-2. Verify that the system should communicate with the SWS monitor normally.

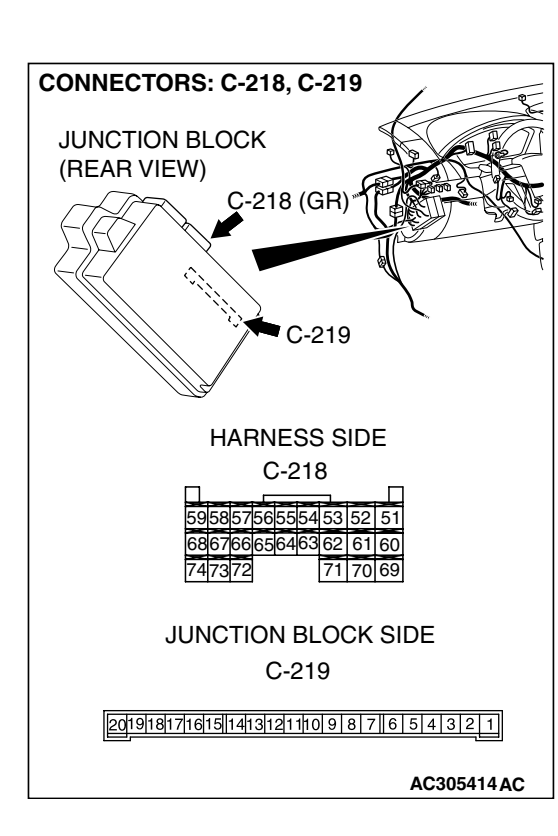

| <b>ISB</b> | Rev | /is | ion |  |
|------------|-----|-----|-----|--|
|            |     |     |     |  |

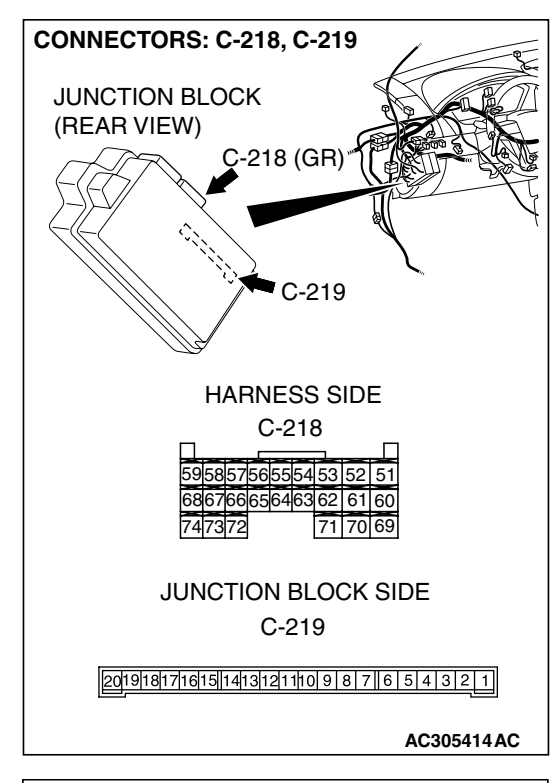

# CONNECTOR C-218 (HARNESS SIDE) 5958677565554535251 68677666556463626160 747372 717069

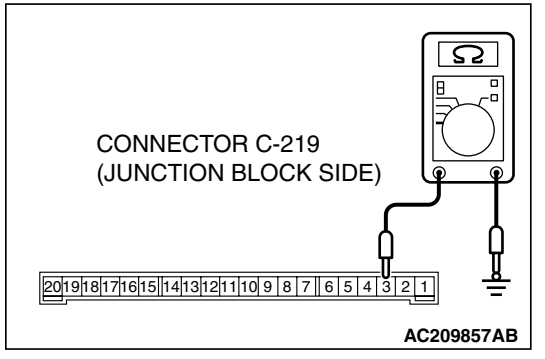

### STEP 4. Check the ground circuit to the ETACS-ECU. Measure the resistance at ETACS-ECU connectors C-218 and C-219.

(1) Disconnect ETACS-ECU connectors C-218 and C-219, and measure the resistance available at the junction block side of the connector.

- (2) Measure the resistance value between ETACS-ECU connector C-218 terminal 56 and ground.
  - The resistance should be 2 ohms or less.

Measure the resistance value between ETACS-ECU connector C-219 terminal 3 and ground. • The resistance should be 2 ohms or less.

- Q: Is the measured resistance 2 ohms or less?
  - YES : Go to Step 6.
  - NO: Go to Step 5.

| <b>TSB</b> Revision |  |
|---------------------|--|
|                     |  |

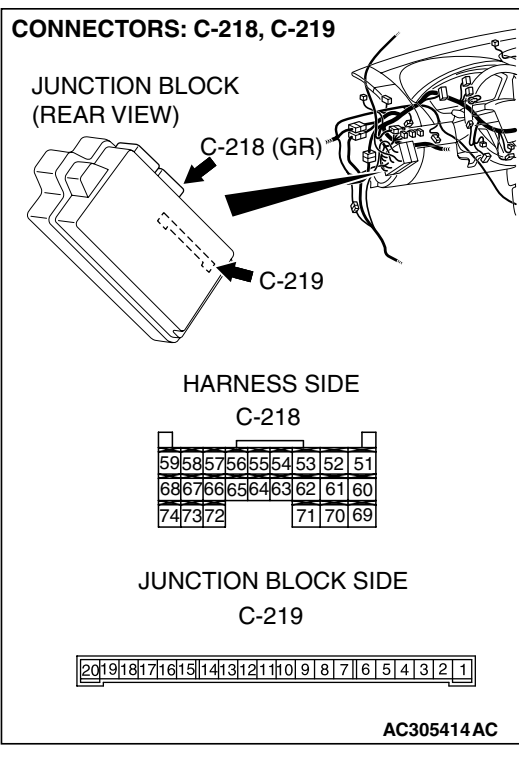

STEP 5. Check the wiring harness between ETACS-ECU connector C-218 (terminal 56) or ETACS-ECU connector C-219 (terminal 3) and ground.

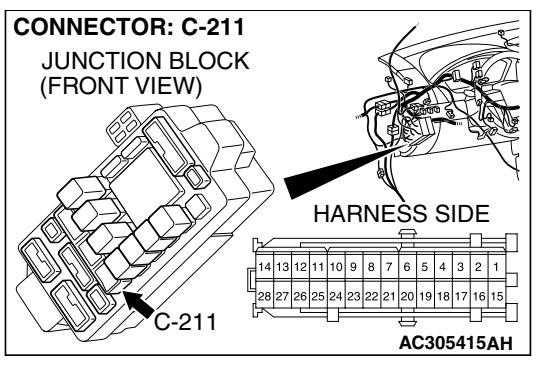

NOTE: Also check junction block connector C-211 for loose, corroded, or damaged terminals, or terminals pushed back in the connector. If junction block connector C-211 is damaged, repair or replace the damaged component(s) as described in GROUP 00E, Harness Connector Inspection P.00E-2.

- Q: Is the wiring harness between ETACS-ECU connector C-218 (terminal 56) or ETACS-ECU connector C-219 (terminal 3) and ground in good condition?
  - **YES :** No action is necessary and testing is complete.
  - NO: The wiring hamess may be damaged or the connector(s) may have loose, corroded or damaged terminals, or terminals pushed back in the connector. Repair the wiring harness as necessary. Verify that the system should communicate with the SWS monitor kit normally.

| TSB Revision |  |
|--------------|--|
|--------------|--|

STEP 6. Check data link connector C-125 for loose, corroded or damaged terminals, or terminals pushed back in the connector.

- Q: Is data link connector C-125 in good condition?
  - YES : Go to Step 7.
  - NO: Repair or replace the damaged component(s). Refer to GROUP 00E, Harness Connector Inspection
     P.00E-2. Verify that the system should communicate with the SWS monitor kit normally.

STEP 7. Check the wiring harness between ETACS-ECU connector C-218 (terminals 51, 59 and 67) and data link connector C-125 (terminals 9, 3 and 1).

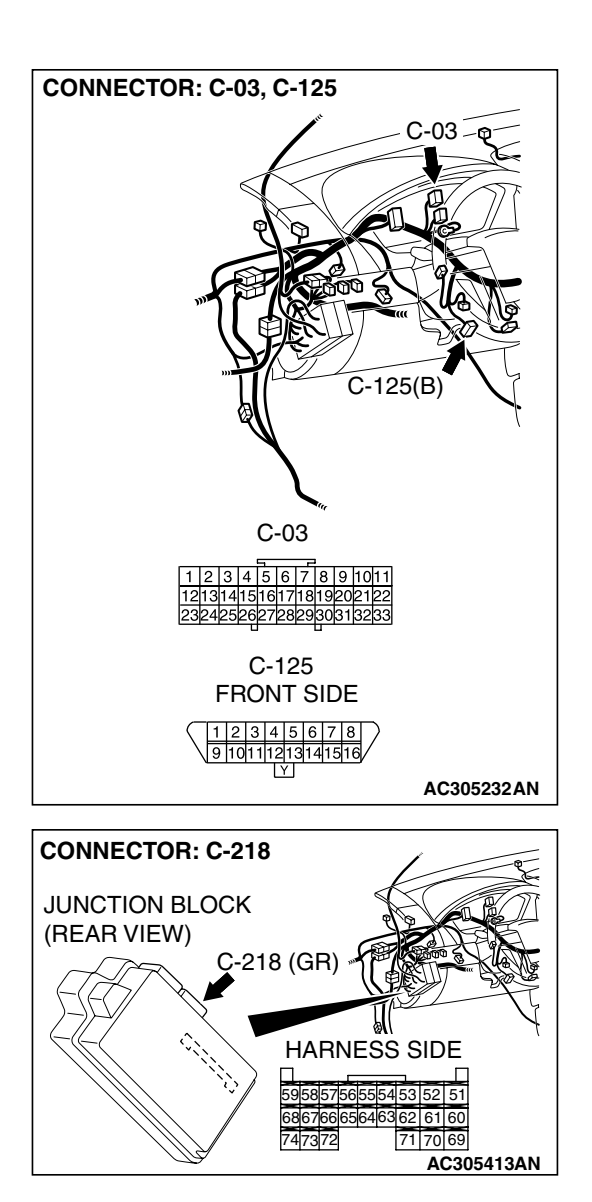

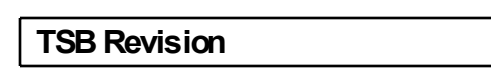

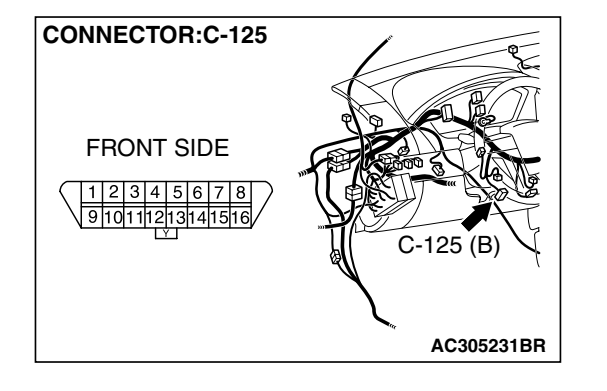

### SIMPLIFIED WIRING SYSTEM (SWS) SYMPTOM PROCEDURES

NOTE: Also check joint connector C-03 for loose, corroded, or damaged terminals, or terminals pushed back in the connector. If joint connector C-03 is damaged, repair or replace the connector as described in GROUP 00E, Harness Connector Inspection P.00E-2.

- Q: Is the wiring harness between ETACS-ECU connector C-218 (terminals 51, 59 and 67) and data link connector C-125 (terminals 9, 3 and 1) in good condition?
  - **YES :** Replace the ETACS-ECU. The system should communicate with the SWS monitor kit normally.
  - **NO**: The wiring hamess may be damaged or the connector(s) may have loose, corroded or damaged terminals, or terminals pushed back in the connector. Repair the wiring harness as necessary. Verify that the system should communicate with the SWS monitor kit normally.

# INSPECTION PROCEDURE A-2: Communication with the Column Switch (column-ECU) is not Possible.

NOTE: This troubleshooting procedure requires the use of scan tool MB991958 and SWS monitor kit MB991813. For details on how to use the SWS monitor, refer to "How to use SWS monitor P.54B-15."

### **Column Switch Power Supply and SWS Communication Circuit**

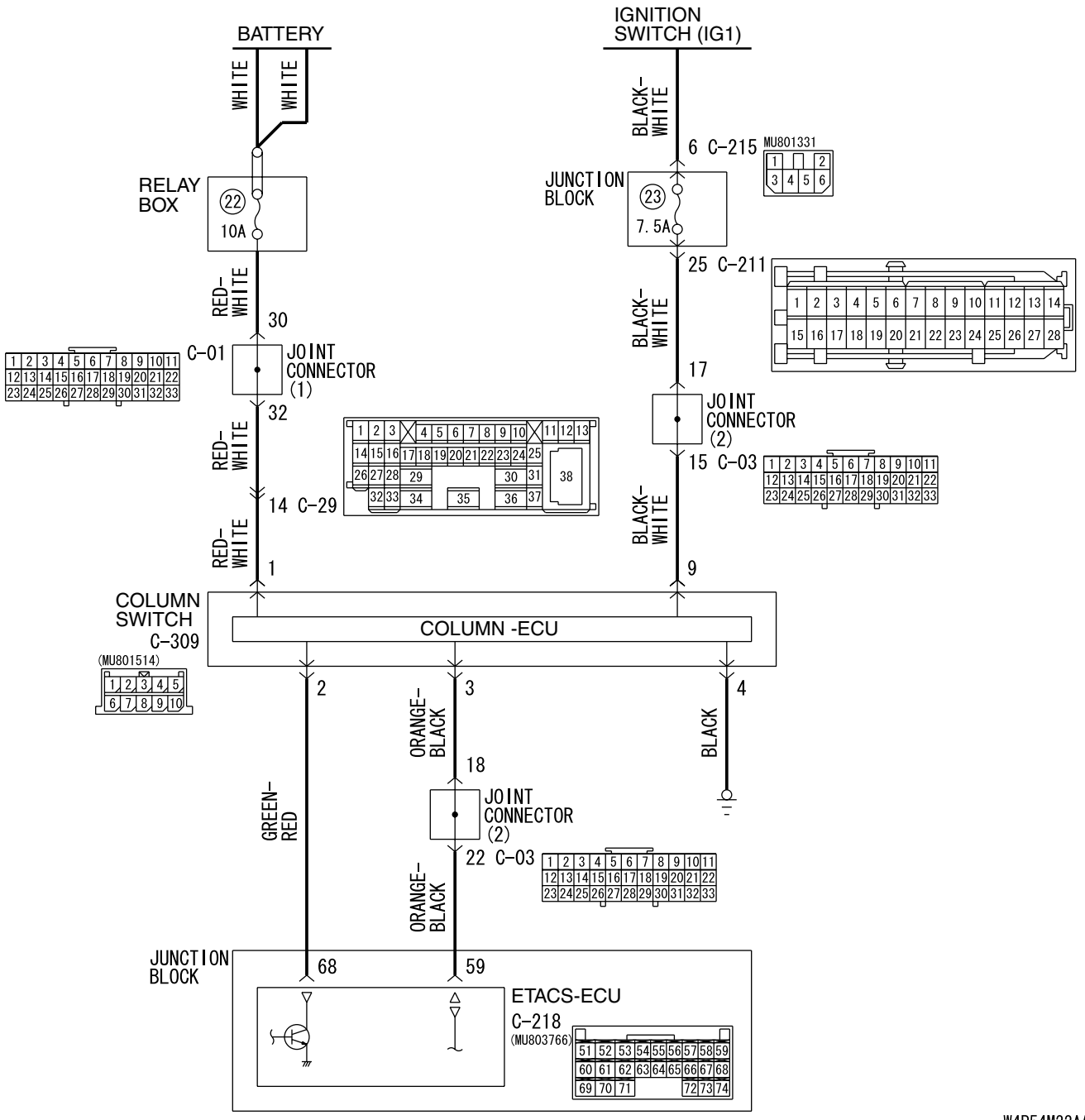

W4P54M22AA

| TSB Revision |  |
|--------------|--|
|              |  |

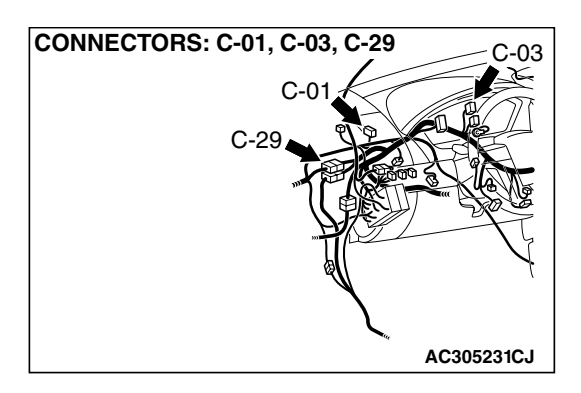

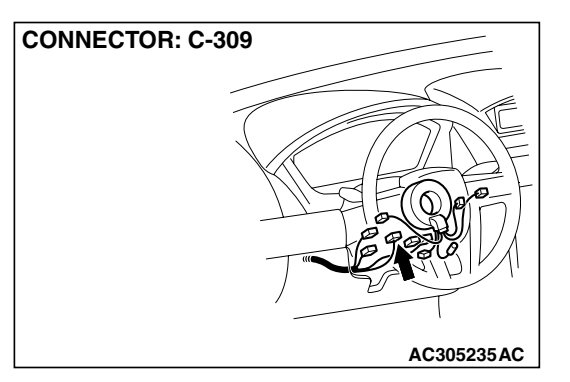

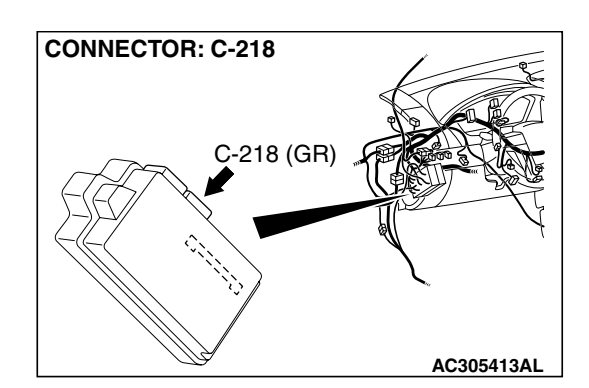

### **CIRCUIT OPERATION**

- The power supply to the column switch is provided by the battery and the ignition switch (IG1).
- If the power supply system from the battery is defective, the system operates by the power supply from the ignition switch (IG1).

### **TECHNICAL DESCRIPTION (COMMENT)**

The power supply circuit to the column switch (column-ECU) may be defective. If the battery power supply circuit (terminal 1 of the column switch) to the ECU is damaged, also check the power supply circuit from the ignition switch (IG1) (terminal 9 of the column switch), and repair if necessary.

### TROUBLESHOOTING HINTS

- The wiring harness or connectors may have loose, corroded, or damaged terminals, or terminals pushed back in the connector
- The column switch may be defective
- The ETACS-ECU may be defective

### DIAGNOSIS

### **Required Special Tools:**

- MB991223: Hamess Set
- MB991958: Scan Tool (MUT-III Sub Assembly)
  - MB991824: Vehicle Communication Interface (V.C.I.)
  - MB991827: MUT-III USB Cable
  - MB991910: MUT-III Main Harness A
- MB991813: SWS Monitor Kit
  - MB991806: SWS Monitor Cartridge
  - MB991812: SWS Monitor Harness (For Column-ECU)
  - MB991822: Probe Harness

| <b>SB</b> Revision |  |
|--------------------|--|
|                    |  |
## STEP 1. Use scan tool MB991958 to select "ECU COMM Check" on the SWS monitor display.

Check the following ECUs:

- ETACS-ECU
- Column-ECU

## 

To prevent damage to scan tool MB991958, always turn the ignition switch to the "LOCK" (OFF) position before connecting or disconnecting scan tool MB991958. Connect special tool MB991910 before connecting special tool MB991812. Be sure to connect special tool MB991806 after turning on special tool MB991824.

- (1) Connect the special tool. Refer to "How to connect SWS monitor P.54B-13."
- (2) Turn the ignition switch to the "ON" position.
- (3) Operate scan tool MB991958 according to the procedure below to display "ECU COMM Check."
  - a. Select "Interactive Diagnosis."
  - b. Select "System select."
  - c. Select "SWS."
  - d. Select "SWS MONITOR."
  - e. Select "ECU COMM Check."
- (4) Scan tool MB991958 should show "OK" on the "ECU COMM Check" menus for both the "ETACS ECU" and the "COLUMN ECU" menus.
- Q: Is "OK" displayed for both the "ETACS ECU" and "COLUMN ECU" menus?
  - "OK" is displayed for all the items : Go to Step 2.
  - "NG" is displayed for the "COLUMN ECU" menu : Go to Step 6.
  - "NG" is displayed for the "ETACS ECU" menu : Refer to Inspection Procedure A-3 "Communication with the ETACS-ECU is not possible P.54B-78."
  - "NG" is displayed for all the items : Refer to Inspection Procedure A-3 "Communication with the ETACS-ECU is not possible P.54B-78."

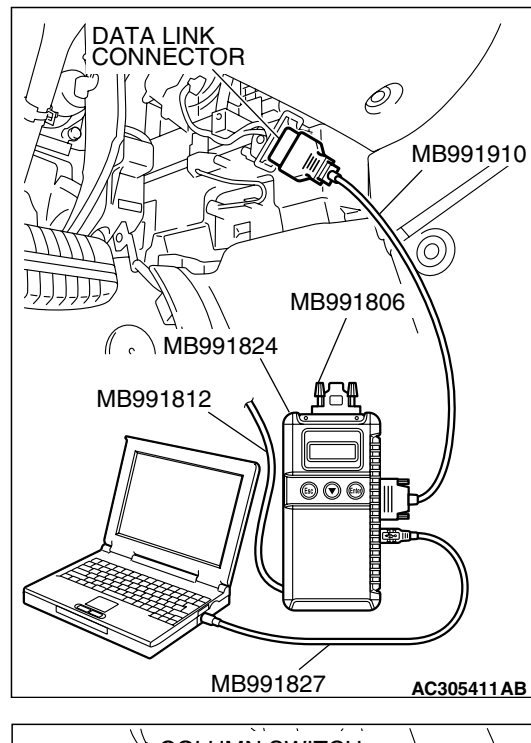

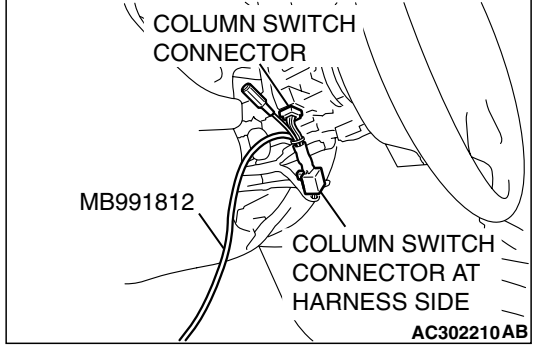

**CONNECTOR: C-309** 

HARNESS SIDE

STEP 2. Check column switch connector C-309 for loose, corroded or damaged terminals, or terminals pushed back in the connector.

- Q: Is column switch connector C-309 in good condition?
  - YES : Go to Step 3.
  - **NO**: Repair or replace the damaged component(s). The system should communicate with the column switch (column-ECU) normally.

STEP 3. Check the power supply circuit to the column switch. Measure the voltage at column switch connector C-309.

(1) Disconnect column switch connector C-309 and measure the voltage available at the wiring harness side of the connector.

- (2) Measure the voltage between terminal 1 and ground by backprobing.
  - The voltage should measure approximately 12 volts (battery positive voltage).
- Q: Is the measured voltage approximately 12 volts (battery positive voltage)?
  - **YES :** Go to Step 5. **NO :** Go to Step 4.

STEP 4. Check the wiring harness between column switch connector C-309 (terminal 1) and the battery.

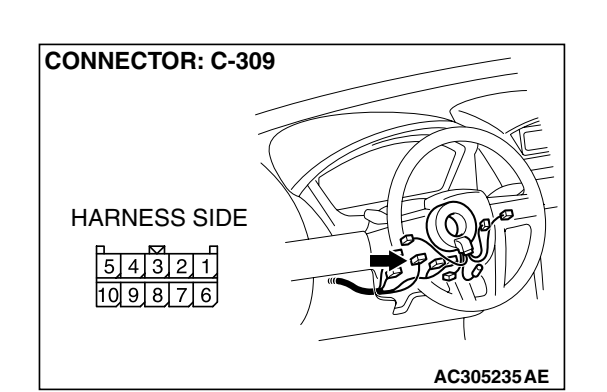

TSB Revision

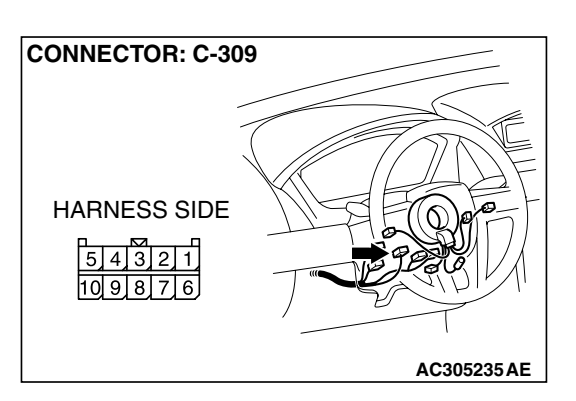

AC305235 AE

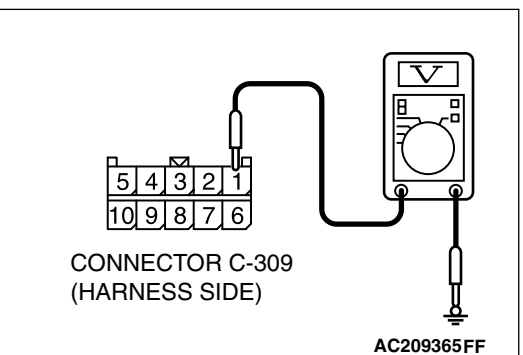

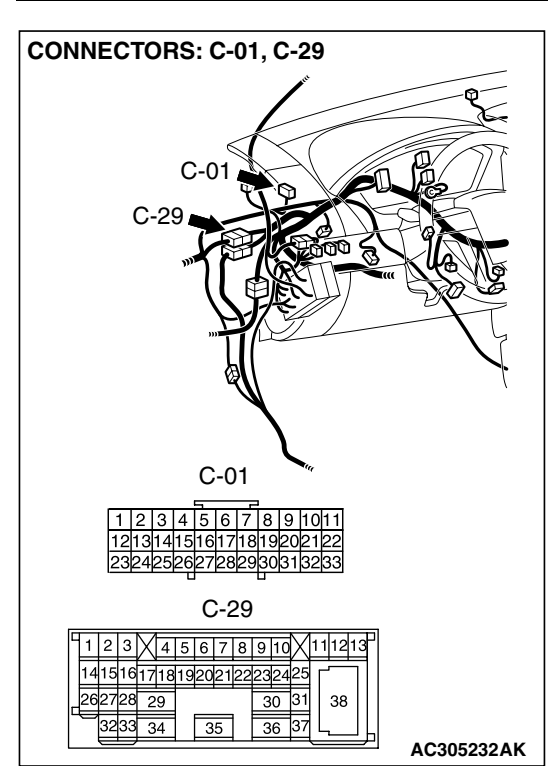

NOTE: Also check intermediate connector C-29 and joint connector C-01 for loose, corroded, or damaged terminals, or terminals pushed back in the connector. If intermediate connector C-29 or joint connector C-01 is damaged, repair or replace the connector as described in GROUP 00E, Hamess Connector Inspection P.00E-2.

- Q: Is the wiring harness between column switch connector C-309 (terminal 1) and the battery in good condition?
  - **YES** : No action is necessary and testing is complete.
  - NO: The wiring hamess may be damaged or the connector(s) may have loose, corroded or damaged terminals, or terminals pushed back in the connector. Repair the wiring harness as necessary. The system should communicate with the column switch (column-ECU) normally.

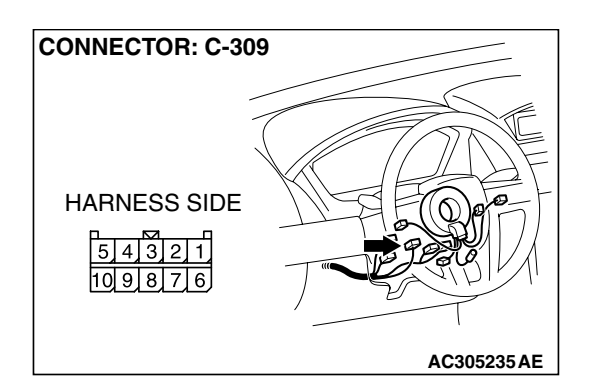

STEP 5. Check the ground circuit to the column switch. Measure the resistance at column switch connector C-309.

(1) Disconnect column switch connector C-309 and measure the resistance available at the wiring hamess side of the connector.

- (2) Measure the resistance value between terminal 4 and ground.
  The resistance should be 2 ohms or less.
  - Q: Is the measured resistance 2 ohms or less?
    - YES : Go to Step 7.
    - NO: Go to Step 6.

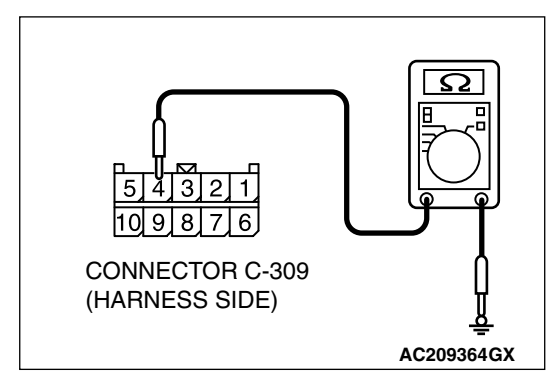

|--|

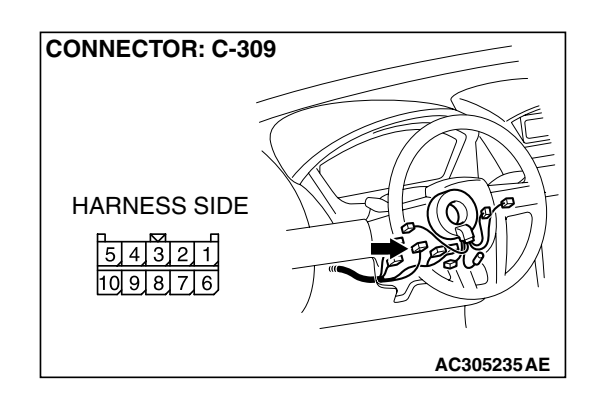

STEP 6. Check the wiring harness between column switch connector C-309 (terminal 4) and ground.

- Q: Is the wiring harness between column switch connector C-309 (terminal 4) and ground in good condition?
  - **YES :** No action is necessary and testing is complete.
  - NO: The wiring hamess may be damaged or the connector(s) may have loose, corroded or damaged terminals, or terminals pushed back in the connector. Repair the wiring harness as necessary. The system should communicate with the column switch (column-ECU) normally.

STEP 7. Check ETACS-ECU connector C-218 for loose, corroded or damaged terminals, or terminals pushed back in the connector.

- Q: Is ETACS-ECU connector C-218 in good condition?
  - YES : Go to Step 8.
  - NO: Repair or replace the damaged component(s). Refer to GROUP 00E, Harness Connector Inspection P.00E-2. The system should communicate with the column switch (column-ECU) normally.

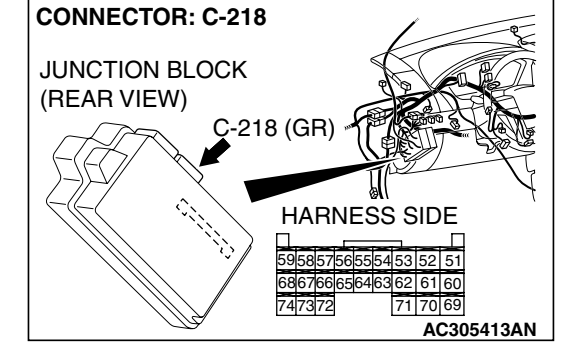

CONNECTOR: C-218 JUNCTION BLOCK (REAR VIEW) C-218 (GR) HARNESS SIDE 505057565554335251 60676666646362 61 60 747372 71 70 69 AC305413AN CONNECTOR: C-309 HARNESS SIDE 51413211 109876 STEP 8. Check the wiring harness between column switch connector C-309 (terminal 3) and ETACS-ECU connector C-218 (terminal 59).

| TSB F | Revision |  |  |
|-------|----------|--|--|
|       |          |  |  |

AC305235 AE

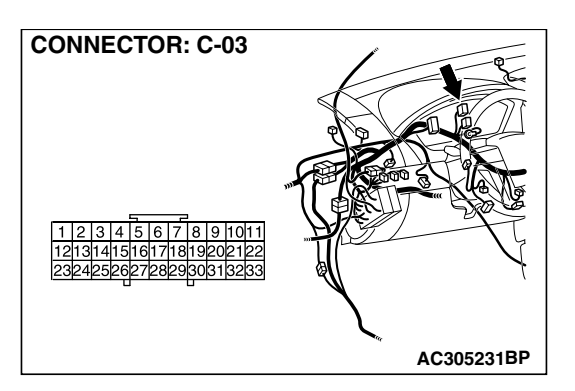

NOTE: Also check joint connector C-03 for loose, corroded, or damaged terminals, or terminals pushed back in the connector. If joint connector C-03 is damaged, repair or replace the connector as described in GROUP 00E, Harness Connector Inspection P.00E-2.

- Q: Is the wiring harness between column switch connector C-309 (terminal 3) and ETACS-ECU connector C-218 (terminal 59) in good condition?
  - YES : Go to Step 9.
  - NO: The wiring hamess may be damaged or the connector(s) may have loose, corroded or damaged terminals, or terminals pushed back in the connector. Repair the wiring harness as necessary. The system should communicate with the column switch (column-ECU) normally.

STEP 9. Check the wiring harness between column switch connector C-309 (terminal 2) and ETACS-ECU connector C-218 (terminal 68).

- Q: Is the wiring harness between column switch connector C-309 (terminal 2) and ETACS-ECU connector C-218 (terminal 68) in good condition?
  - YES : Go to Step 10.
  - NO: The wiring hamess may be damaged or the connector(s) may have loose, corroded or damaged terminals, or terminals pushed back in the connector. Repair the wiring harness as necessary. The system should communicate with the column switch (column-ECU) normally.

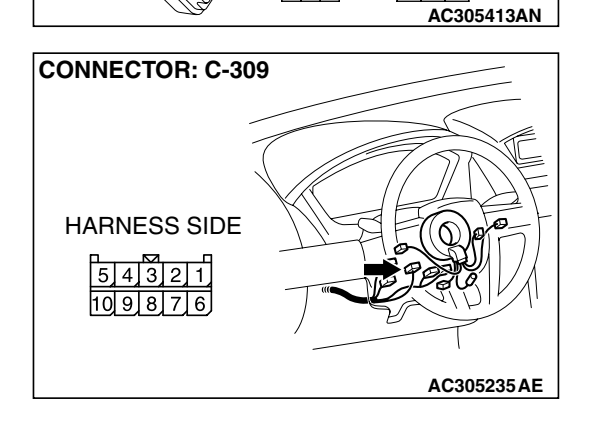

C-218 (GR)

HARNESS SIDE

68676665646

62 61 60

**CONNECTOR: C-218** 

JUNCTION BLOCK

(REAR VIEW)

## STEP 10. Replace the column switch.

- (1) Replace the column switch.
- (2) The system should communicate with the column switch (column-ECU) normally.
- Q: Can the system communicate with the column switch (column-ECU)?
  - YES : No action is necessary and testing is complete.
  - **NO :** Replace the ETACS-ECU. The system should communicate with the column switch (column-ECU) normally.

| TSB Revision |  |
|--------------|--|
|              |  |

#### INSPECTION PROCEDURE A-3: Communication with the ETACS-ECU is not Possible.

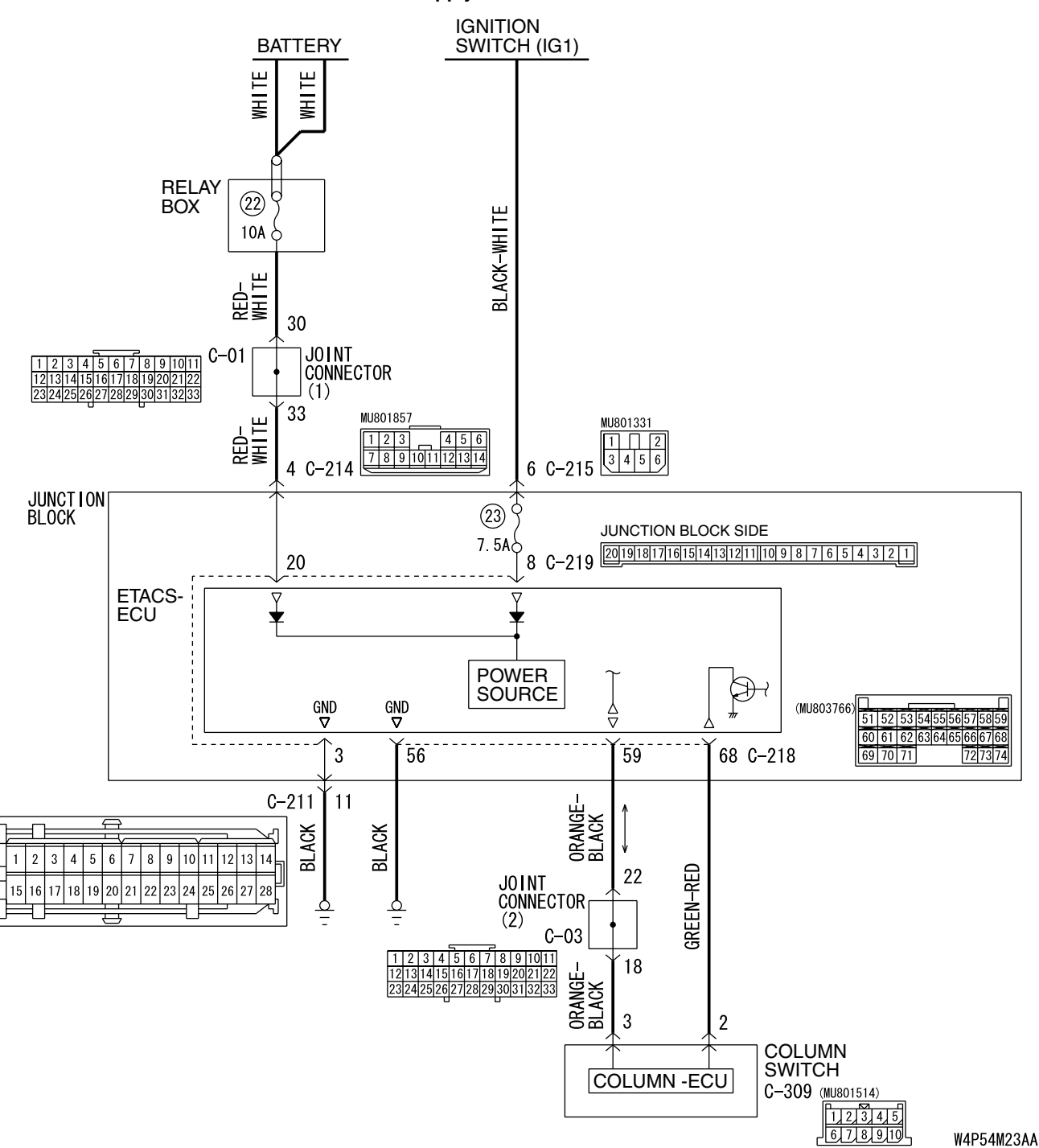

**ETACS-ECU Power Supply and SWS Communication Circuit** 

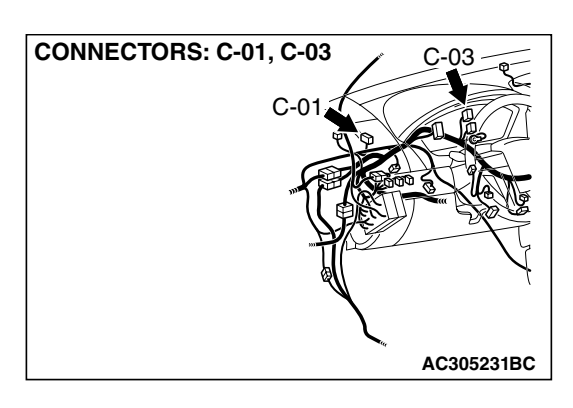

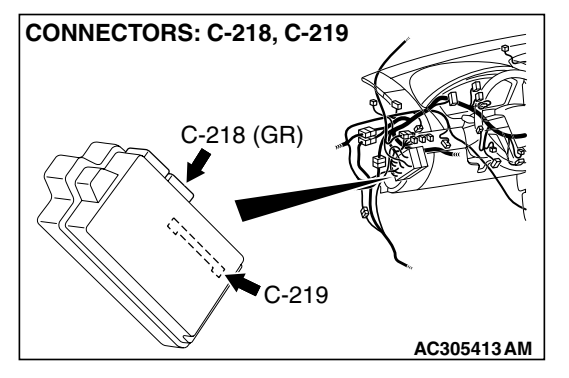

## **CIRCUIT OPERATION**

- The power supply to the ETACS-ECU is provided by the battery and the ignition switch (IG1).
- If the power supply system from the battery is defective, the system operates by the power supply from the ignition switch (IG1).

## **TECHNICAL DESCRIPTION (COMMENT)**

It is suspected that the power supply circuit to the ETACS-ECU is defective, or the wiring harness between the SWS monitor kit and the ETACS-ECU or their connector(s) is damaged. If the battery power supply circuit to the ECU (terminal 20 of the

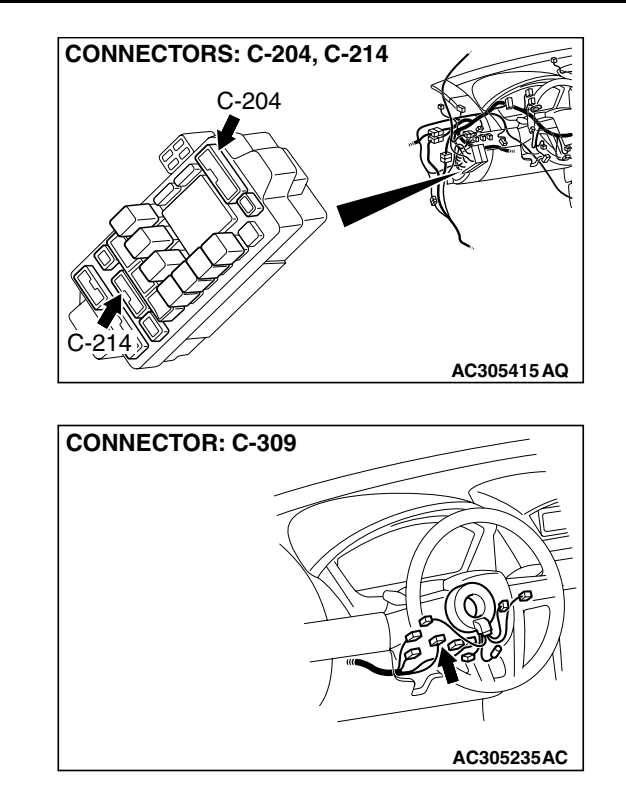

ETACS-ECU) is damaged, also check the power supply circuit from the ignition switch (IG1) (terminal 8 of the ETACS-ECU), and repair if necessary. If the ground circuit to the ECU (terminal 3 of the ETACS-ECU) is damaged, also check the ground circuit to the sensor (terminal 56 of the ETACS-ECU), and repair if necessary.

## **TROUBLESHOOTING HINTS**

- The wiring harness or connectors may have loose, corroded, or damaged terminals, or terminals pushed back in the connector
- The ETACS-ECU may be defective

## DIAGNOSIS

## **Required Special Tools:**

- MB991223: Hamess Set
- MB991958: Scan Tool (MUT-III Sub Assembly)
  - MB991824: Vehicle Communication Interface (V.C.I.)
  - MB991827: MUT-III USB Cable
  - MB991910: MUT-III Main Harness A

| TSB Revision |  |
|--------------|--|
|--------------|--|

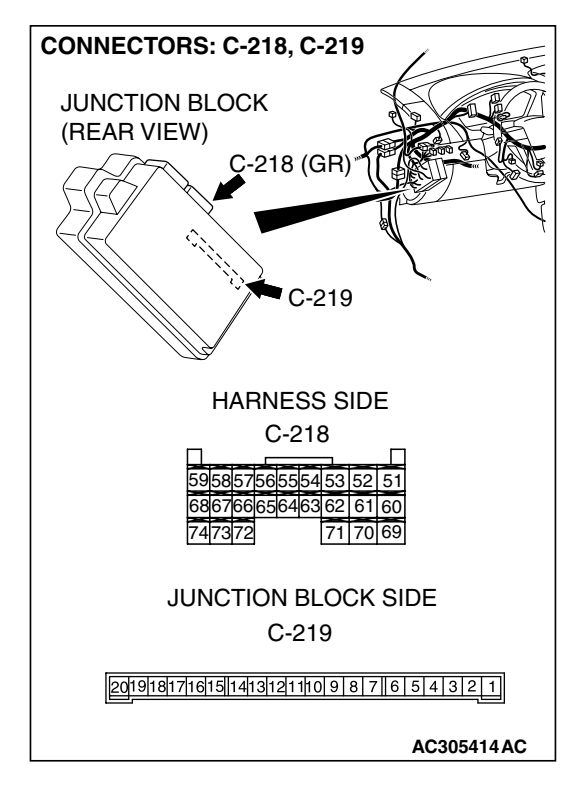

CONNECTOR: C-219

JUNCTION BLOCK (REAR VIEW)

# STEP 1. Check ETACS-ECU connectors C-218 and C-219 for loose, corroded or damaged terminals, or terminals pushed back in the connector.

- Q: Are ETACS-ECU connectors C-218 and C-219 in good condition?
  - YES : Go to Step 2.
  - NO: Repair or replace the damaged component(s). Refer to GROUP 00E, Harness Connector Inspection P.00E-2. The system should communicate with the ETACS-ECU normally.

# STEP 2. Check the battery power supply circuit to the ETACS-ECU. Measure the voltage at ETACS-ECU connector C-219.

(1) Disconnect ETACS-ECU connector C-219 and measure the voltage available at the junction block side of the connector.

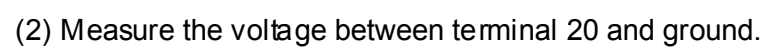

- The voltage should measure approximately 12 volts (battery positive voltage).
- Q: Is the measured voltage approximately 12 volts (battery positive voltage)?
  - YES : Go to Step 4.
  - NO: Go to Step 3.

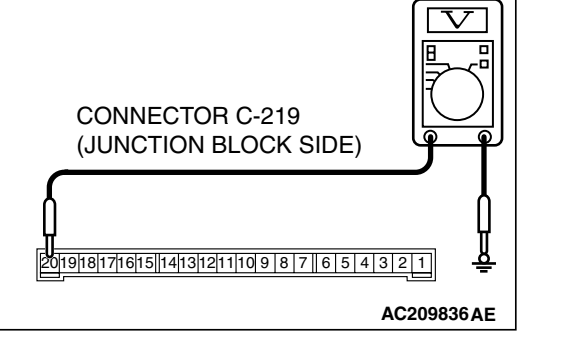

JUNCTION BLOCK SIDE

AC305413 AG

## 54B-81

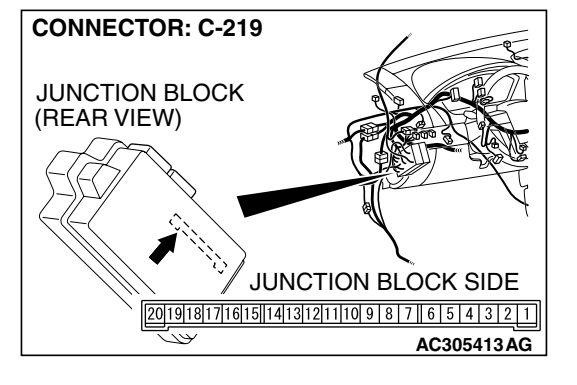

## STEP 3. Check the wiring harness between ETACS-ECU connector C-219 (terminal 20) and the battery.

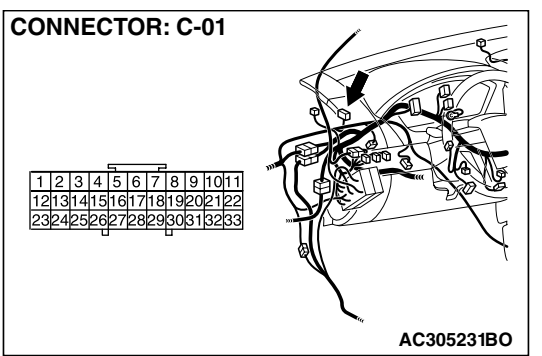

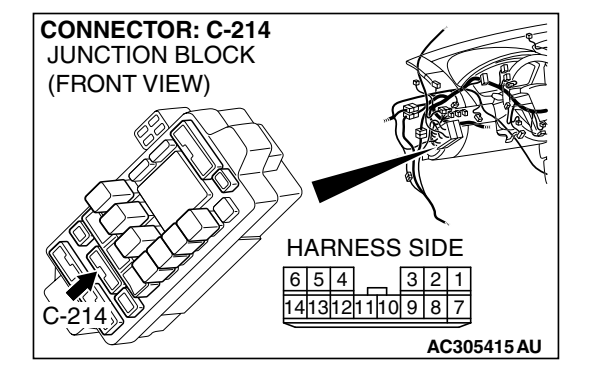

NOTE: Also check joint connector C-01 and junction block connector C-214 for loose, corroded, or damaged terminals, or terminals pushed back in the connector. If joint connector C-01 or junction block connector C-214 are damaged, repair or replace the damaged component(s) as described in GROUP 00E, Harness Connector Inspection P.00E-2.

- Q: Is the wiring harness between ETACS-ECU connector C-219 (terminal 20) and the battery in good condition?
  - **YES** : No action is necessary and testing is complete.
  - **NO**: The wiring hamess may be damaged or the connector(s) may have loose, corroded or damaged terminals, or terminals pushed back in the connector. Repair the wiring harness as necessary. The system should communicate with the ETACS-ECU normally.

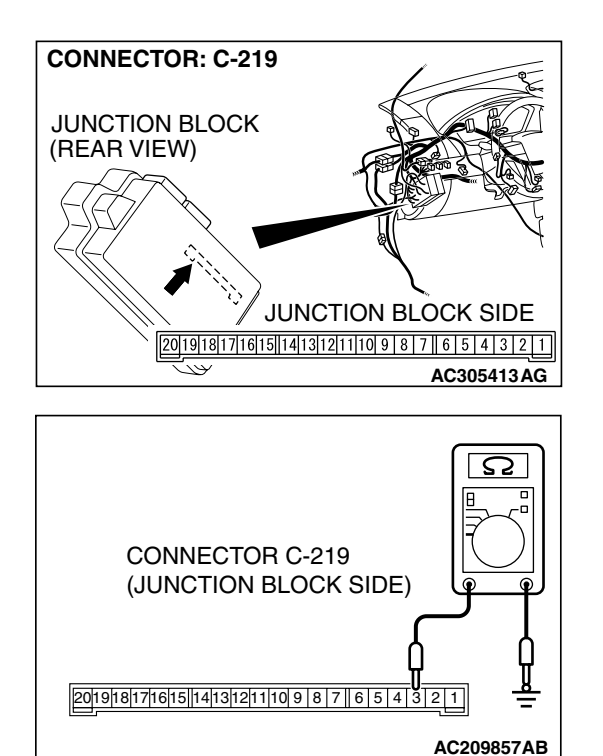

### STEP 4. Check the ground circuit to the ETACS-ECU. Measure the resistance at ETACS-ECU connector C-219.

(1) Disconnect ETACS-ECU connector C-219 and measure the resistance available at the junction block side of the connector.

- (2) Measure the resistance value between terminal 3 and ground.
  - The resistance should be 2 ohms or less.
- Q: Is the measured resistance 2 ohms or less?
  - YES : Go to Step 6.
  - NO: Go to Step 5.

STEP 5. Check the wiring harness between ETACS-ECU connector C-218 (terminal 56), C-219 (terminal 3) and ground.

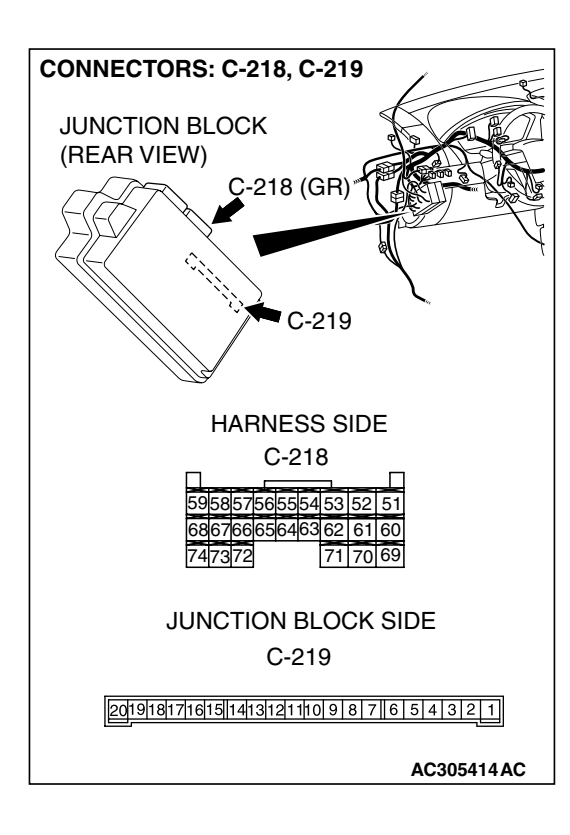

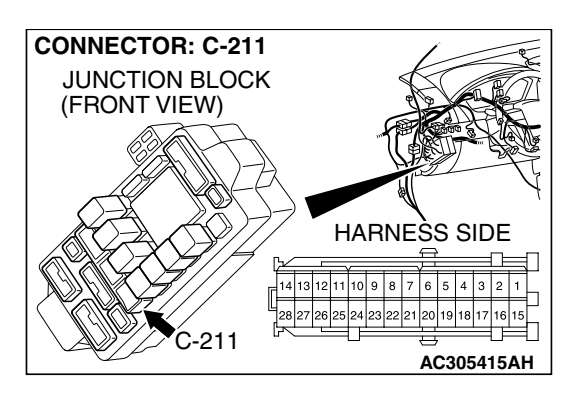

NOTE: Also check junction block connector C-211 for loose, corroded, or damaged terminals, or terminals pushed back in the connector. If junction block connector C-211 is damaged, repair or replace the damaged component(s) as described in GROUP 00E, Harness Connector Inspection P.00E-2.

- Q: Is the wiring harness between ETACS-ECU connector C-218 (terminal 56), C-219 (terminal 3) and ground in good condition?
  - YES : No action is necessary and testing is complete.
  - **NO**: The wiring hamess may be damaged or the connector(s) may have loose, corroded or damaged terminals, or terminals pushed back in the connector. Repair the wiring harness as necessary. The system should communicate with the ETACS-ECU normally.

STEP 6. Check column switch connector C-309 for loose, corroded or damaged terminals, or terminals pushed back in the connector.

- Q: Is column switch connector C-309 in good condition? YES : Go to Step 7.
  - **NO**: Repair or replace the damaged component(s). Refer to GROUP 00E, Harness Connector Inspection
    - P.00E-2. The system should communicate with the ETACS-ECU normally.

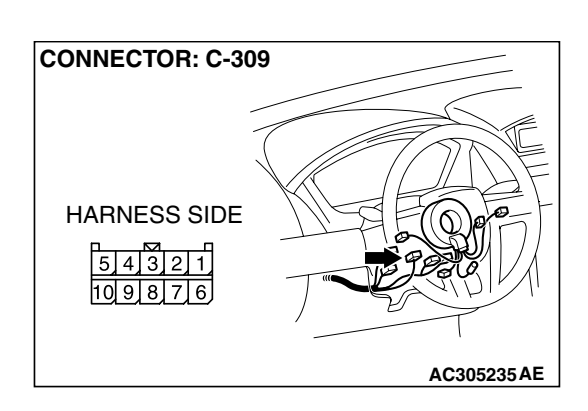

STEP 7. Check the wiring harness between column switch connector C-309 (terminal 2) and ETACS-ECU connector C-218 (terminal 68).

- Q: Is the wiring harness between column switch connector C-309 (terminal 2) and ETACS-ECU connector C-218 (terminal 68) in good condition?
  - YES : Go to Step 8.
  - **NO**: The wiring hamess may be damaged or the connector(s) may have loose, corroded or damaged terminals, or terminals pushed back in the connector. Repair the wiring harness as necessary. The system should communicate with the ETACS-ECU normally.

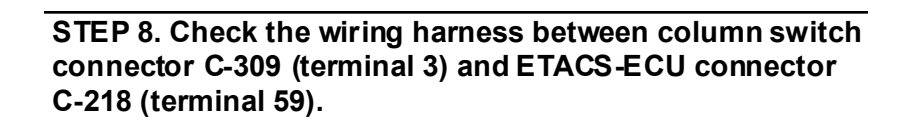

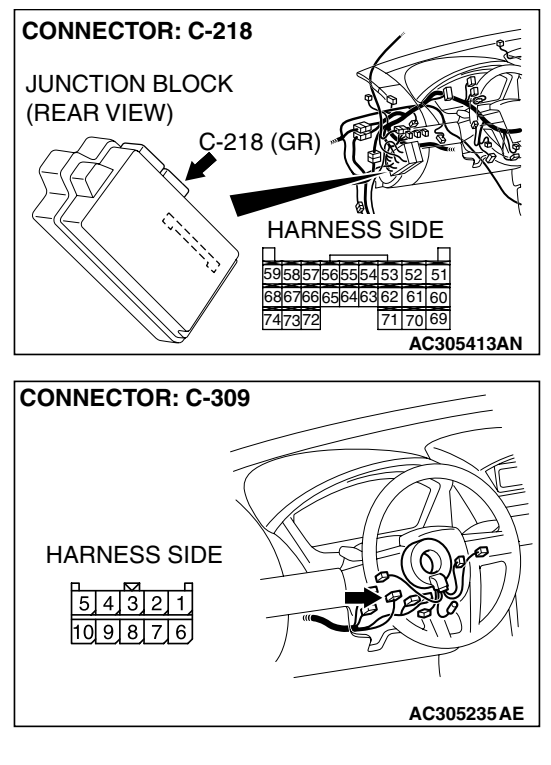

| TSB Revision |  |
|--------------|--|
|              |  |

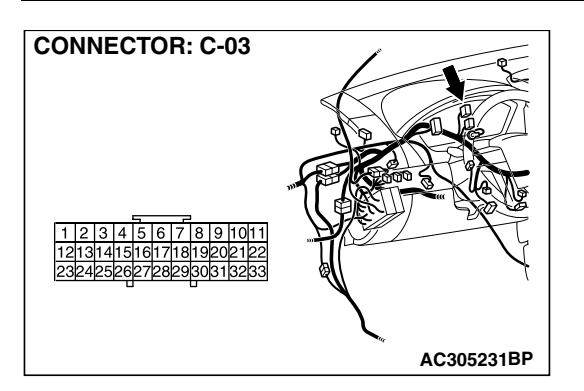

NOTE: Also check joint connector C-03 for loose, corroded, or damaged terminals, or terminals pushed back in the connector. If joint connector C-03 is damaged, repair or replace the damaged component(s) as described in GROUP 00E, Harness Connector Inspection P.00E-2.

- Q: Is the wiring harness between column switch connector C-309 (terminal 3) and ETACS-ECU connector C-218 (terminal 59) in good condition?
  - **YES :** Replace the ETACS-ECU. The system should communicate with the ETACS-ECU normally.
  - **NO**: The wiring harness may be damaged or the connector(s) may have loose, corroded or damaged terminals, or terminals pushed back in the connector. Repair the wiring harness as necessary. The system should communicate with the ETACS-ECU normally.

### INSPECTION PROCEDURE A-4: Communication with the Front-ECU is not Possible.

NOTE: This troubleshooting procedure requires the use of scan tool MB991958 and SWS monitor kit MB991813. For details on how to use the SWS monitor, refer to "How to use SWS monitor P.54B-15."

#### Front-ECU Power Supply and SWS Communication Circuit

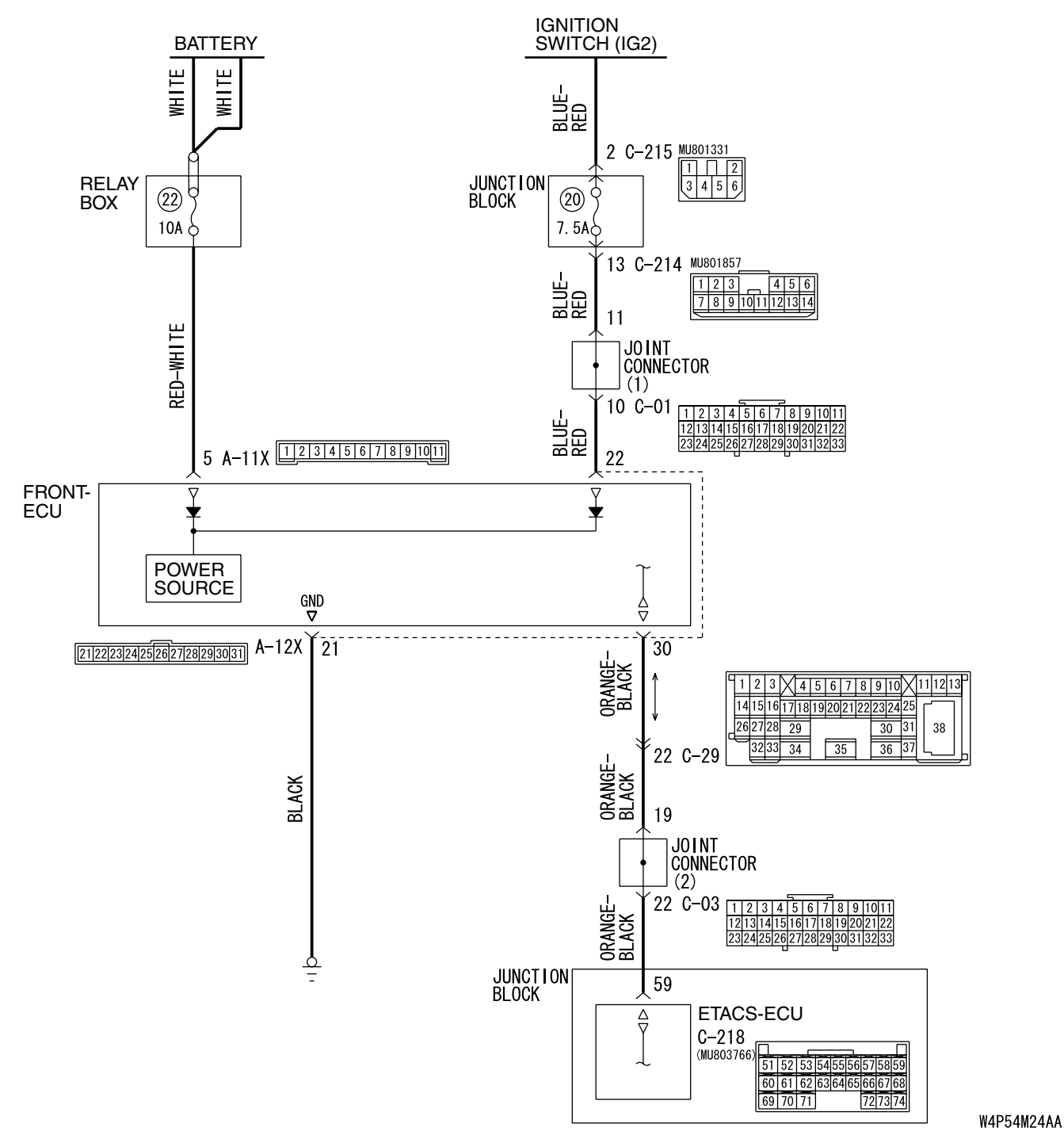

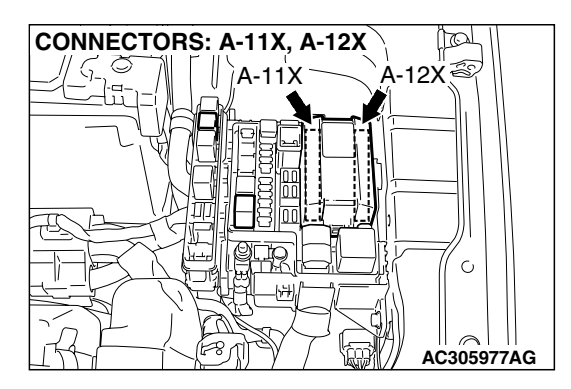

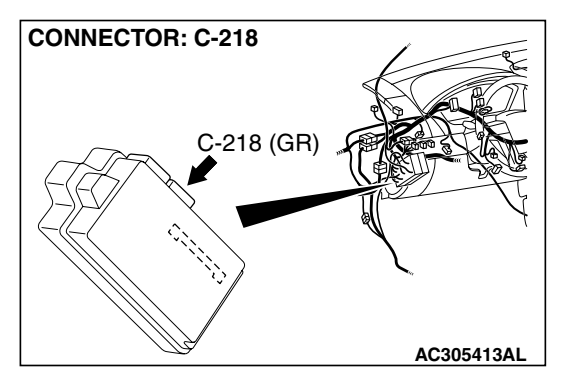

## **CIRCUIT OPERATION**

- The power supply to the front-ECU is provided by the battery and the ignition switch (IG2).
- If the power supply system from the battery is defective, the system operates by the power supply from the ignition switch (IG2).

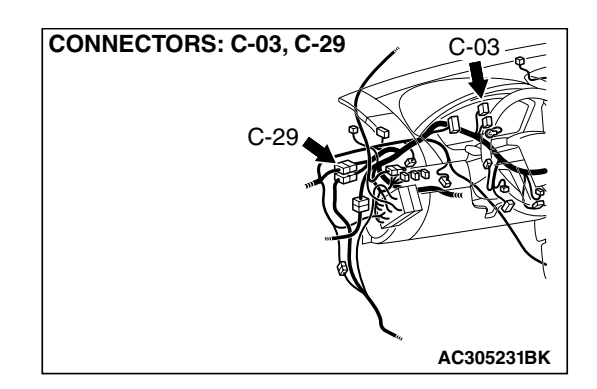

## **TECHNICAL DESCRIPTION (COMMENT)**

It is suspected that the power supply circuit to the front-ECU is defective, or the wiring harness between the SWS monitor kit and the front-ECU or their connector(s) is damaged. If the battery power supply circuit to the ECU (terminal 5 of the front-ECU) is damaged, also check the power supply circuit from the ignition switch (IG2) (terminal 22 of the front-ECU), and repair if necessary.

## TROUBLESHOOTING HINTS

- The wiring harness or connectors may have loose, corroded, or damaged terminals, or terminals pushed back in the connector
- The front-ECU may be defective
- The ETACS-ECU may be defective

## DIAGNOSIS

## **Required Special Tools:**

- MB991223: Hamess Set
- MB991958: Scan Tool (MUT-III Sub Assembly)
  - MB991824: Vehicle Communication Interface (V.C.I.)
  - MB991827: MUT-III USB Cable
  - MB991910: MUT-III Main Hamess A
- MB991813: SWS Monitor Kit
  - MB991806: SWS Monitor Cartridge
  - MB991812: SWS Monitor Harness (For Column-ECU)
  - MB991822: Probe Harness

MB991812 MB991824 MB991824 MB991824 MB991827 AC305411AB

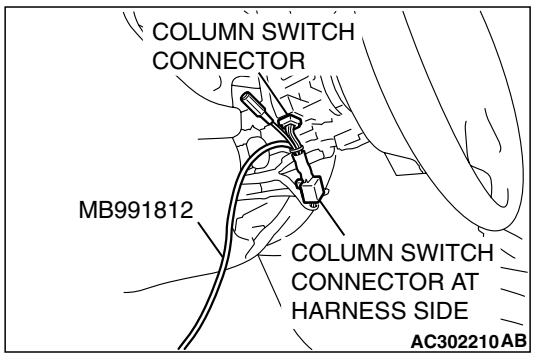

STEP 1. Use scan tool MB991958 to select "ECU COMM Check" on the SWS monitor display. Check the ETACS-ECU.

## 

To prevent damage to scan tool MB991958, always turn the ignition switch to the "LOCK" (OFF) position before connecting or disconnecting scan tool MB991958. Connect special tool MB991910 before connecting special tool MB991812. Be sure to connect special tool MB991806 after turning on special tool MB991824.

- (1) Connect the special tool. Refer to "How to connect SWS monitor P.54B-13."
- (2) Tum the ignition switch to the "LOCK" (OFF) position.
- (3) Operate scan tool MB991958 according to the procedure below to display "ECU COMM Check."
  - a. Select "Interactive Diagnosis."
  - b. Select "System select."
  - c. Select "SWS."
  - d. Select "SWS MONITOR."
  - e. Select "ECU COMM Check."
- (4) Scan tool MB991958 should show "OK" on the "ECU COMM Check" menu for the "ETACS ECU" menu.
- Q: Is "OK" displayed for the "ETACS ECU" menu?
  - YES : Go to Step 2.
  - **NO**: Refer to Inspection Procedure A-3 "Communication with the ETACS-ECU is not possible P.54B-78."

| TSB Revision |  |
|--------------|--|
|--------------|--|

STEP 2. Check front-ECU connector A-11X for loose, corroded or damaged terminals, or terminals pushed back in the connector.

- Q: Is front-ECU connector A-11X in good condition?
  - YES : Go to Step 3.
  - NO: Repair or replace the damaged component(s). Refer to GROUP 00E, Harness Connector Inspection P.00E-2. The system should communicate with the front-ECU normally.

STEP 3. Check the battery power supply circuit to the front-ECU. Measure the voltage at front-ECU connector A-11X.

(1) Disconnect front-ECU connector A-11X and measure the voltage available at the relay box side of the connector.

- (2) Measure the voltage between terminal 5 and ground.
  - The voltage should measure approximately 12 volts (battery positive voltage).
- Q: Is the measured voltage approximately 12 volts (battery positive voltage)?
  - **YES :** Go to Step 5. **NO :** Go to Step 4.

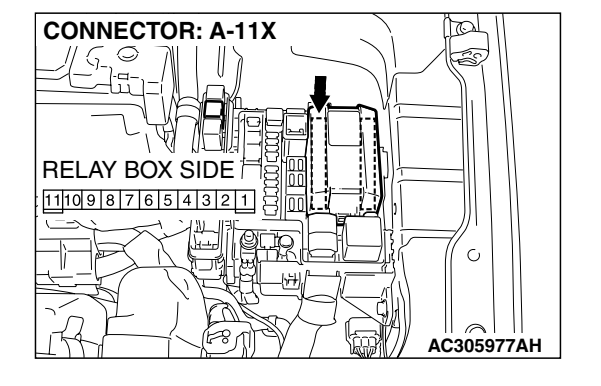

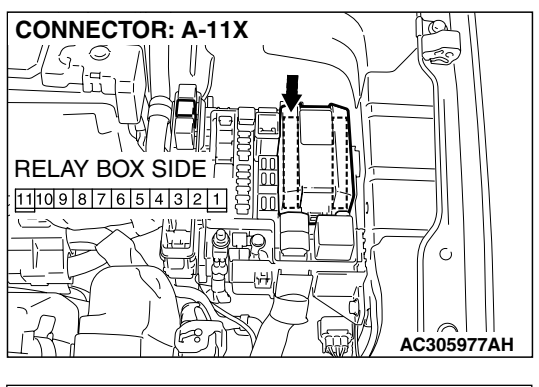

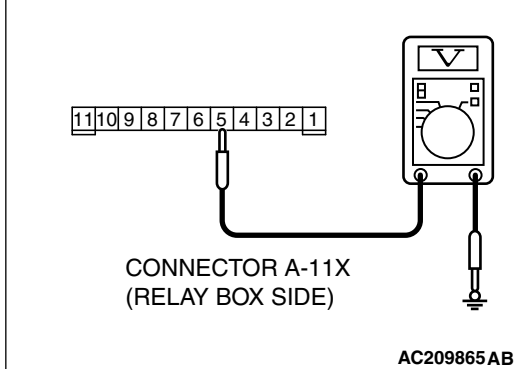

| TSB Revision |  |
|--------------|--|
|--------------|--|

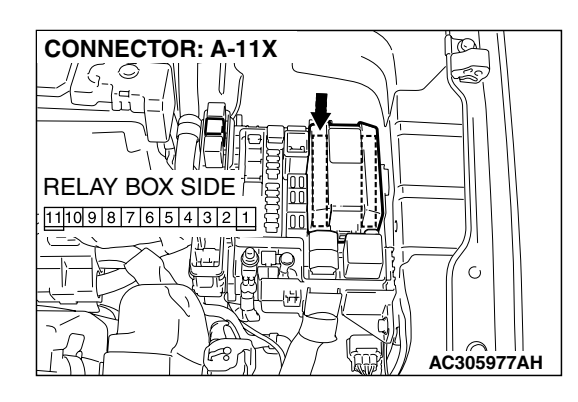

STEP 4. Check the wiring harness between front-ECU connector A-11X (terminal 5) and the battery.

- Q: Is the wiring harness between front-ECU connector A-11X (terminal 5) and the battery in good condition?
  - **YES**: No action is necessary and testing is complete.
  - NO: The wiring hamess may be damaged or the connector(s) may have loose, corroded or damaged terminals, or terminals pushed back in the connector. Repair the wiring harness as necessary. The system should communicate with the front-ECU normally.

STEP 5. Check front-ECU connector A-12X for loose, corroded or damaged terminals, or terminals pushed back in the connector.

- Q: Is front-ECU connector A-12X in good condition?
  - YES : Go to Step 6.
  - **NO**: Repair or replace the damaged component(s). Refer to GROUP 00E, Harness Connector Inspection P.00E-2. The system should communicate with the front-ECU normally.

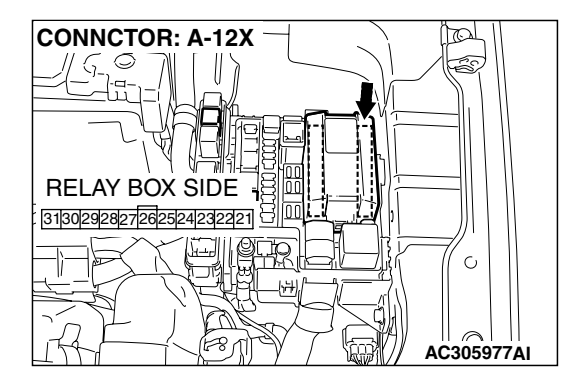

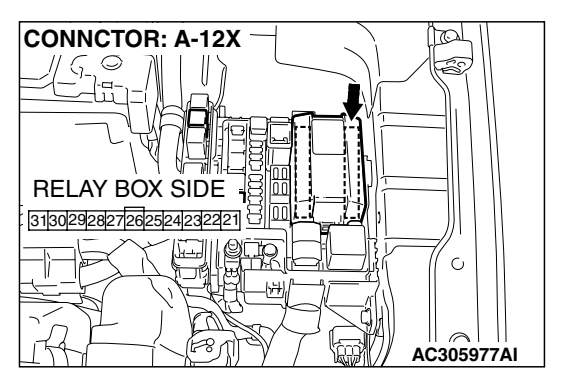

| STEP 6. Check the ground circuit to the front-ECU.        |
|-----------------------------------------------------------|
| Measure the resistance at front-ECU connector A-12X.      |
| (1) Disconnect front-ECU connector A-12X and measure the  |
| registeres suchable at the relay have side of the same at |

resistance available at the relay box side of the connector.

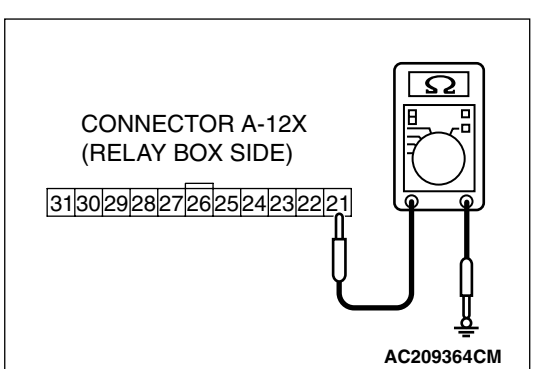

- (2) Measure the resistance value between terminal 21 and ground.
  - The resistance should be 2 ohms or less.
- Q: Is the measured resistance 2 ohms or less?
  - YES: Go to Step 8.
  - NO: Go to Step 7.

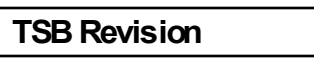

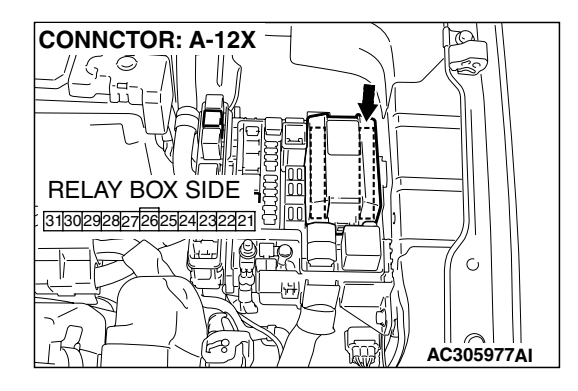

STEP 7. Check the wiring harness between front-ECU connector A-12X (terminal 21) and ground.

Q: Is the wiring harness between front-ECU connector A-12X (terminal 21) and ground in good condition?

- **YES :** No action is necessary and testing is complete.
- **NO**: The wiring hamess may be damaged or the connector(s) may have loose, corroded or damaged terminals, or terminals pushed back in the connector. Repair the wiring harness as necessary. The system should communicate with the front-ECU normally.

STEP 8. Check ETACS-ECU connector C-218 for loose, corroded or damaged terminals, or terminals pushed back in the connector.

- Q: Is ETACS-ECU connector C-218 in good condition?
  - YES : Go to Step 9.
  - NO: Repair or replace the damaged component(s). Refer to GROUP 00E, Harness Connector Inspection P.00E-2. The system should communicate with the front-ECU normally.

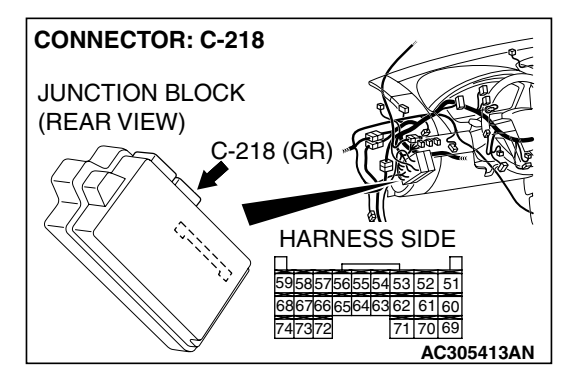

STEP 9. Check the wiring harness between front-ECU connector A-12X (terminal 30) and ETACS-ECU connector C-218 (terminal 59).

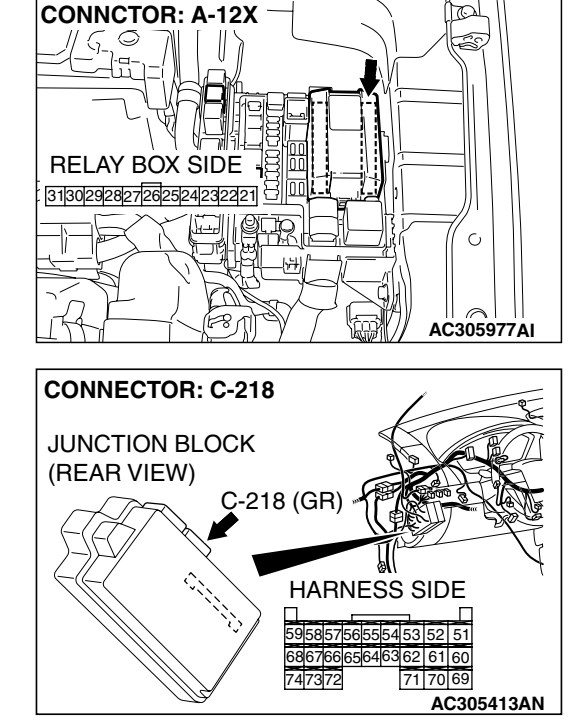

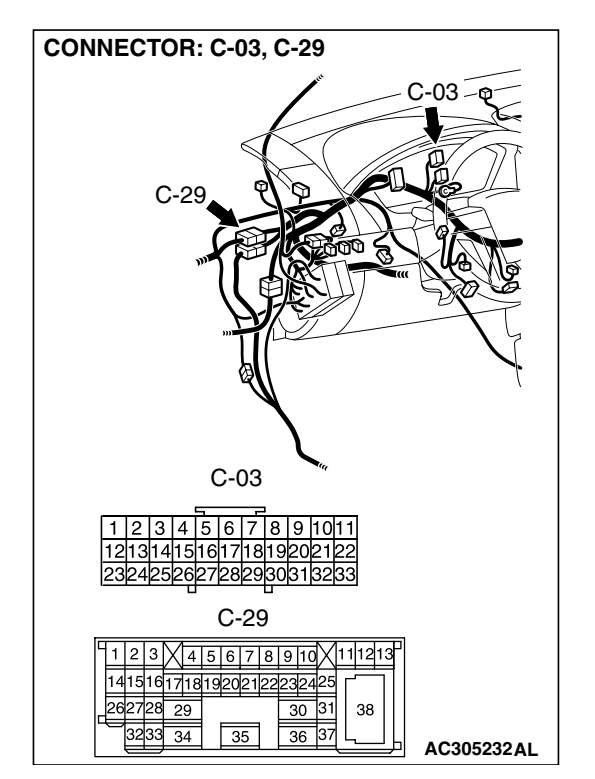

NOTE: Also check joint connector C-03 and intermediate connector C-29 for loose, corroded, or damaged terminals, or terminals pushed back in the connector. If joint connector C-03 or intermediate connector C-29 is damaged, repair or replace the connector as described in GROUP 00E, Hamess Connector Inspection P.00E-2.

- Q: Is the wiring harness between front-ECU connector A-12X (terminal 30) and ETACS-ECU connector C-218 (terminal 59) in good condition?
  - YES : Go to Step 10.
  - **NO**: The wiring hamess may be damaged or the connector(s) may have loose, corroded or damaged terminals, or terminals pushed back in the connector. Repair the wiring harness as necessary. The system should communicate with the front-ECU normally.

## STEP 10. Replace the front-ECU.

- (1) Replace the front-ECU.
- (2) The system should communicate with the front-ECU normally.
- Q: Can the system communicate with the front-ECU?
  - **YES :** No action is necessary and testing is complete.
  - **NO**: Replace the ETACS-ECU. The system should communicate with the front-ECU normally.

#### INSPECTION PROCEDURE A-5: Communication with the Sunroof-ECU is not Possible.

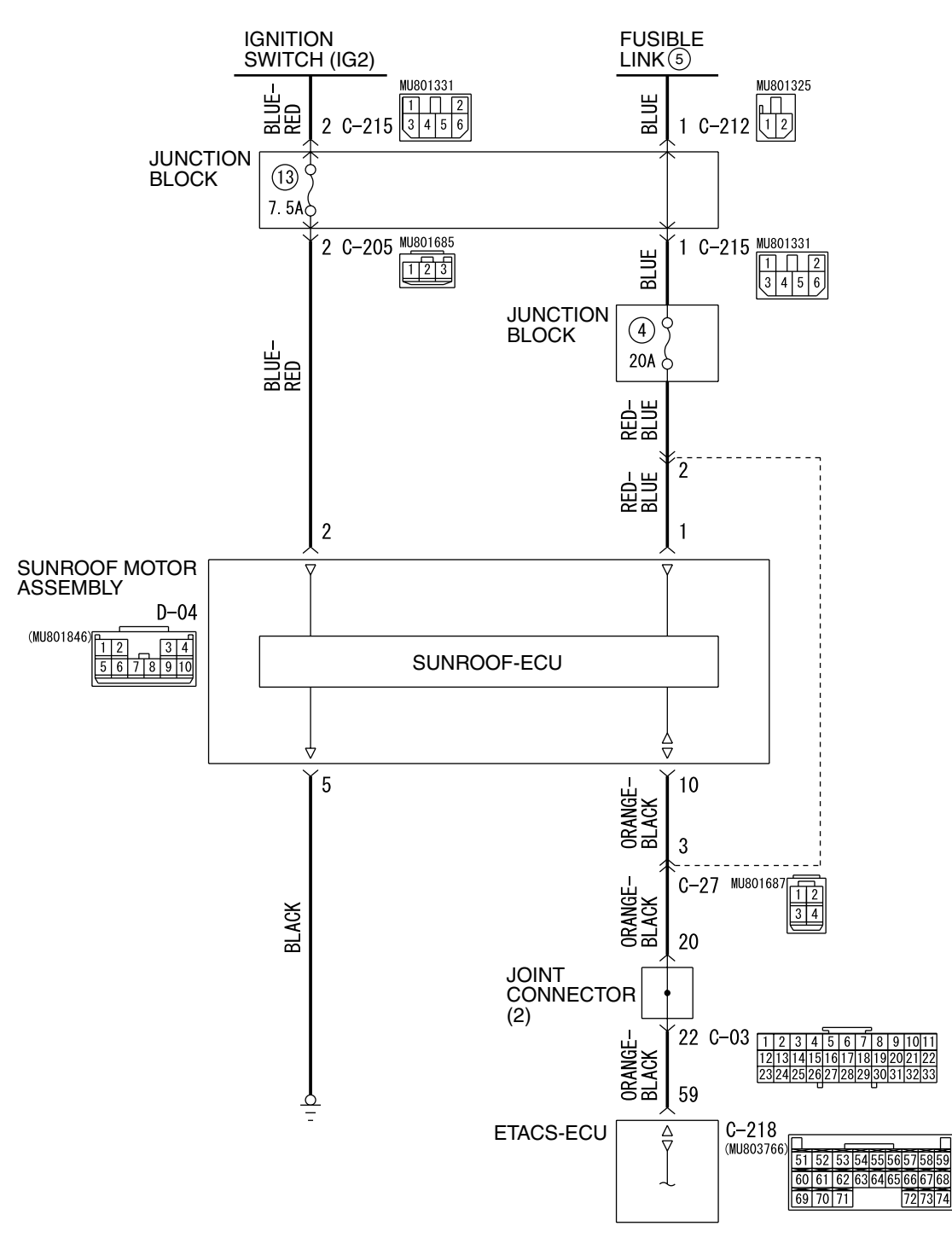

Sunroof Motor Assembly (Sunroof-ECU) and SWS Communication Circuit

W4P54M25AA

| TSB Revision |
|--------------|
|--------------|

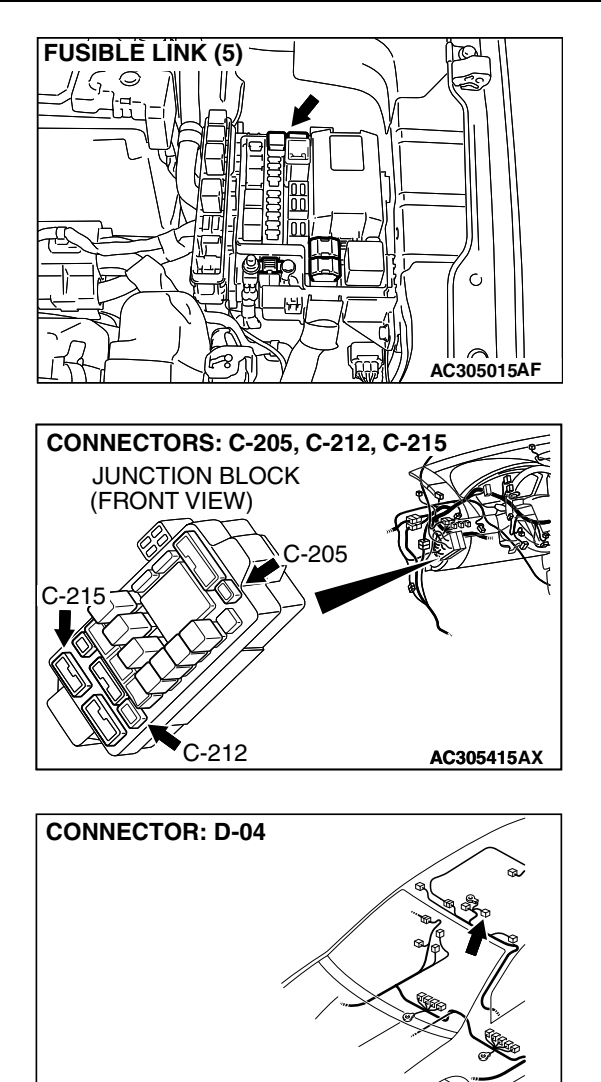

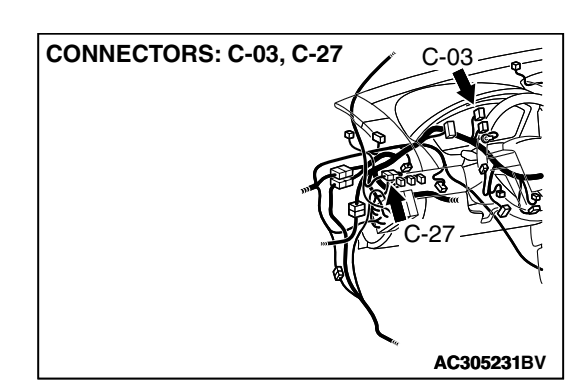

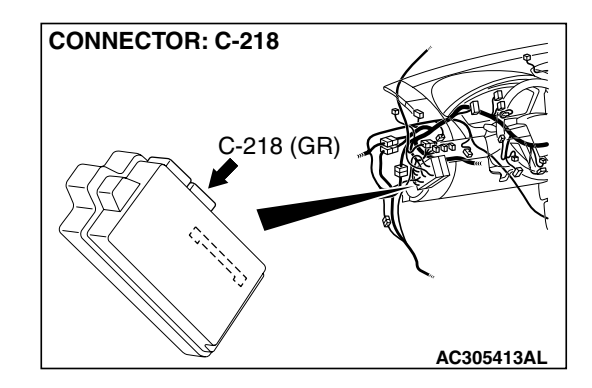

## CIRCUIT OPERATION

- Power to the sunroof motor assembly is supplied through fusible link (5).
- When the ignition switch (IG2) signal is on, the sunroof motor assembly is ready to operate.

## **TECHNICAL DESCRIPTION (COMMENT)**

The power supply circuit or the communication circuit to the sunroof motor assembly or the sunroof motor assembly may be defective.

## TROUBLESHOOTING HINTS

- The wiring harness or connectors may have loose, corroded, or damaged terminals, or terminals pushed back in the connector
- The sunroof motor assembly may be defective
- The ETACS-ECU may be defective

AC400530 AP

## DIAGNOSIS

## **Required Special Tools:**

- MB991223: Hamess Set
- MB991958: Scan Tool (MUT-III Sub Assembly)
  - MB991824: Vehicle Communication Interface (V.C.I.)
  - MB991827: MUT-III USB Cable
  - MB991910: MUT-III Main Harness A

STEP 1. Check sunroof motor assembly connector D-04 for loose, corroded or damaged terminals, or terminals pushed back in the connector.

- Q: Is sunroof motor assembly connector D-04 in good condition?
  - YES : Go to Step 2.
  - NO: Repair or replace the damaged component(s). Refer to GROUP 00E, Harness Connector Inspection P.00E-2. The system should communicate with the sunroof-ECU normally.

# STEP 2. Check the fusible link (5) line of power supply circuit to the sunroof motor assembly. Measure the voltage at sunroof motor assembly connector D-04.

(1) Disconnect sunroof motor assembly connector D-04 and measure the voltage available at the wiring hamess side of the connector.

- (2) Measure the voltage between terminal 1 and ground.
  - The voltage should measure approximately 12 volts (battery positive voltage).
- Q: Is the measured voltage approximately 12 volts (battery positive voltage)?
  - **YES :** Go to Step 4. **NO :** Go to Step 3.

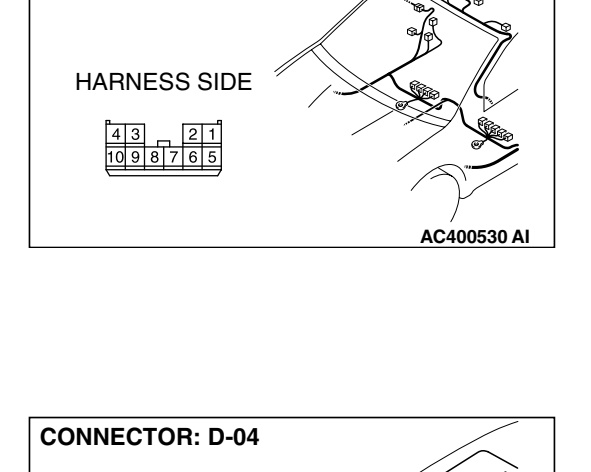

CONNECTOR: D-04

HARNESS SIDE

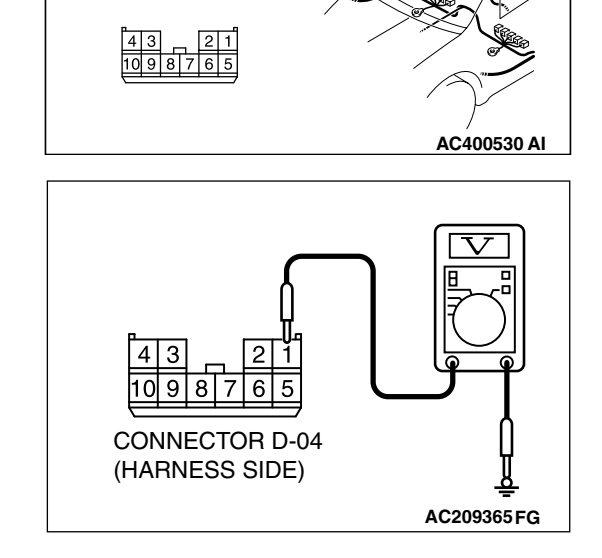

| TSB Revision |  |
|--------------|--|
|--------------|--|

## STEP 3. Check the wiring harness between sunroof motor assembly connector D-04 (terminal 1) and fusible link (5).

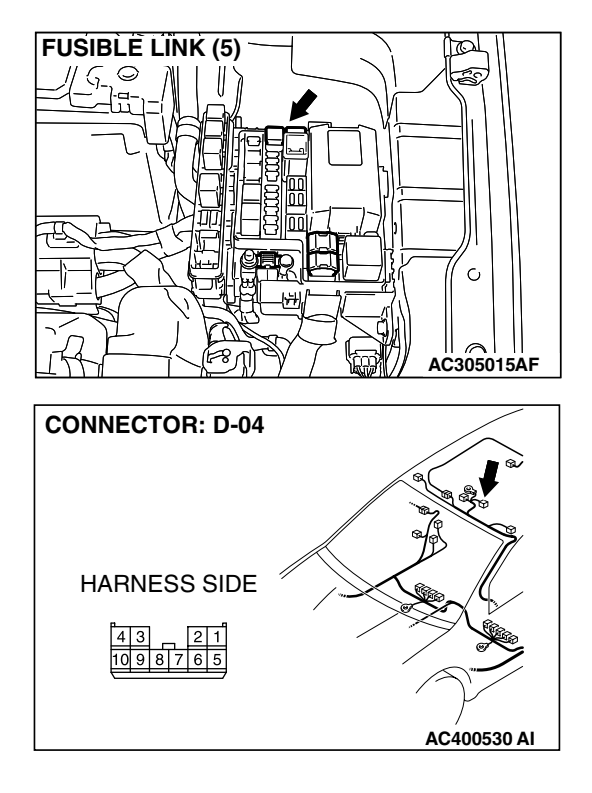

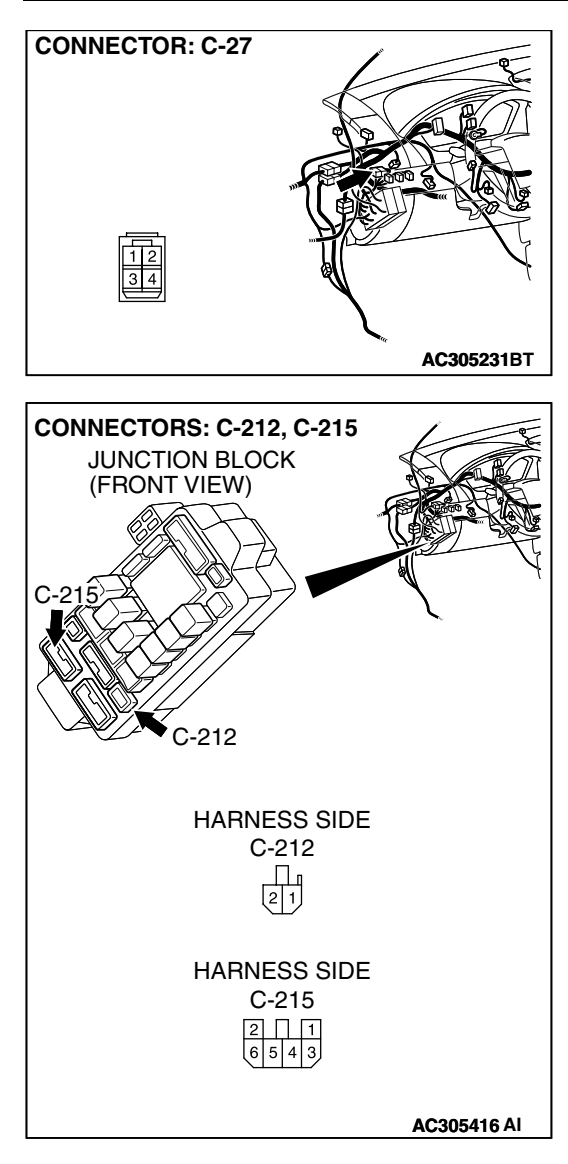

NOTE: Also check junction block connectors C-212, C-215 and intermediate connector C-27 for loose, corroded, or damaged terminals, or terminals pushed back in the connector. If junction block connector C-212, C-215 or intermediate connector C-27 is damaged, repair or replace the damaged component(s) as described in GROUP 00E, Hamess Connector Inspection P.00E-2.

- Q: Is the wiring harness between sunroof motor assembly connector D-04 (terminal 1) and fusible link (5) in good condition?
  - YES : No action is necessary and testing is complete.
  - **NO**: The wiring hamess may be damaged or the
    - connector(s) may have loose, corroded or damaged terminals, or terminals pushed back in the connector. Repair the wiring harness as necessary. The system should communicate with the sunroof-ECU normally.

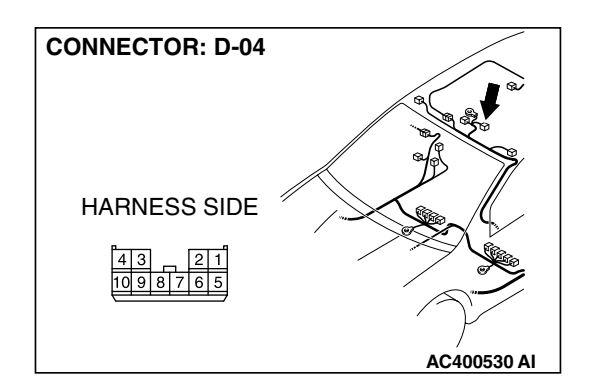

3

9 8

CONNECTOR D-04 (HARNESS SIDE)

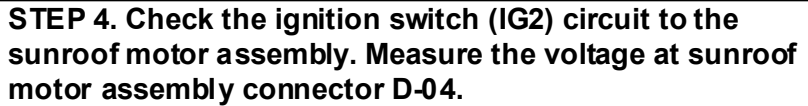

- (1) Disconnect sunroof motor assembly connector D-04 and measure the voltage available at the wiring hamess side of the connector.
- (2) Turn the ignition switch to the "ON" position.

- (3) Measure the voltage between terminal 2 and ground.
  - The voltage should measure approximately 12 volts (battery positive voltage).
- Q: Is the measured voltage approximately 12 volts (battery positive voltage)?
  - YES : Go to Step 6.
  - NO: Go to Step 5.

STEP 5. Check the wiring harness between sunroof motor assembly connector D-04 (terminal 2) and ignition switch (IG2).

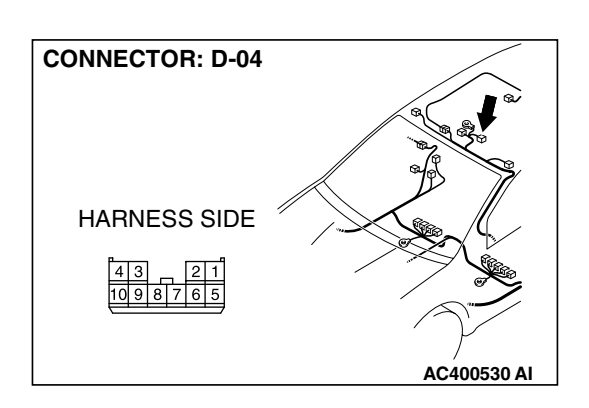

AC209365 FH

| TSB Revision | 1 |
|--------------|---|

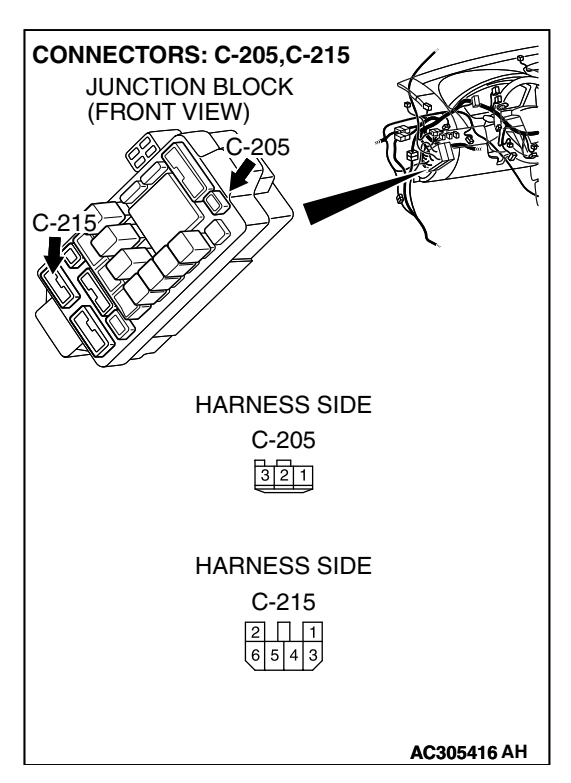

NOTE: Also check junction block connectors C-215 and C-205 for loose, corroded, or damaged terminals, or terminals pushed back in the connector. If junction block connector C-215 or C-205 is damaged, repair or replace the damaged component(s) as described in GROUP 00E, Harness Connector Inspection P.00E-2.

- Q: Is the wiring harness between sunroof motor assembly connector D-04 (terminal 2) and the ignition switch (IG2) in good condition?
  - YES : No action is necessary and testing is complete.
  - **NO**: The wiring hamess may be damaged or the connector(s) may have loose, corroded or damaged terminals, or terminals pushed back in the connector. Repair the wiring harness as necessary. The system should communicate with the sunroof-ECU normally.

# STEP 6. Check the ground circuit to the sunroof motor assembly. Measure the resistance at sunroof motor assembly connector D-04.

(1) Disconnect sunroof motor assembly connector D-04 and measure the resistance available at the wiring hamess side of the connector.

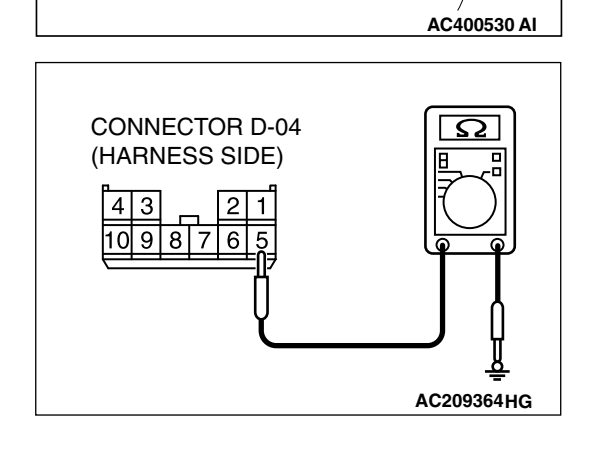

**CONNECTOR: D-04** 

HARNESS SIDE

- (2) Measure the resistance value between terminal 5 and ground.
  - The resistance should be 2 ohms or less.
- Q: Is the measured resistance 2 ohms or less?
  - YES : Go to Step 8.
  - NO: Go to Step 7.

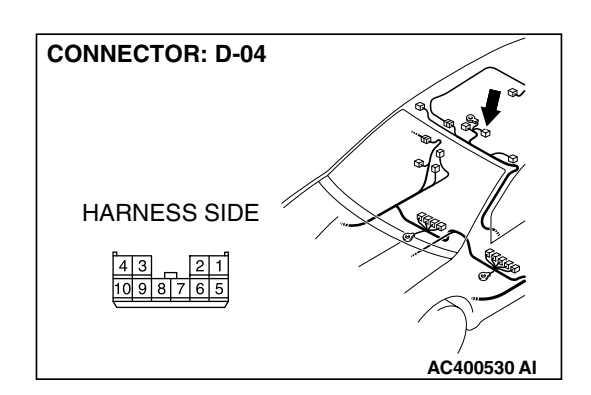

STEP 7. Check the wiring harness between sunroof motor assembly connector D-04 (terminal 5) and ground. Q: Is the wiring harness between sunroof motor assembly

connector D-04 (terminal 5) and ground in good condition?

- **YES** : No action is necessary and testing is complete.
- NO: The wiring hamess may be damaged or the connector(s) may have loose, corroded or damaged terminals, or terminals pushed back in the connector. Repair the wiring harness as necessary. The system should communicate with the sunroof-ECU normally.

STEP 8. Check ETACS-ECU connector C-218 for loose, corroded or damaged terminals, or terminals pushed back in the connector.

- Q: Is ETACS-ECU connector C-218 in good condition?
  - YES : Go to Step 9.
  - NO: Repair or replace the damaged component(s). Refer to GROUP 00E, Harness Connector Inspection P.00E-2. The system should communicate with the sunroof-ECU normally.

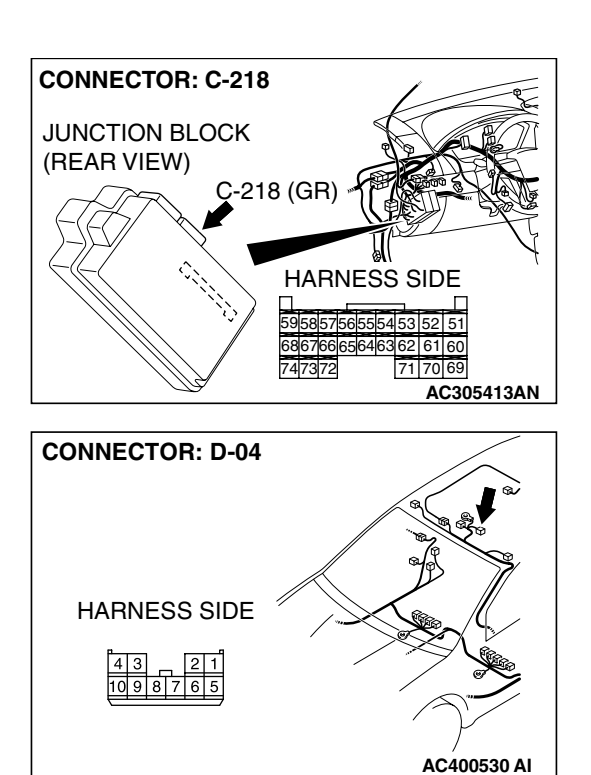

STEP 9. Check the wiring harness between sunroof motor assembly connector D-04 (terminal 10) and ETACS-ECU connector C-218 (terminal 59).

| TSB | Revision |  |
|-----|----------|--|
|     |          |  |

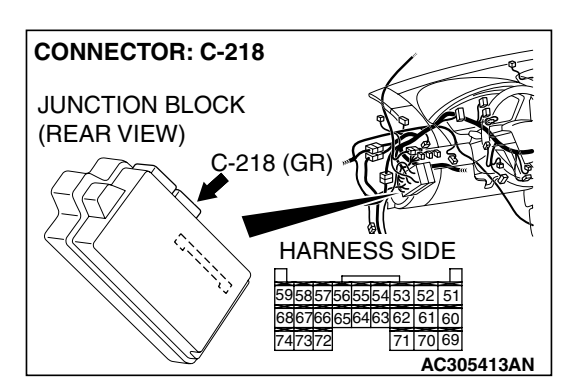

M1549021000326

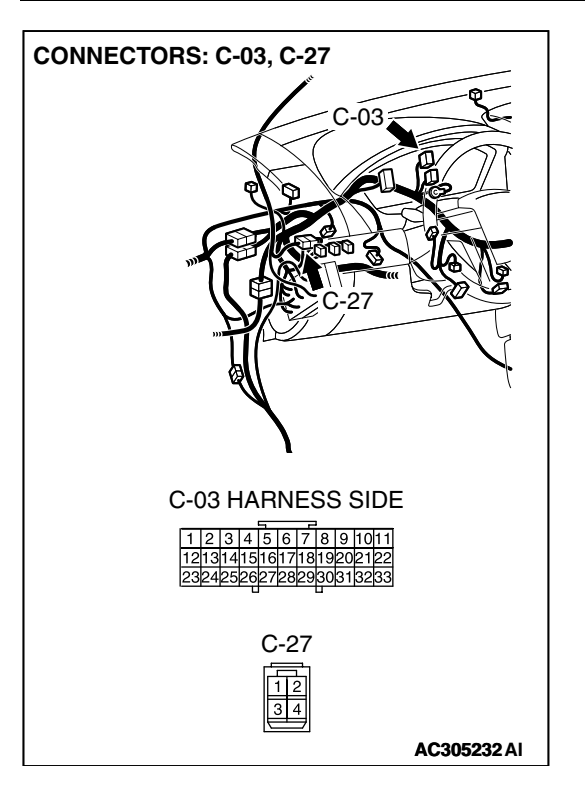

NOTE: Also check intermediate connector C-27 and joint connector C-03 for loose, corroded, or damaged terminals, or terminals pushed back in the connector. If intermediate connector C-27 or joint connector C-03 is damaged, repair or replace the damaged component(s) as described in GROUP 00E, Harness Connector Inspection P.00E-2.

- Q: Is the wiring harness between sunroof motor assembly connector D-04 (terminal 10) and ETACS-ECU connector C-218 (terminal 59) in good condition?
  - YES: Go to Step 10.
  - **NO**: The wiring hamess may be damaged or the connector(s) may have loose, corroded or damaged terminals, or terminals pushed back in the connector. Repair the wiring harness as necessary. The system should communicate with the sunroof-ECU normally.

### STEP 10. Replace the sunroof motor assembly.

- (1) Replace the sunroof motor assembly.
- (2) The system should communicate with the sunroof-ECU normally.

### Q: Can the system communicate with the sunroof-ECU?

- YES : No action is necessary and testing is complete.
- **NO :** Replace the ETACS-ECU. The system should
  - communicate with the sunroof-ECU normally.

## TONE ALARM

## GENERAL DESCRIPTION CONCERNING THE TONE ALARM

The tone alarm functions are as follows. These functions are controlled by relevant ECUs.

| FUNCTION                                                                                                    | CONTROL ECU              |
|----------------------------------------------------------------------------------------------------|--------------------------|
| Ignition key reminder tone alarm function                                                                           | ETACS-ECU                |
| Light reminder tone alarm function                                                                                  | ETACS-ECU, column switch |
| Seat belt tone alarm function                                                                                       | ETACS-ECU                |
| Door ajar waming buzzer                                                                                             | ETACS-ECU                |
| Center display operation tone <vehicles (middle-grade="" center="" display="" multi="" type)="" with=""></vehicles> | ETACS-ECU                |
| Tum-signal light buzzer                                                                                             | ETACS-ECU, column switch |

| TSB Revision |  |
|--------------|--|
|              |  |

#### ON Ignition switch (IG1) OFF Key ON (Key removed) reminder OFF (Key inserted) switch Driver's ON (Open) door OFF (Closed) switch Ignition key ON (Tone alarm sounds inserted reminder OFF (Tone alarm tone alarm does not sound) output AC005427AB

### Ignition key reminder tone alarm function

When the driver's door is opened with the ignition key inserted in the ignition key cylinder (ignition switch is in the OFF position,) the tone alarm sounds intermittently to indicate that the ignition key has not been removed.

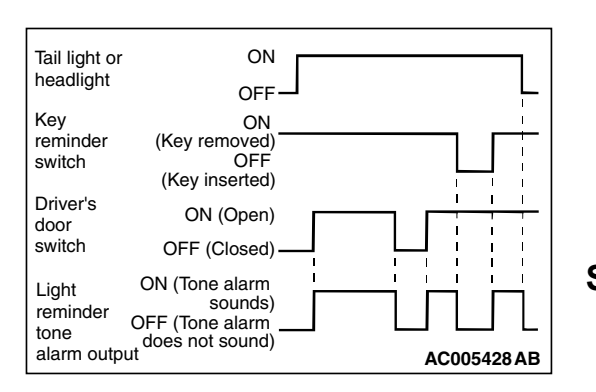

## Light reminder tone alarm function

When the taillights or headlights is the ON position, if the ignition key is removed and the driver's door is opened, a tone alarm will sound continuously to warn that the lights are on. However, if the taillights or headlights have been turned off by the headlight automatic-shutoff function, the tone alarm will not sound.

## Seat belt tone alarm function

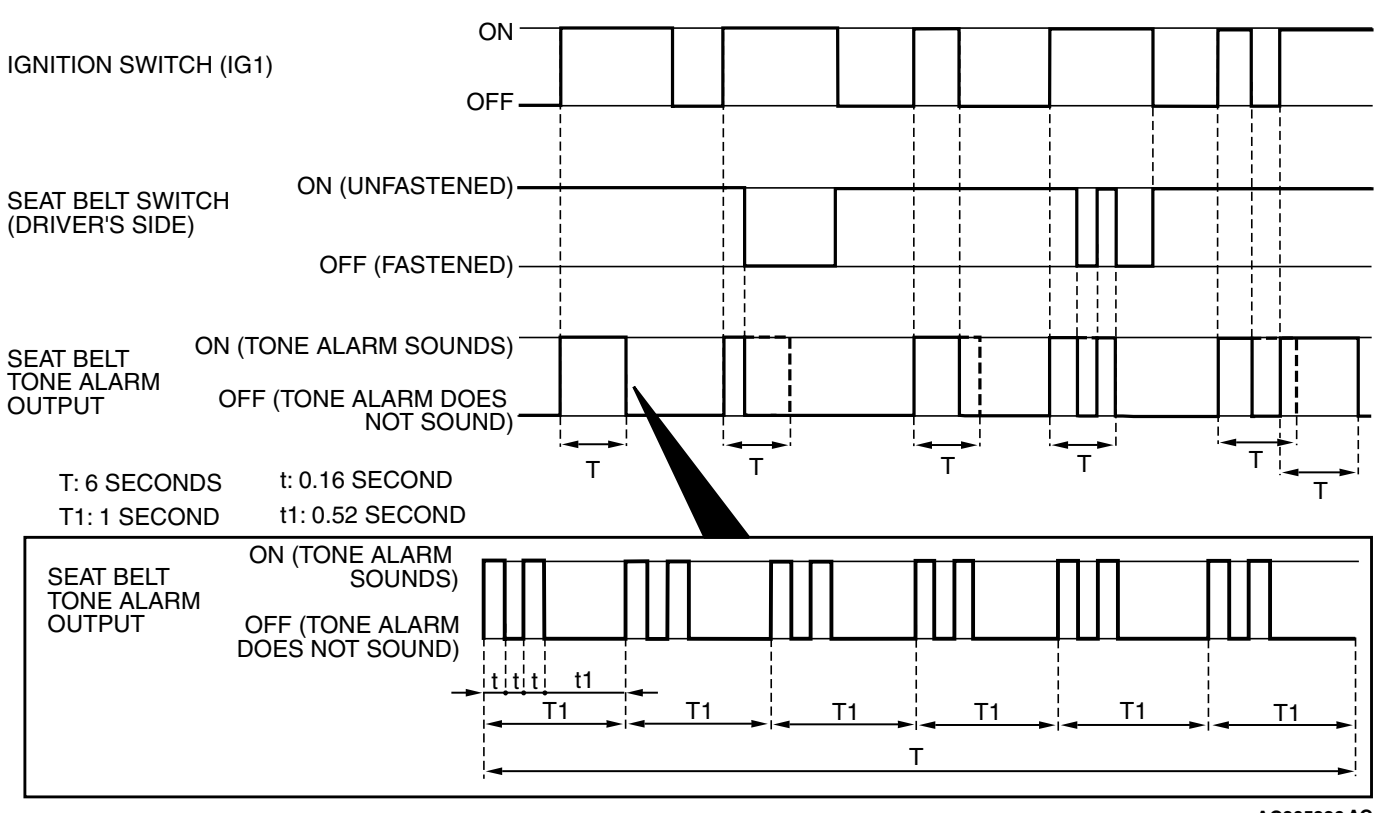

AC305326 AC

| <b>TOD D</b> : : |  |
|------------------|--|
| ISB Revision     |  |
|                  |  |

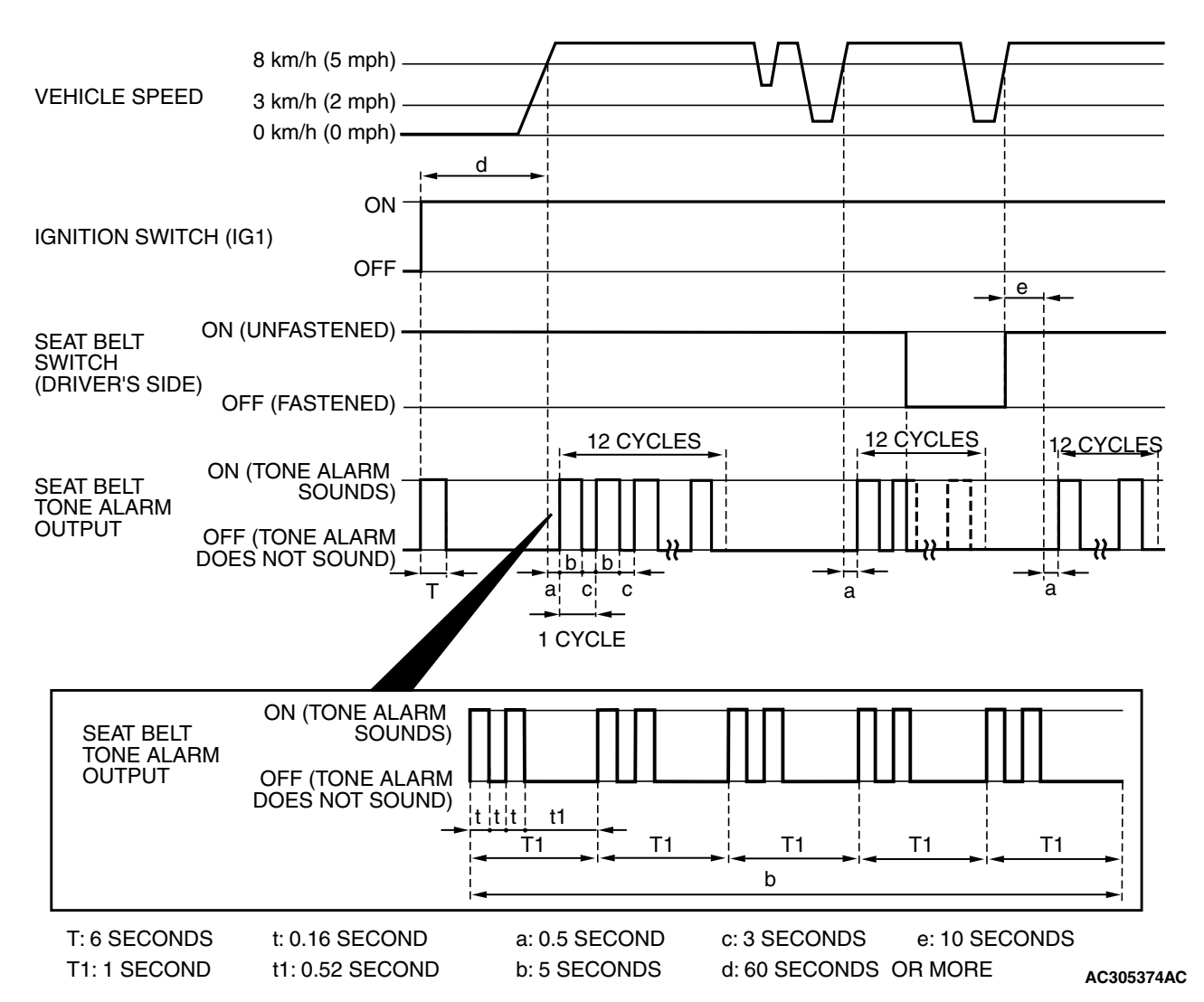

If any of the following conditions is met with the ignition switch at "ON" or "ST", the ETACS-ECU sounds the tone alarm by using the driver's seat belt switch signal and the vehicle speed signal sent from the combination meter.

- Sounds the tone alarm for six seconds when the ignition switch is turned "ON" with the seat belt switch on (the driver's seat belt is not fastened). This is called "Timer function".
- Sounds the tone alarm 12 cycles (after 0.5 seconds) if any of the following conditions is met when sixty seconds or more have elapsed since the ignition switch is turned "ON". One cycle consists of five-second "on" and then three-second "off".
- a. The vehicle speed has reached 8 km/h (5 mph) while the seat belt switch is turned on (driver's seat belt is not fastened) with the ignition switch "ON.
- b. The seat belt switch has been turned on (driver's seat belt has not been fastened) for at least ten seconds while the ignition switch has been turned "ON" and the vehicle speed has been 8 km/h (5 mph) or more.
- NOTE: Once the tone alarm has sounded 12 cycles, it does not sound again until the vehicle speed reduces to 3 km/h (2 mph) or less even if any of the following conditions is met.
- The tone alarm stops sounding if the ignition switch or the seat belt switch is turned off (the driver's seat belt is fastened) while the timer operation is active.

| TSB Revision |  |
|--------------|--|
|              |  |

### Door ajar warning buzzer

The buzzer is sounded 4 times by the ETACS-ECU to wam the driver if any door is open when the ignition is switched ON and the vehicle speed reaches 8 km/h (5 mph) or faster. The buzzer will continue to sound for 4 times even if the ignition, door status, or vehicle speed requirements are not maintained.

NOTE: The warning buzzer can be customized on vehicles equipped with a multi center display (middle grade type). Refer to P.54B-555.

## Multi center display operation tone <vehicles with multi center display (middle-grade type)>

The ETACS-ECU sounds the buzzer when the buzzer signal is sent from the center display.

### Turn-signal light buzzer

The ETACS-ECU sounds the buzzer in sync with the turn-signal lights or hazard warning lights.

NOTE: The turn-signal light buzzer can be customized on vehicles equipped with a multi center display (middle grade type). Refer to P.54B-555.

#### General circuit diagram for ignition key reminder tone alarm function

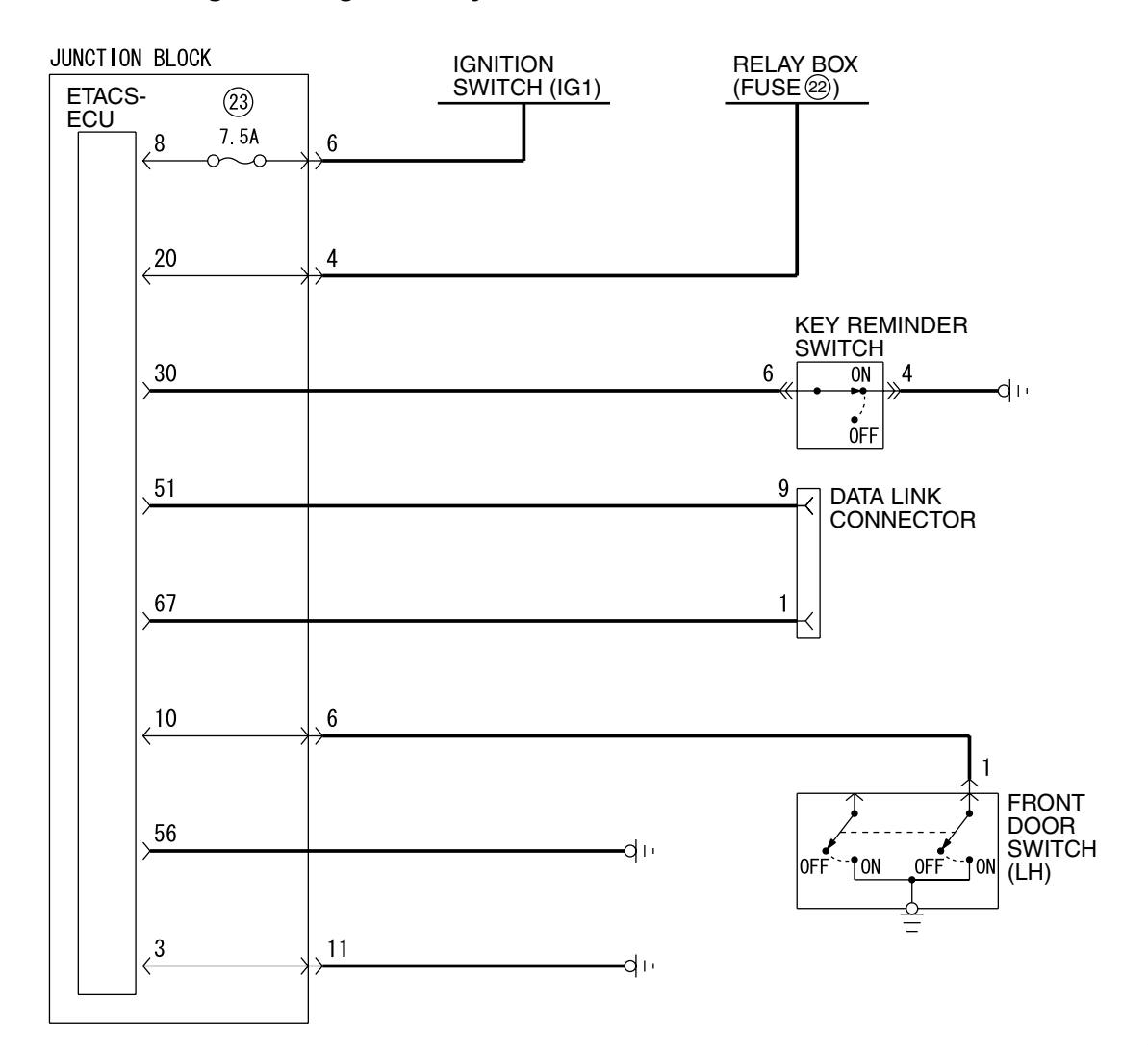

W4P54M26AA

| TSB | Revision |  |
|-----|----------|--|
|     |          |  |

## General circuit diagram for light reminder tone alarm function

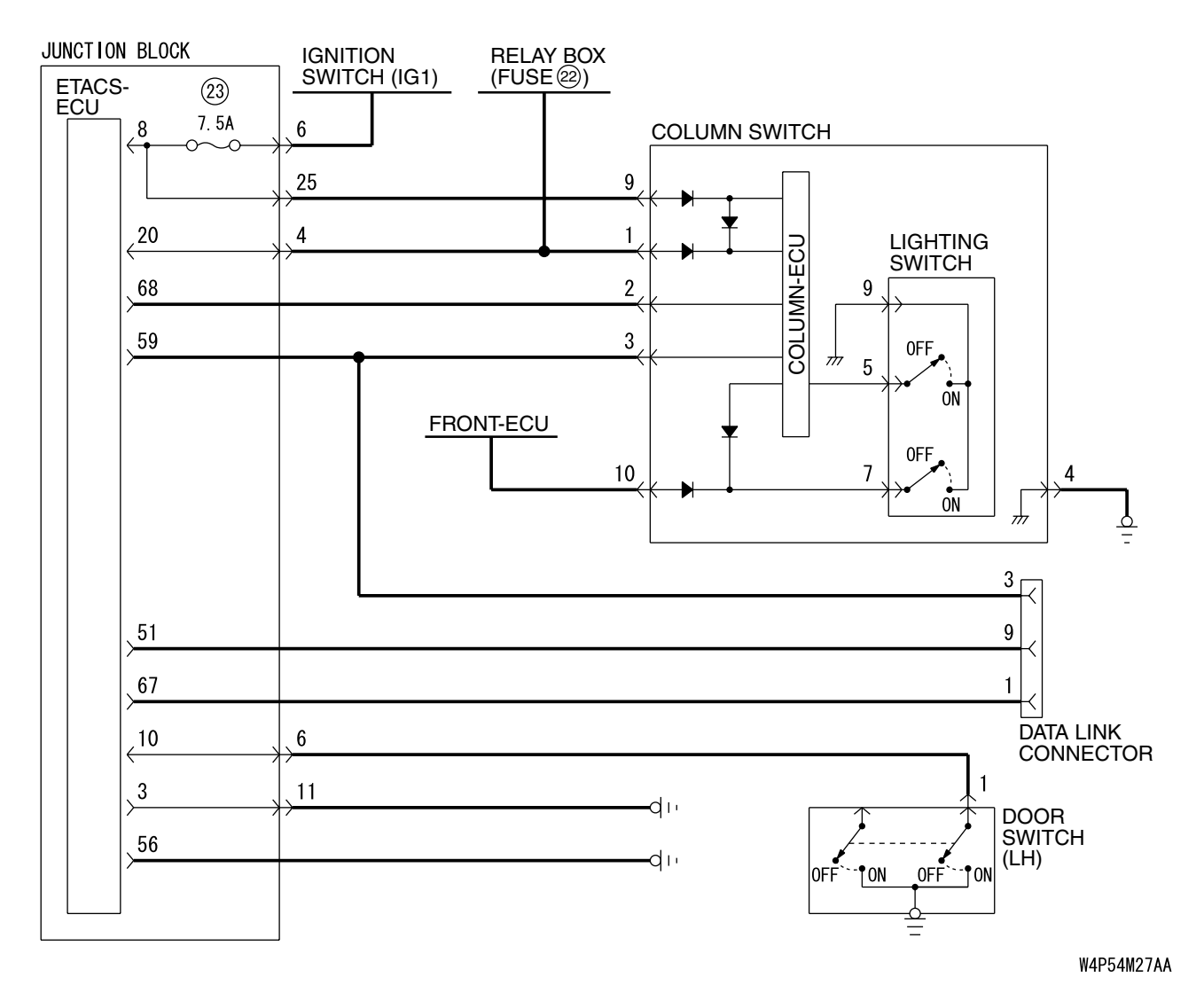

### General circuit diagram for seat belt tone alarm function

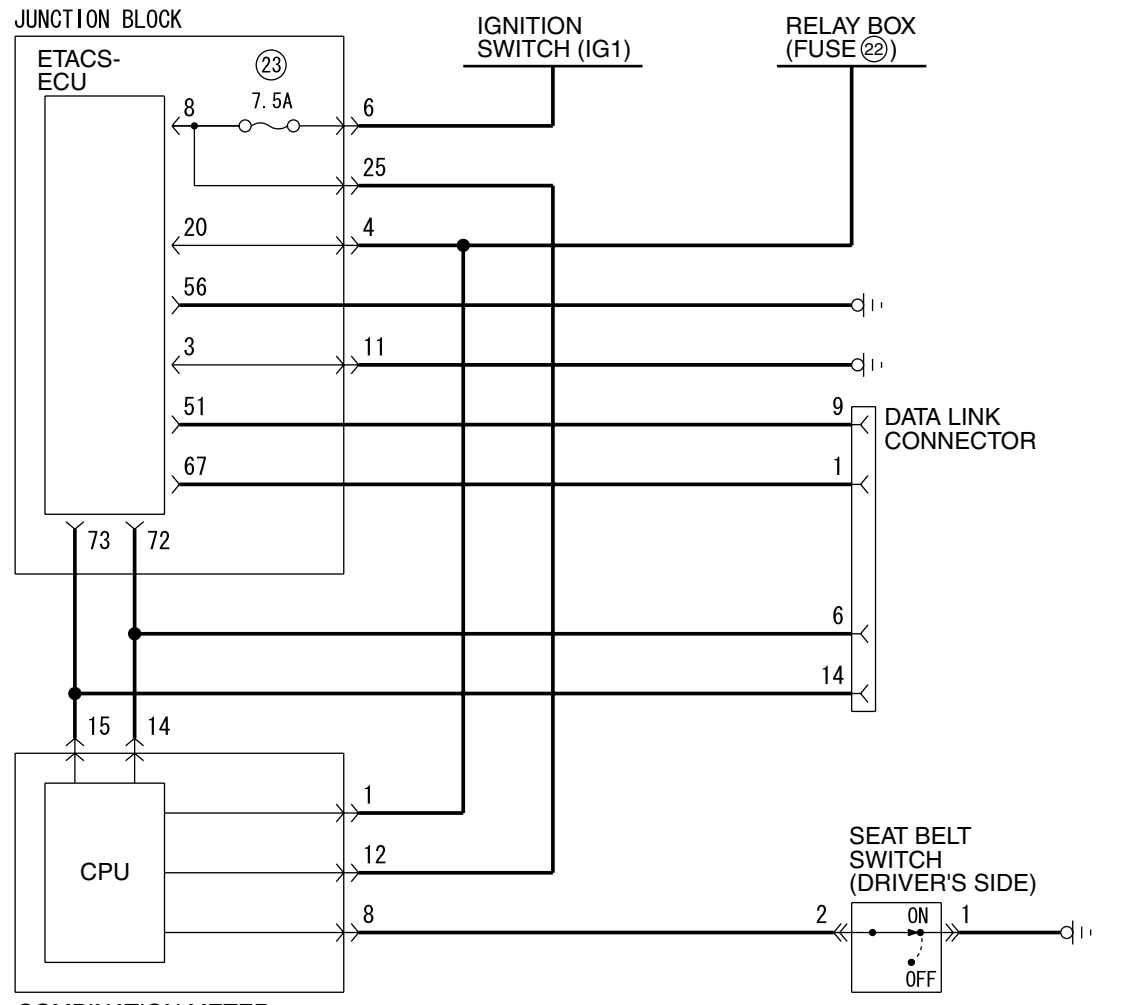

COMBINATION METER

W4P54M28AA

NEXT>>